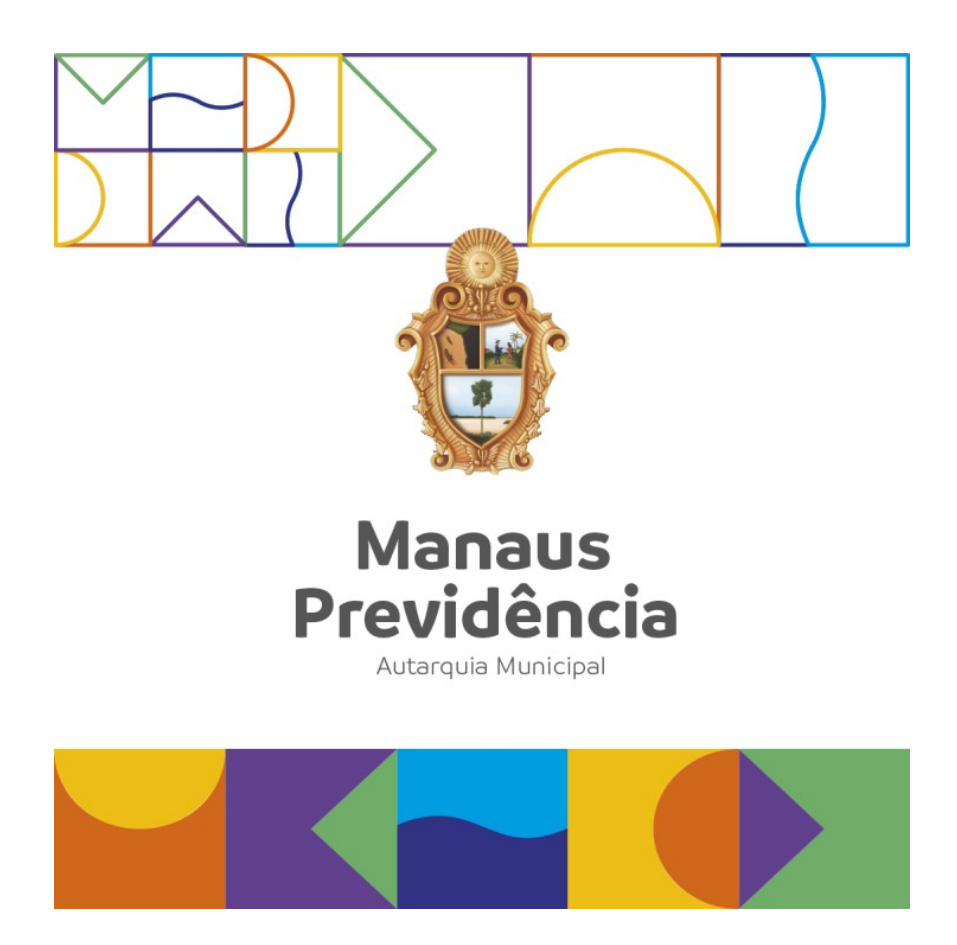

## Manual de Concessão de Aposentadoria

Manaus/AM, 20 de junho de 2023.

## DANIELA CRISTINA DA EIRA CORRÊA BENAYON

Diretora-Presidente

## LYVIA BELÉM MARTINS GUIMARÃES

Diretora de Administração e Finanças

# ANA SILVIA DOS SANTOS DOMINGUES

Diretora de Previdência

#### ANDRESA NOGUEIRA DO CARMO Auditora-Chefe

#### FRANCISCA POLIANE LIMA RIO Gerente de Previdência

#### **THIAGO FREITAS DA SILVA** Gerente de Administração e Finanças

# Índice

| Apresentação                     | 4  |
|----------------------------------|----|
| Definições                       | 5  |
| Referências                      | 6  |
| Fluxograma                       | 10 |
| Descrição das Atividades         | 11 |
| • Raia 1 – Secretaria Demandante | 11 |
| • Raia 2 – SARQ (Protocolo)      | 11 |
| • Raia 3 – SCON                  | 14 |
| • Raia 4 – GEPREV                | 25 |
| • Raia 5 – PROJUR                | 28 |
| • Raia 6 – DIPREV                | 32 |
| • Raia 7: CGAB/PRESI             | 34 |
| • Raia 8: Casa Civil             | 39 |
| • Raia 9: SMAN                   | 39 |
| • Raia 10: COMPREV               | 45 |
| • Raia 11 – Auditoria Interna    | 46 |
| • Raia 12 – SARQ                 | 51 |
| Termo de Validação e Aprovação   | 56 |
| Controle das Revisões            | 57 |

## Apresentação

Este manual trata do procedimento de concessão do benefício de aposentadoria aos servidores públicos titulares de cargos efetivos vinculados ao Regime Próprio do Município de Manaus, que compreende as etapas de conferência dos dados funcionais, análise do direito e publicação do ato concessório.

Atualmente, o sistema utilizado pela Manaus Previdência para a instrução e cálculo do benefício de aposentadoria é o Sistema de Gestão de Regime Próprio de Previdência Social - SISPREV.

Destaca-se que as espécies e regras de aposentadoria previstas e aplicadas aos servidores públicos do Regime Próprio estão previstas na Constituição Federal de 1988 e nas demais leis federais e municipais correlatas, a exemplo das Leis n.º 10.887/04 e nº 870/05.

# Definições

SCON: Setor de Concessão de Benefícios;

**<u>SMAN</u>**: Setor de Manutenção de Benefícios;

SATE: Setor de Atendimento;

GEPREV: Gerência da Área Previdenciária;

**COMPREV:** Setor de Compensação Previdenciária;

**<u>SARQ:</u>** Setor de Arquivo;

CGAB: Chefia de Gabinete;

**PSICO:** Setor de Psicossocial;

AUDIN: Auditoria Interna;

JMPM: Junta Médico-Pericial do Município;

CLT: Consolidação das Leis do Trabalho;

CTS: Certidão de Tempo de Serviço;

CTC: Certidão de Tempo de Contribuição;

CTPS: Carteira de Trabalho e Previdência Social

**INSS:** Instituto Nacional de Seguridade Social;

AMAZONPREV: Fundo Previdenciário do Estado do Amazonas;

SIGED: Sistema de Gestão Eletrônica de Documentos;

SISPREV: Sistema de Gestão de Regime Próprio de Previdência Social;

TCE: Tribunal de Contas do Estado;

**SEMEF:** Secretaria Municipal de Finanças, Tecnologia da Informação e Controle Interno;

**SEMMAS:** Secretaria Municipal de Meio Ambiente e Sustentabilidade;

**<u>PDF/A</u>**: é um formato de ficheiro para arquivamento de longo prazo de documentos eletrônicos.

## Referências

### Constituição da República Federativa do Brasil de 05/10/1988 e emendas;

**Emenda Constitucional n° 20, de 15/12/1998** (Reforma previdenciária – altera as regras para aposentadoria);

**Emenda Constitucional nº 41, de 19/12/2003** (Altera as regras dos cálculos dos proventos de aposentadoria);

**Emenda Constitucional nº 47, de 05/07/2005** (Altera regras da previdência social – estabelece regra de transição para aposentadoria);

**Emenda Constitucional n° 103, de 12/11/2019** (Altera o sistema de previdência social e estabelece regras de transição e disposições transitórias);

Lei Federal nº 10.887, de 18/06/2004 (Dispõe sobre a aplicação de disposições da EC nº. 41/03);

Lei Federal nº 11.301, de 10/5/2006 (Para efeitos de aposentadoria especial, são consideradas funções de magistério, além de professor, as de professor que tenham exercido a função de Diretor);

Lei nº 1.118, de 01/09/1971 (Estatuto do Servidor Público Municipal);

Lei nº 1.870, de 12/11/1986 (Integra o servidor no Quadro de Pessoal Efetivo regido por Estatuto);

Lei nº 286, de 23/05/1995 (Reajusta os vencimentos, representações, funções gratificadas e proventos dos servidores do Poder Executivo Municipal de Manaus, e dá outras providências);

**Lei Municipal nº 349, de 01/07/1996** (Reestrutura o Quadro de Pessoal da Secretaria Municipal de Economia e Finanças, dispõe sobre a Produtividade Fazendária e dá outras providências);

Lei Municipal nº 333, de 19/03/1996 (Altera a Lei nº 180, de 29 de abril de 1993, cria gratificação de saúde – SEMSA -, e dá outras providências);

Lei Municipal nº 336, de 19/03/1996 (Dispõe sobre o regime administrativo de contratação de pessoal por tempo determinado de natureza temporária);

Lei Municipal nº 590, de 13/03/2001 (Reestrutura a administração pública municipal);

Lei nº 591, de 23/03/2001 (Dispõe sobre o novo plano de carreira, cargos e remuneração dos servidores do magistério público municipal);

Lei nº 480, de 21/12/2020 (Estabelece o subsídio dos Secretários, Subsecretários e Prefeito e Vice-Prefeito);

Lei Municipal nº 630, de 13/11/2001 (Altera o art. 18 da Lei 590/01, que regulamenta a incorporação de FG ou CC).

Lei Municipal nº 870, de 21/07/2005 (Reestrutura o regime próprio de previdência social deste Município e dá outras providências);

Lei Municipal nº 169, de 13/12/2005 (Dispõe sobre o plano de cargos, carreiras e vencimentos dos servidores da Câmara Municipal de Manaus);

**Decreto Municipal nº 4.483, de 23/02/1999** (Dispõe sobre a regulamentação da Lei 336/96);

#### Lei Orgânica do Município de Manaus de 2005;

Lei nº 1.222, de 26/03/2008 (Dispõe sobre o Plano de Cargos, Carreiras e subsídios dos servidores públicos da saúde, seu quantitativo, correspondente subsídio e dá outras providências);

Lei nº 1.126, de 05/06/2007 (Dispõe sobre o Plano de Cargos, Carreiras e subsídios dos servidores públicos da educação);

**Emenda Constitucional nº 70, de 29/03/2012** (Incluiu o artigo 6º-A, na Emenda Constitucional nº 41/2003 para estabelecer critérios para o cálculo e a correção dos proventos da aposentadoria por invalidez dos servidores públicos que ingressaram no serviço público até a data da publicação daquela Emenda Constitucional);

Lei nº 1.621, de 19/12/2011 (Altera os dispositivos que especifica a Lei nº 1.126/2007 e dá outras providências);

Lei nº 1.624, de 30/12/2011 (Dispõe sobre o plano de carreiras, cargos e remuneração dos servidores da área administrativa da educação municipal, estabelecendo o quantitativo de vagas por cargo, e dá outras providências);

Decisão nº 1263/2012 TCE/Tribunal Pleno, de 14/03/2013;

Lei nº 1.772, de 30/09/2013 (Fixa o vencimento-base dos servidores públicos municipais);

**Resolução nº 02 - TCE/AM, de 02/04/2014** (Dispõe sobre as concessões de aposentadorias e pensões e estabelece os procedimentos e documentos necessários à análise e apreciação da legalidade para fins de registros das respectivas concessões);

Lei nº 1.955 de 29/12/2016 (Institui o Plano de Cargos, Carreiras e Remuneração – PCCR dos servidores da Secretaria Municipal de Finanças, Tecnologia da Informação e Controle Interno – SEMEF, e estabelece outras providências);

Lei nº 13.846 de 18 de junho de 2019 (Institui o Programa Especial para Análise de Benefícios com Indícios de Irregularidade, o Programa de Revisão de Benefícios por Incapacidade, o Bônus de Desempenho Institucional por Análise de Benefícios com Indícios de Irregularidade do Monitoramento Operacional de Benefícios e o Bônus de Desempenho Institucional por Perícia Médica em Benefícios por Incapacidade; altera as

Leis nos 6.015, de 31 de dezembro de 1973, 7.783, de 28 de junho de 1989, 8.112, de 11 de dezembro de 1990, 8.212, de 24 de julho de 1991, 8.213, de 24 de julho de 1991, 8.742, de 7 de dezembro de 1993, 9.620, de 2 de abril de 1998, 9.717, de 27 de novembro de 1998, 9.796, de 5 de maio de 1999, 10.855, de 1° de abril de 2004, 10.876, de 2 de junho de 2004, 10.887, de 18 de junho de 2004, 11.481, de 31 de maio de 2007, e 11.907, de 2 de fevereiro de 2009; e revoga dispositivo da Lei n° 10.666, de 8 de maio de 2003, e a Lei n° 11.720, de 20 de junho de 2008);

Lei nº 2.437, de 28 de maio de 2019 (Fixa os índices de reajuste dos servidores públicos da Procuradoria-Geral do Município (PGM) e estabelece outras providências);

Lei nº 2.887, de 18/05/2022 (Reajusta a base de vencimentos dos servidores públicos vinculados à área não específica da Prefeitura de Manaus, e dá outras providências);

Lei Municipal nº 2.804, de 29/10/2021 (Fixa os índices de reajuste das remunerações dos profissionais da educação da secretaria municipal de educação (semed) e dá outras providências);

**Lei Municipal nº 2.819, de 14/12/2021** (Concede Reajuste Salarial Aos Servidores Da Secretaria Municipal Da Saúde – Semsa);

**Portaria nº 646, de 07/10/2021** (Revisa a política de segurança da informação e comunicação da manaus previdência – posic-manausprev, na forma que especifica);

Lei nº 2.853, de 03 de março de 2022 (Fixa os índices de reajuste dos servidores da Secretaria Municipal de Finanças, Tecnologia da Informação e Controle Interno - Semef, atribui o valor do ponto fazendário e estabelece outras providências);

Lei nº 2.872, de 19 de abril de 2021 (Fixa o índice de reajuste dos servidores da Manaus Previdência e estabelece outras providências);

Lei nº 492, de 15 de setembro de 2021 (Fixa o índice de reajuste dos servidores da Câmara Municipal de Manaus e estabelece outras providências);

Lei Municipal Nº 2.419, de 29 de março de 2019 – Dispõe sobre a estrutura organizacional da Manaus Previdência (Manausprev) e dá outras providências;

**Decreto Municipal Nº 4.846, de 18 de junho de 2020** – Dispõe sobre o Regimento Interno da Manaus Previdência – Manausprev e dá outras providências;

NBR ISO 9001:2015 - Sistema de Gestão da Qualidade;

**Programa de Certificação Institucional e Modernização da Gestão dos Regimes Próprios de Previdência Social** da União, dos Estados, do Distrito Federal e dos Municípios, criado pelo Governo Federal por meio da Portaria MPS nº 185/2015, alterada pela Portaria MF nº 577/2017;

Portaria nº 270, de 18 de junho de 2020 – Código de Ética.

**Emenda Constitucional nº 103, de 12 de novembro de 2019 –** Altera o sistema de previdência social e estabelece regras de transição e disposições transitórias.

Lei nº 13.709, de 14/08/2018 (Lei Geral De Proteção De Dados Pessoais – LGPD).

**Portaria nº 1.467, de 02/06/2022** (Disciplina os parâmetros e as diretrizes gerais para organização e funcionamento dos regimes próprios de previdência social dos servidores públicos da União, dos Estados, do Distrito Federal e dos Municípios, em cumprimento à Lei nº 9.717, de 1998, aos arts. 1º e 2º da Lei nº 10.887, de 2004 e à Emenda Constitucional nº 103, de 2019.

Para demais referências vide Matrizes de Informação Documentada Externa Setoriais.

# Fluxograma

Nome: Concessão de Aposentadoria

Endereço local: P:\sgqi\\_Fluxogramas de Processos\Área Previdenciária\Benefícios

(<u>Acesse aqui</u>)

## Descrição das Atividades

#### • Raia 1 – Secretaria Demandante

#### Formalizar processo de aposentadoria:

O procedimento para a concessão da aposentadoria tem início na secretaria de origem do servidor.

No caso de aposentadoria voluntária, seja por idade e tempo de contribuição ou somente por idade, é o servidor quem formaliza o pedido, enquanto na aposentadoria por invalidez ou compulsória é a própria Secretaria.

O requerimento, acompanhado dos documentos funcionais e pessoais do servidor, é autuado e encaminhado à Manaus Previdência por meio dos sistemas informatizados de tramitação Siged, Sisprev e Protus, conforme o caso.

#### • Raia 2 – SARQ (Protocolo)

#### 1. Receber Processo Digital no SIGED e formalizar no SISPREV:

a) Ao identificar processos digitais de aposentadoria a receber no Protocolo, verificar se o dossiê funcional do servidor requerente foi devidamente digitalizado e inserido no módulo Dossiê Previdenciário do SIGED. Em caso negativo, o processo é recusado para digitalização do dossiê funcional e inserção no SIGED;

b) Se o dossiê foi inserido no Dossiê Previdenciário do SIGED, a próxima etapa consiste em conferir a documentação (anexos digitais) do processo, conforme CHECK LIST disponível no site da Manaus Previdência: https://manausprevidencia.manaus.am.gov.br/requisicao-de-aposentadoria/.
Em caso de documentação incompleta ou pendente de informações, o processo é recusado para correção na secretaria de origem do requerente;

c) Vencidas as fases de conferência documental, o passo seguinte consiste em atualizar os dados cadastrais do requerente e formalizar o processo de aposentadoria no Sistema Previdenciário - SISPREV na opção: Concessão de Benefícios  $\rightarrow$  Novo Processo  $\rightarrow$  Selecionar a modalidade  $\rightarrow$  Localizar o Requerente  $\rightarrow$  Fazer descrição da solicitação e modalidade requerida  $\rightarrow$ Avançar (FIGURAS 1 e 2).

**d)** Na página seguinte do SISPREV  $\rightarrow$  Preencher o cabeçalho eletrônico com as informações obrigatórias  $\rightarrow$  Listar ou Assinalar os documentos digitais que acompanham o processo  $\rightarrow$  Salvar  $\rightarrow$  Tramitar para o setor de Concessão SCON (FIGURAS 3).

e) Realizar o registro de entrada do Processo na planilha Controle de Entradas de Processos e Documentos, localizada no endereço: P:\setores\ SARQ\PROTOCOLO\CONTROLE PROCESSOS, na aba Aposentadorias (FIGURA 4).

FIGURA 1 – Formalizar novo processo

| 👂 SISPF                               | REV WEB - :                                                                                                    | Sistema de         | e Gestão de | e Regime Próp | orio de Previdência Social - Mozilla Firefo: | 6                | _                      |                       | _     |                    |                |          |        |       |             |                  | x   |
|---------------------------------------|----------------------------------------------------------------------------------------------------|--------------------|-------------|---------------|----------------------------------------------|------------------|------------------------|-----------------------|-------|--------------------|----------------|----------|--------|-------|-------------|------------------|-----|
| i 1                                   | 72.17.137                                                                                                    | .66/sispi          | revweb/Pr   | rocessoBene   | ficio/ConProcessoBeneficio.aspx              |                  |                        |                       |       |                    |                |          |        |       | 7           | … ◙ ☆            | =   |
| Início                                | nico Cadastos Beneficos Administrativos Central de Relativos Apone Ajuda Logoff 🔊 🔊                                                    |                    |             |               |                                              |                  |                        |                       |       |                    |                |          |        |       |             |                  |     |
| 515167                                | Ubadrate:EUSOV (DST ADS SAMOS Logado(s): 3<br>League Ubadrate: De Rotrocos<br>Samos set exercise se Assime relative se receberar secas |                    |             |               |                                              |                  |                        |                       |       |                    |                |          |        |       | <b>):</b> 3 |                  |     |
| ) co                                  | ) CONCESSÃO DE BENEFÍCIOS                                                                                                    |                    |             |               |                                              |                  |                        |                       |       |                    |                |          |        |       |             |                  |     |
| Filtre                                | o para busi                                                                                                    | a de proc          | essos den   | tro do setor: |                                              |                  |                        |                       |       |                    |                |          |        |       |             |                  |     |
| Se                                    | tor: UNIDA                                                                                                    | DE DE PR           | DTOCOLO -   | Procurar por: | CPF                                          | Procurar         | egenda<br>Processo Ape | nsado                 |       |                    |                |          |        |       |             |                  |     |
| Pro                                   | icessos a Re                                                                                                    | ceber              |             |               |                                              |                  |                        |                       |       |                    |                |          |        |       |             |                  |     |
| 🖑 Pr                                  | ocessos de                                                                                                    | entro do S         | etor        |               | 1                                            |                  |                        |                       |       | Dias               |                |          | 1      |       |             |                  | - 1 |
| Tramit                                | ar Resgatar                                                                                                    | Abrir              | Histórico   | Número        | Nº Processo Origem                           | Tipo de Processo | Segurado               | → Data de Recebimento | Prazo | Atraso<br>no Setor | Tempo<br>Total | Situação | Status | Fluxo | Usu         | ário Resp.       |     |
| 🔊 Tri                                 | amitar Proce                                                                                                    | ssos Seleci        | onados      |               |                                              |                  |                        |                       |       |                    |                |          |        | Ger   | ar Excel    | ierar PDF        |     |
| 14 4 1                                | Mostrando n                                                                                                    | esultados 0        | -0          |               |                                              |                  |                        |                       |       |                    |                |          |        |       | Tot         | al de Registros: | 0   |
|                                       |                                                                                                    |                    |             |               |                                              |                  |                        |                       |       |                    |                |          |        |       |             |                  |     |
|                                       |                                                                                                    |                    |             |               |                                              |                  |                        |                       |       |                    |                |          |        |       |             |                  |     |
|                                       |                                                                                                    |                    |             |               |                                              |                  |                        |                       |       |                    |                |          |        |       |             |                  |     |
|                                       |                                                                                                    |                    |             |               |                                              |                  |                        |                       |       |                    |                |          |        |       |             |                  |     |
|                                       |                                                                                                    |                    |             |               |                                              |                  |                        |                       |       |                    |                |          |        |       |             |                  |     |
|                                       |                                                                                                    |                    |             |               |                                              |                  |                        |                       |       |                    |                |          |        |       |             |                  |     |
|                                       |                                                                                                    |                    |             |               |                                              |                  |                        |                       |       |                    |                |          |        |       |             |                  |     |
|                                       |                                                                                                    |                    |             |               |                                              |                  |                        |                       |       |                    |                |          |        |       |             |                  |     |
| I I I I I I I I I I I I I I I I I I I | rorrogação                                                                                                    | de Auxílio-C       | )oença      |               |                                              |                  |                        |                       |       |                    |                |          |        |       |             |                  |     |
| B R                                   | enefício Terr                                                                                                    | rocesso<br>porário |             |               |                                              |                  |                        |                       |       |                    |                |          |        |       |             |                  |     |
|                                       | enefício Vita                                                                                                    | lício              |             |               |                                              |                  |                        |                       |       |                    |                |          |        |       |             |                  |     |
| -                                     |                                                                                                    |                    |             |               |                                              |                  |                        |                       |       |                    |                |          |        |       |             |                  |     |

## FIGURA 2 - Modalidade, Requerente e Descrição

| SISPREV WEB - Sistema de Gestão de Regime Próprio de Previdência Social - Mozilla Firefox                                |                                                                                                    |
|----------------------------------------------------------------------------------------------------|----------------------------------------------------------------------------------------------------|
| ① 🔏 172.17.137.66/sisprevweb/ProcessoBeneficio/CadProcessoBeneficio.aspx?SETORID=22&Acao=Novo&TIPO=vitalicio             | … ◙ ☆ =                                                                                                    |
| Inicio Cadastros Beneficios Administrativos Central de Relatórios Apoio Ajuda Logoff                                     | CORREIO INTERNO, você tem <b>0 mensagem(ns)</b> não lida(s).                                                            |
|                                                                                                    | Usuário: EDILSON COSTA DOS SANTOS Logado(s): 1<br>Lotação: UNIDADE DE PROTOCOLO<br>Sua sessão será encerrada em: 258:54 |
| ) CONCESSÃO DE BENEFÍCIO                                                                                                 |                                                                                                    |
| Beneficio                                                                                                    |                                                                                                    |
| Beneficio         APOSBITADORI APOR TENPO DE CONTRIBUÇÃO           Segurado         3002393-43 - BUISON COSTA DOS SANTOS |                                                                                                    |
| SOLICITA MODENTADORIA POR TEMPO DE<br>CONTRADIÇÃO.]                                                                      |                                                                                                    |
| ab Avangar 🔯 Fechar                                                                                                    |                                                                                                    |

## FIGURA 3 – Cabeçalho Eletrônico com indicação de documentação

| SISPREV WEB - Sistema de Gestão de Regime Próprio de Previdência Social - Mozilla Firefox                                                                                                    |         |                            |                       |                             |                                                                    |                                                                                | _ 0                                    | x                        |
|----------------------------------------------------------------------------------------------------|---------|----------------------------|-----------------------|-----------------------------|--------------------------------------------------------------------|--------------------------------------------------------------------------------|----------------------------------------|--------------------------|
| (i) # 172.17.137.66/sisprevweb/ProcessoBeneficio/CadProcessoBeneficio.aspx?ID=62655&SETORID=62&Acao=Edita                                                                                                    | r&TIPO  | HISTORIC                   | O=1                   |                             |                                                                    |                                                                                | … ♥ ☆                                  | : ≡                      |
| ínicio Beneficios Administrativos Financeiro Central de Relatórios Apoio Ajuda Logoff                                                                                                    |         |                            |                       |                             |                                                                    | EIO INTERNO, você tem 0 m                                                      | ensagem(ns) nä                         | ão Ida(s).               |
|                                                                                                    |         |                            |                       |                             | Usuz<br>Lota<br>Sua s                                              | ário: EDILSON COSTA DOS<br>ação: SOBRESTADO/SETOR<br>sessão será encerrada em: | SANTOS Logad<br>DE SOBRESTAM<br>259:39 | <b>Io(s):</b> 1<br>IENTO |
| ) CONCESSÃO DE BENEFÍCIO (SETOR: SOBRESTADO/SETOR DE SOBRESTAMENTO) - APOSENTADORIA POR TEMPO DE C                                                                                                    | ONTRIBL | JIÇÃO -                    |                       |                             |                                                                    |                                                                                |                                        |                          |
| Processo Nº 2019.04.62655P Mais Informações do Processo Resumo Histórico de Tramitação Comentários                                                                                                    |         |                            |                       |                             |                                                                    |                                                                                |                                        |                          |
| 064333-5A - ELCELENE CALDAS DA HOTA ▲ Puno: EM TRÀNITE                                                                                                    | 🔒 🛦 Sta | tus: EM AN/<br>evidenciári | ÁLISE Proc            | essos Vincula<br>ssos Apens | dos<br>ados                                                        |                                                                                |                                        | *                        |
| 🕏 Controle de Documentos do Processo:                                                                                                    |         | Processo                   | Virtual Do            | ocumentos i                 | Digitalizados Buscar Doc. Pessoal                                  |                                                                                |                                        |                          |
| -Requisito (SATE)                                                                                                    | ^       | Excluir                    | Páginas<br>Início Fim | Ass.Digita                  | Documento Inserido                                                 |                                                                                |                                        |                          |
| □ Prequerimento órgão de origem                                                                                                    |         |                            |                       | 2                           | 028 DESPACHO - Data: 25/06/2019 08:10:54 (MARIA DO PERPETUO SOCO   | ORRO BARRETO DE SOUZA                                                          | ) <b>6</b>                             |                          |
| B-Documentação do Servidor (SATE)                                                                                                    |         |                            |                       | 2                           | DESPACHO - Data: 26/08/2019 11:28:30 (EDILSON COSTA DOS SANT       | ros) 🔐                                                                         |                                        |                          |
|                                                                                                    | =       |                            |                       | 2                           | (233 DESPACHO - Data: 26/08/2019 11:31:10 (EDILSON COSTA DOS SANTI | ros) 🔐                                                                         |                                        | E                        |
|                                                                                                    |         |                            |                       | 2                           | INFORMAÇÃO FUNCIONAL - Data: 29/08/2019 12:01:47 (AMERICO C        | CARNEIRO FILHO) 🔐                                                              |                                        |                          |
|                                                                                                    |         |                            |                       | 8                           | DESPACHO - Data: 29/08/2019 12:02:56 (AMERICO CARNEIRO FILHO       | o) 🔐                                                                           |                                        |                          |
| CONTAILCONTAILONTAILONTAIL                                                                                                    |         | Total o                    | le Páginas do         | Processo:                   | 0                                                                  |                                                                                |                                        |                          |
| CÓPIA DO PROCESSO DE AVERIAÇÃO COM CENTEDÕES ORIGINAIS     CONCENTRÃO DA VEDA AVALCIDAL     CONTRUIÇÃO DO REPS     CONTRUISTÃO DO REPS     CONTRUISTÃO REPS     CONTRUISTÃO REPS     CONTRUISTÃO REPS     CONTRUISTÃO REP |         |                            |                       |                             |                                                                    |                                                                                |                                        |                          |

FIGURA 4 – Planilha de controle de entrada de processos

| <b>i</b> ( | ontroli                                                                                                    | e de Entrada | de Processos e Documento      | s 2022.ods - LibreOffice Calc                                    |                              | _                  |           |               | -                                     | _     |                    | le le le le le le le le le le le le le l | - 0      | x       |
|------------|----------------------------------------------------------------------------------------------------|--------------|-------------------------------|------------------------------------------------------------------|------------------------------|--------------------|-----------|---------------|---------------------------------------|-------|--------------------|------------------------------------------|----------|---------|
| Arq        | uivo                                                                                                    | Editar Exit  | ir Inserir <u>F</u> ormatar E | stilos <u>P</u> lanilha <u>D</u> ados Fe <u>r</u> ramentas Janel | a Aj <u>u</u> da             |                    |           |               |                                       |       |                    |                                          |          | ۲       |
|            | B • 🗃 • 🖬 • 1 🖟 🖶 C   & 🐚 👘 •   ★ 🔺 5 • ♂ • 🦓 • 🐘 • 🐘 • 1 № 💱 💱 🖓   🖾 • 1 № 💱 🖓 [ □   C 🚇 🖓   □   C 📟 📴 - 1 ∞ |              |                               |                                                                  |                              |                    |           |               |                                       |       |                    |                                          |          |         |
|            | And Namew                                                                                                    |              |                               |                                                                  |                              |                    |           |               |                                       |       |                    |                                          |          |         |
| :          |                                                                                                    |              |                               |                                                                  |                              | <u>, 10 000</u>    | <u>بر</u> | + .•X = _=    | · · · · · · · · · · · · · · · · · · · | - E   |                    |                                          |          |         |
| C288       |                                                                                                    | <b>_</b>     | $f_{\rm X} \geq = 2022.0163$  | /.01412.0.001981                                                 |                              |                    |           | -             |                                       |       |                    |                                          |          | $\odot$ |
| _          | A                                                                                                    | В            | с                             | D                                                                | E                            | F                  | G         | Н             | I J K                                 | L M N | O P Q F            | R S T U V                                | 1^       | _       |
| 1          | anan a                                                                                                    |              | ana inga kina                 | Controle de Entrada de Process                                   | DS e Documentos SARQ /       | Protocolo 2022     |           |               |                                       |       |                    |                                          |          | *       |
| -          |                                                                                                    |              | 0050                          | AFUS                                                             | LITADONIAS                   |                    |           |               |                                       |       |                    |                                          |          | A       |
| 2          | Item .                                                                                                    | Entrada      | SIGED                         | Requerente                                                       | Modalidade 🔽                 | Secretaria / Pod   | Destin    | Observações 🖵 | ·                                     |       |                    |                                          |          |         |
| 251        | 47                                                                                                    | 26/04/2022   | 2021.18000.18125.0.017790     | LAERCIO AUGUSTO GUEDES DE ALMEIDA                                | INVALIDEZ                    | SEMED              | SCON      | NOVO          |                                       |       |                    |                                          |          |         |
| 252        | 48                                                                                                    | 26/04/2022   | 2022.18000.18125.0.006968     | EUZABETH DA SILVA MARQUES                                        | IDADE                        | SEMED              | SCON      | RETORNO       |                                       |       |                    |                                          |          | ٢       |
| 253        | 49                                                                                                    | 26/04/2022   | 2022.18000.18125.0.004450     | ELIANA DE OLIVEIRA                                               | TEMPO DE CONTRIBUIÇÃO        | SEMED              | SCON      | RETORNO       |                                       |       |                    |                                          |          | f.      |
| 254        | 50                                                                                                    | 26/04/2022   | 2022.02287.02343.0.006380     | IVETE IVO DE BARROS                                              | TEMPO DE CONTRIBUIÇÃO        | RGM                | SCON      | RETORNO       |                                       |       |                    |                                          |          | 1.      |
| 255        | 51                                                                                                    | 26/04/2022   | 2022.01637.01412.0.000715     | MARIA ZILMA SOUZA DOS SANTOS                                     | IDADE                        | SEMSA              | SCON      | NOVO          |                                       |       |                    |                                          |          |         |
| 256        | 52                                                                                                    | 26/04/2022   | 2022.01637.01412.0.000129     | MARIA DA CONCEICAO RIBEIRO DA SILVA                              | INVALIDEZ                    | SEMSA              | SCON      | NOVO          |                                       |       |                    |                                          |          |         |
| 257        | 53                                                                                                    | 27/04/2022   | 2022.01637.01412.0.001117     | WANIA MARIA LIMA BARROSO                                         | TEMPO DE CONTRIBUIÇÃO        | SEMSA              | SCON      | RETORNO       |                                       |       |                    |                                          |          |         |
| 258        | 54                                                                                                    | 27/04/2022   | 2022.11209.15259.0.011295     | MAURO LUIZ VALENTE FRANCHI                                       | TEMPO DE CONTRIBUIÇÃO        | SEMEF              | SCON      | NOVO          |                                       |       |                    |                                          |          |         |
| 259        | 55                                                                                                    | 27/04/2022   | 2018.11209.15259.0.051634     | ANA LUZIA MAQUINÉ PASCARELI                                      | TEMPO DE CONTRIBUIÇÃO        | SEMEE              | SCON      | NOVO          |                                       |       |                    |                                          |          |         |
| 260        | 56                                                                                                    | 27/04/2022   | 2022.01637.01412.0.000438     | DARCIVAL SOUZA REBOUÇAS                                          | TEMPO DE CONTRIBUIÇÃO        | SEMSA              | SCON      | NOVO          |                                       |       |                    |                                          |          |         |
| 261        | 57                                                                                                    | 28/04/2022   | 2019.01637.01412.0.003307     | MARIA DO CARMO CARDOSO DE ARALUO                                 | IDADE                        | SEMSA              | SCON      | RETORNO       |                                       |       |                    |                                          |          |         |
| 262        | 58                                                                                                    | 28/04/2022   | 2022.10000.10718.0.000498     | NELSON COSTA DA SILVA                                            | TEMPO DE CONTRIBUIÇÃO        | <u>CNM</u>         | SCON      | NOVO          |                                       |       |                    |                                          |          |         |
| 263        | 1                                                                                                    | 02/05/2022   | 2021.01637.01412.0.006291     | CIRSE MARGARETH CORREA DE SOUZA                                  | TEMPO DE CONTRIBUIÇÃO        | SEMSA              | SCON      | NOVO          |                                       |       |                    |                                          |          |         |
| 264        | 2                                                                                                    | 02/05/2022   | 2022.01637.01412.0.002206     | DULCE CLEIDE FREITAS DE OLIVEIRA TORRES                          | TEMPO DE CONTRIBUIÇÃO        | SEMSA              | SCON      | NOVO          |                                       |       |                    |                                          | Е        |         |
| 265        | 3                                                                                                    | 02/05/2022   | 2022.01637.01412.0.001981     | OCETILHA MARIA NORMANDO NOGUEIRA                                 | TEMPO DE CONTRIBUIÇÃO        | SEMSA              | SCON      | NOVO          |                                       |       |                    |                                          |          |         |
| 266        | - 4                                                                                                    | 02/05/2022   | 2022.18000.19324.0.004874     | SILAS MOISES SANTANA JUNIOR                                      | TEMPO DE CONTRIBUIÇÃO        | SEMED              | SCON      | RETORNO       |                                       |       |                    |                                          |          |         |
| 267        | 5                                                                                                    | 02/05/2022   | 2022.18000.18125.0.003967     | CARPERESSITA DA SILVA OLIVEIRA                                   | TEMPO DE CONTRIBUIÇÃO        | SEMED              | SCON      | RETORNO       |                                       |       |                    |                                          |          |         |
| 268        | 6                                                                                                    | 03/05/2022   | 2017.11209.15259.0.053237     | MARIA ELIANA ALBUQUERQUE                                         | TEMPO DE CONTRIBUIÇÃO        | SEMEF              | SCON      | NOVO          |                                       |       |                    |                                          |          |         |
| 269        | - 7                                                                                                    | 04/05/2022   | 2022.18000.18125.0.007006     | MARIA JOSÉ RODRIGUES DA SILVA                                    | TEMPO DE CONTRIBUIÇÃO        | SEMED              | SCON      | NOVO          |                                       |       |                    |                                          |          |         |
| 270        | 8                                                                                                    | 04/05/2022   | 2022.01637.01412.0.001437     | ROZENVAL TRINDADE LEVINTHAL                                      | TEMPO DE CONTRIBUIÇÃO        | SEMSA              | SCON      | RETORNO       |                                       |       |                    |                                          |          |         |
| 271        | 9                                                                                                    | 04/05/2022   | 2021.01637.01412.0.005871     | JOSE MARIA SANTOS DA SILVA                                       | INVALIDEZ                    | SEMSA              | SCON      | NOVO          |                                       |       |                    |                                          |          |         |
| 272        | 10                                                                                                    | 04/05/2022   | 2022.01637.01412.0.000573     | MARIA JOSÉ DE CASTRO PEDROSO                                     | TEMPO DE CONTRIBUIÇÃO        | SEMSA              | SCON      | RETORNO       |                                       |       |                    |                                          |          |         |
| 273        | - 11                                                                                                    | 04/05/2022   | 2022.02287.02343.0.006380     | IVETE IVO DE BARROS                                              | TEMPO DE CONTRIBUIÇÃO        | RGM                | SCON      | RETORNO       |                                       |       |                    |                                          | -        |         |
| •          | •                                                                                                    | مەلەت        | -                             | CTC Recoverimenter Outers De                                     | umentor TCS Finalise         | Hor Posucadea      | Midian    | Interne       |                                       |       |                    |                                          | >1       |         |
|            |                                                                                                    | calizar      | NEVISOES                      | Localizar todos     Fyibicão for                                 | matada 🗌 Diferenciar maiúscu | ulas de minúsculas | (A)       | antenio       |                                       |       |                    |                                          |          |         |
| : L        | S                                                                                                    | 3            |                               | Desch la                                                         | Annesse de la diverse        |                    | Za I      | (Densil)      | -T [7]                                |       | Midia Cama 0       |                                          | +        | 65.07   |
| Pla        | T 6mm                                                                                                    | de 11        |                               | Pagestyle                                                        | Aposentadonas diversas       |                    | Portugue  | 2 (DIG2II)    | UI G                                  |       | ivieura: ; Soma: U |                                          | 07-52    | 05%     |
|            | 1                                                                                                    |              | <u> </u>                      |                                                                  |                              |                    |           |               |                                       |       |                    | 0 🛱 🖣 🔺 🗃 19                             | 12/05/20 | 22      |

## • Raia 3 – SCON

## 2. Verificar Documentação:

a) Receber o processo do PROTOCOLO via SISPREV e SIGED (vide tela abaixo):

| Sistema Integrado de Gestão<br>Eletrônica de Documentos.                                  |   |                                         | Selecione o Departamento desejado:<br>MANAUSPREV - PROJUR - PREV V | Andresa Nogueira do Carr<br>Sexta-feira, 8 de Fevereiro de 20 |
|-------------------------------------------------------------------------------------------|---|-----------------------------------------|--------------------------------------------------------------------|---------------------------------------------------------------|
| essos Documentos Solicitações Web Arquivos Mala Direta Gerência Manuais & Normas Internet |   |                                         |                                                                    |                                                               |
| Atalhos                                                                                   |   | Pesquisa campo livre                    |                                                                    |                                                               |
|                                                                                           | + |                                         |                                                                    | PESQUISAR                                                     |
| Processos                                                                                 |   | Documentos                              |                                                                    |                                                               |
| 0 PARA RECEBIMENTO                                                                        |   | 0 PARA RECEDIMENTO                      |                                                                    |                                                               |
| 5 CORRENTES                                                                               |   | 6 CORRENTES                             |                                                                    |                                                               |
| 0 RECUSADOS                                                                               |   | 0 RECUSADOS                             |                                                                    |                                                               |
| 0 TRAMITADOS E NÃO RECEBIDOS                                                              |   | 0 TRAMITADOS E NÃO RECEBIDOS            |                                                                    |                                                               |
| 0 TRAMITADOS E NÃO RECEBIDOS + 24 HORAS                                                   |   | 0 TRAMITADOS E NÃO RECEBIDOS + 24 HORAS |                                                                    |                                                               |
| 0 SOB MINHA RESPONSABILIDADE                                                              |   | 0 SOB MINHA RESPONSABILIDADE            |                                                                    |                                                               |
|                                                                                           |   | 0 MINUTAS                               |                                                                    |                                                               |
|                                                                                           |   | 0 MINUTAS PARA AVALIAÇÃO                |                                                                    |                                                               |
| Acompanhamentos                                                                           |   | Arquivos                                |                                                                    |                                                               |
| NÃO HÁ REGISTROS PARA ACOMPANHAMENTO.                                                     |   | 0 ARQUIVOS CORRENTES                    |                                                                    |                                                               |
|                                                                                           |   | 0 ARQUIVOS PARA RECEBIMENTO             |                                                                    |                                                               |
|                                                                                           |   | 0 ARQUIVOS TRANSFERIDOS E NÃO RECEBIDOS |                                                                    |                                                               |
| Plano de Classificação                                                                    |   | Atividades Administrativas              |                                                                    |                                                               |
| 254 REGISTROS COM PRAZO ESGOTADO EM FASE CORRENTE                                         |   |                                         |                                                                    |                                                               |
| 24 REGISTROS COM PRAZO ESGOTADO EM FASE INTERMEDIÁRIA                                     |   |                                         |                                                                    |                                                               |
| 0 LISTAGEM DE ELIMINAÇÃO DISPONÍVEIS                                                      |   |                                         |                                                                    |                                                               |

 b) Registrar a entrada do processo no formulário de Controle de Processos (vide tela abaixo);

| M<br>Pre   | anaus<br>vidência<br>tarqua Municipal |                 | CONTROLE DE PROCESSOS PREVIDENCIÁRIOS |         |             |               |         |                            |                        |             |  |  |  |
|------------|---------------------------------------|-----------------|---------------------------------------|---------|-------------|---------------|---------|----------------------------|------------------------|-------------|--|--|--|
| Quantidade | Processo digital                      | Data de Entrada | Interessado                           | Assunto | Prazo Final | Data de Saída | Destino | Instrução/<br>Distribuição | Concessão/<br>Despacho | Observações |  |  |  |
|            |                                       |                 |                                       |         |             |               |         |                            |                        |             |  |  |  |
|            |                                       |                 |                                       |         |             |               |         |                            |                        |             |  |  |  |
|            |                                       |                 |                                       |         |             |               |         |                            |                        |             |  |  |  |
|            |                                       |                 |                                       |         |             |               |         |                            |                        |             |  |  |  |
|            |                                       |                 |                                       |         |             |               |         |                            |                        |             |  |  |  |
|            |                                       |                 |                                       |         |             |               |         |                            |                        |             |  |  |  |
|            |                                       |                 |                                       |         |             |               |         |                            |                        |             |  |  |  |
|            |                                       |                 |                                       |         |             |               |         |                            |                        |             |  |  |  |
|            |                                       |                 |                                       |         |             |               |         |                            |                        |             |  |  |  |
|            |                                       |                 |                                       |         |             |               |         |                            |                        |             |  |  |  |
|            |                                       |                 |                                       |         |             |               |         |                            |                        |             |  |  |  |
|            |                                       |                 |                                       |         |             |               |         |                            |                        |             |  |  |  |
|            |                                       |                 |                                       |         |             |               |         |                            |                        |             |  |  |  |
|            |                                       |                 |                                       |         |             |               |         |                            |                        |             |  |  |  |
|            |                                       |                 |                                       |         |             |               |         |                            |                        |             |  |  |  |
|            |                                       |                 |                                       |         |             |               |         |                            |                        |             |  |  |  |
|            |                                       |                 |                                       |         |             |               |         |                            |                        |             |  |  |  |
|            |                                       |                 |                                       |         |             |               |         |                            |                        |             |  |  |  |
|            |                                       |                 |                                       |         |             |               |         |                            |                        |             |  |  |  |
|            |                                       |                 |                                       |         |             |               |         |                            |                        |             |  |  |  |
| -          |                                       |                 |                                       |         | -           | -             |         |                            |                        | 1           |  |  |  |
|            |                                       |                 |                                       |         |             |               |         |                            |                        |             |  |  |  |
| -          |                                       |                 |                                       |         |             |               |         |                            |                        |             |  |  |  |
|            |                                       |                 |                                       |         |             |               |         |                            |                        |             |  |  |  |
|            |                                       |                 |                                       |         |             |               |         |                            |                        |             |  |  |  |
|            |                                       |                 |                                       |         |             |               |         |                            |                        |             |  |  |  |
|            |                                       |                 |                                       |         |             |               |         |                            |                        |             |  |  |  |

c) Verificar se constam todos os documentos necessários à instrução processual, tais como cópias de fichas funcionais, documento de identidade, CTPS (caso tenha ingressado como celetista), assentamento funcional completo, certidão de vida funcional, certidão de tempo de contribuição original de outros entes públicos ou do INSS (caso tenha processo de averbação de tempo de contribuição público ou privado), Declaração de Acúmulo de cargos, de Dependentes e de Bens e Laudo médico original fornecido pela Junta Médico-Pericial do Município (em caso de aposentadoria por invalidez).

#### 3. Encaminhar para a GEPREV:

 a) Verificada a ausência de algum dos documentos acima, os autos deverão ser encaminhados à GEPREV, mediante Despacho, via SISPREV e SIGED, para devolução à secretaria de origem ou à JMPM, no caso de ausência do Laudo Médico (vide tela abaixo);

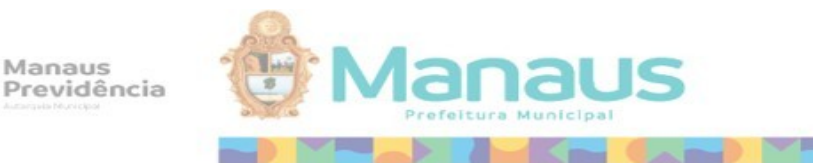

Processo: XXX Requerente: XXX Assunto: XXX

À Gerência de Previdência,

Setor de Concessão de Benefícios Manaus, <u>de de</u>.

b) Caso haja dúvida quanto à implementação dos requisitos, os autos são encaminhados à GEPREV, com a recomendação de consulta à PROJUR.

c) Registrar a saída do processo no formulário de Controle de Processos (vide tela do item 2b).

### 6. Elaborar informação e Demonstrativo de Tempo de Serviço:

a) Caso a documentação esteja de acordo com as exigências legais, pesquisar e localizar o segurado no SISPREV;

 b) Conferir os dados pessoais, funcionais e previdenciários do segurado no SISPREV, corrigindo-os se necessário;

 c) Elaborar e emitir a informação Funcional com os dados funcionais do segurado, verificando ainda se consta averbação de tempo de contribuição; (vide tela abaixo) Manaus Previdência

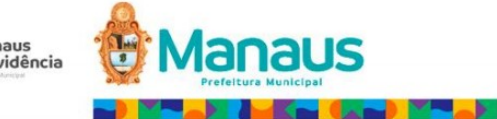

#### INFORMAÇÃO FUNCIONAL

Servidor: Matrícula: Admissão: Cargo: Situação Atual: Lotação: Vínculo:

#### INFORMAÇÕES COMPLEMENTARES

Consoante os documentos acostados aos autos, a servidora ingressou no serviço público municipal em xx/xx/xxx, sob a égide do Regime Administrativo, no cargo de\_\_\_\_\_, para o qual foi contratada nos termos da Portaria nº xxx (fls. xx), passando por diversas prorrogações e apostilamentos.

Posteriormente, a Requerente foi estabilizada, a contar de xx/xx/xxxx, no cargo de\_\_\_\_, matrícula nº xxx, do quadro de pessoal da Secretaria Municipal de Saúde, por força do Decreto xx (fls. xx).

Nos termos do Quadro Demonstrativo de Tempo de Serviço/Contribuição, a Requerente possui tempo líquido total de xxx dias de contribuição, ou seja, xx anos, xx meses e xx dias (anexo).

Consoante a Ficha Financeira referente ao mês de fevereiro/xxx, a servidora recebeu as seguintes parcelas: Vencimento e Vale-refeição.

Para melhor análise, seguem junto aos autos:

- Cópia da carteira de identidade comprovando a idade;
- Decretos de Nomeação, Portarias e Averbações;
- Certidão de Vida Funcional;
- Quadro Demonstrativo de Tempo de Contribuição;
- Ficha Financeira.

Setor de Concessão de Benefícios Manaus, xx de xx de xx.

CAIO CÉSAR ANDRADE Analista Previdenciário

Assinado Digitalmente ALESSANDRA DE L. B. MENDONÇA Chefe do Setor de Concessão de Benefícios

Endereço: Av. Constantino Nery, Nº 2.480 Chapada, CEP 69.050-001. Telefone: (92) 3186-8000

d) Em caso de existir averbação, verificar se os períodos e os demais dados, como cargo, tipo de vínculo, número de certidão, tipo de documento, estão corretamente lançados no SISPREV;

e) Emitir o Quadro Demonstrativo de Tempo de Serviço; (vide tela abaixo)

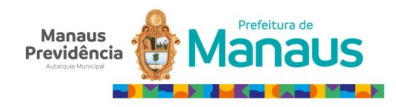

|                   |                |         |                  |          | APOSE     | NTADO   | ORIA PO    | R INVAL   | IDEZ       |          |                  |                                       |
|-------------------|----------------|---------|------------------|----------|-----------|---------|------------|-----------|------------|----------|------------------|---------------------------------------|
|                   |                |         | QU               | ADRO D   | EMONSTRA  | ATIVO D | E TEMPO I  | DE SERVI  | ÇO/CONTR   | RIBUIÇÃO | D <sub>1</sub>   |                                       |
| Nome do           | Servidor/Re    | queren  | te               |          |           | Matric  | ula        | Data do   | Pedido     | Proce    | esso             |                                       |
| MARIA S           | ORAIA PERE     | IRA DE  | OLIVEIRA         |          |           | 095167  | 7-6B       | 19/05/20  | 23         | 2023.    | .03.67181P       |                                       |
| Data Nas          | cimento        | Identid | ade              | Admiss   | são       | Órgão   |            |           |            |          |                  | Nº da Info.                           |
| 20/03/197         | <b>'</b> 1     | 62.401  | .074-0           | 14/09/2  | 009       | PREFE   | EITURA MU  | NICIPAL I | DE MANAU   | S        |                  |                                       |
| Cargo/Có          | ódigo          |         |                  |          |           | Classe  | 9          | Referênc  | cia/Padrão | Lotag    | ção/Unidade      |                                       |
| ES-MEDI           | CO CLINICO     | GERAL   | I-04             |          |           |         |            |           |            | SECF     | RETARIA MUNICIPA | L DE SAUDE                            |
|                   |                |         |                  |          |           | HISTÓR  | ICO FUNC   | IONAL     |            |          |                  |                                       |
| Período           |                | Órgão   | <b>)</b>         |          |           | Cargo/F | unção      |           |            | Regime   | Descr. Doc       | Doc Oficial                           |
| 14/09/200         | 9 A 06/03/2023 | SECRI   | ETARIA MUNI<br>A | CIPAL DE | SAUDE -   | ES-MEDI | CO CLINICC | GERAL I-4 |            | RPPS     | DECRETO          | DECRETO DE 07<br>DE AGOSTO DE<br>2009 |
|                   |                |         |                  |          | D         | ISCRIMI | NAÇÃO DO   | TEMPO     |            | 1        | I                | -                                     |
| Ano               | Tempo B        | ruto    | Falta            | s        | Licen     | ças     | Suspe      | nsão      | Outro      | os       | Soma             | Tempo Líquido                         |
| 2009              | 107            |         | 0                |          | 0         |         | 0          |           | 0          |          | 0                | 107                                   |
| 2010              | 365            |         | 0                |          | 0         |         | 0          |           | 0          |          | 0                | 365                                   |
| 2011              | 2011 365       |         | 0                |          | 0         |         | 0          |           | 0          |          | 0                | 365                                   |
| 2012              | 2012 365       |         | 0                | 0        |           |         | 0          |           | 0          |          | 0                | 365                                   |
| 2013              | 365            |         | 0                |          | 0         |         | 0          |           | 0          |          | 0                | 365                                   |
| 2014              | 365            |         | 0                |          | 0         |         | 0          | ) 0       |            |          | 0                | 365                                   |
| 2015              | 365            |         | 1                |          | 0         |         |            | 0         |            |          | 1                | 364                                   |
| 2016              | 365            |         | 6                |          | 0         |         | 0          |           | 0          |          | 6                | 359                                   |
| 2017              | 365            |         | 0                |          | 0         |         | 0          |           | 0          |          | 0                | 365                                   |
| 2018              | 365            |         | 0                |          | 0         |         | 0          |           | 0          |          | 0                | 365                                   |
| 2019              | 365            |         | 0                |          | 0         |         | 0          |           | 0          |          | 0                | 365                                   |
| 2020              | 365            |         | 0                |          | 0         |         | 0          |           | 0          |          | 0                | 365                                   |
| 2021              | 365            |         | 0                |          | 0         |         | 0          |           | 0          |          | 0                | 365                                   |
| 2022              | 365            |         | 0                |          | 0         |         | 0          |           | 0          |          | 0                | 365                                   |
| 2023              | 66             |         | 0                |          | 0         |         | 0          |           | 0          |          | 0                | 66                                    |
|                   |                |         |                  |          |           |         |            | I         |            |          | SUB-TOTAL:       | 4911                                  |
|                   |                |         |                  |          |           |         |            |           |            |          | TOTAL DE DIAS:   | 4911                                  |
|                   |                |         |                  |          |           |         | ONCLUSÃO   | )         |            |          |                  |                                       |
| CERTIF<br>4911 DI | FICO: QUE      | NO P    | ERÍODO A         |          | , A INTER | RESSAL  | DA CONT    | A DO E    | FETIVO     | EXERC    | ÍCIO O TEMPO     | LÍQUIDO DE                            |
|                   |                |         |                  |          |           | OB      | SERVACÃ    | 0         |            |          |                  |                                       |
|                   |                |         |                  |          |           |         |            | -         |            |          |                  |                                       |

f) Em caso de aposentadoria por invalidez não é necessário emitir a simulação de aposentadoria.

#### 7. Elaborar Simulação de Aposentadoria:

a) Emitir, via SISPREV, o resumo da Simulação de Aposentadoria; (vide tela abaixo)

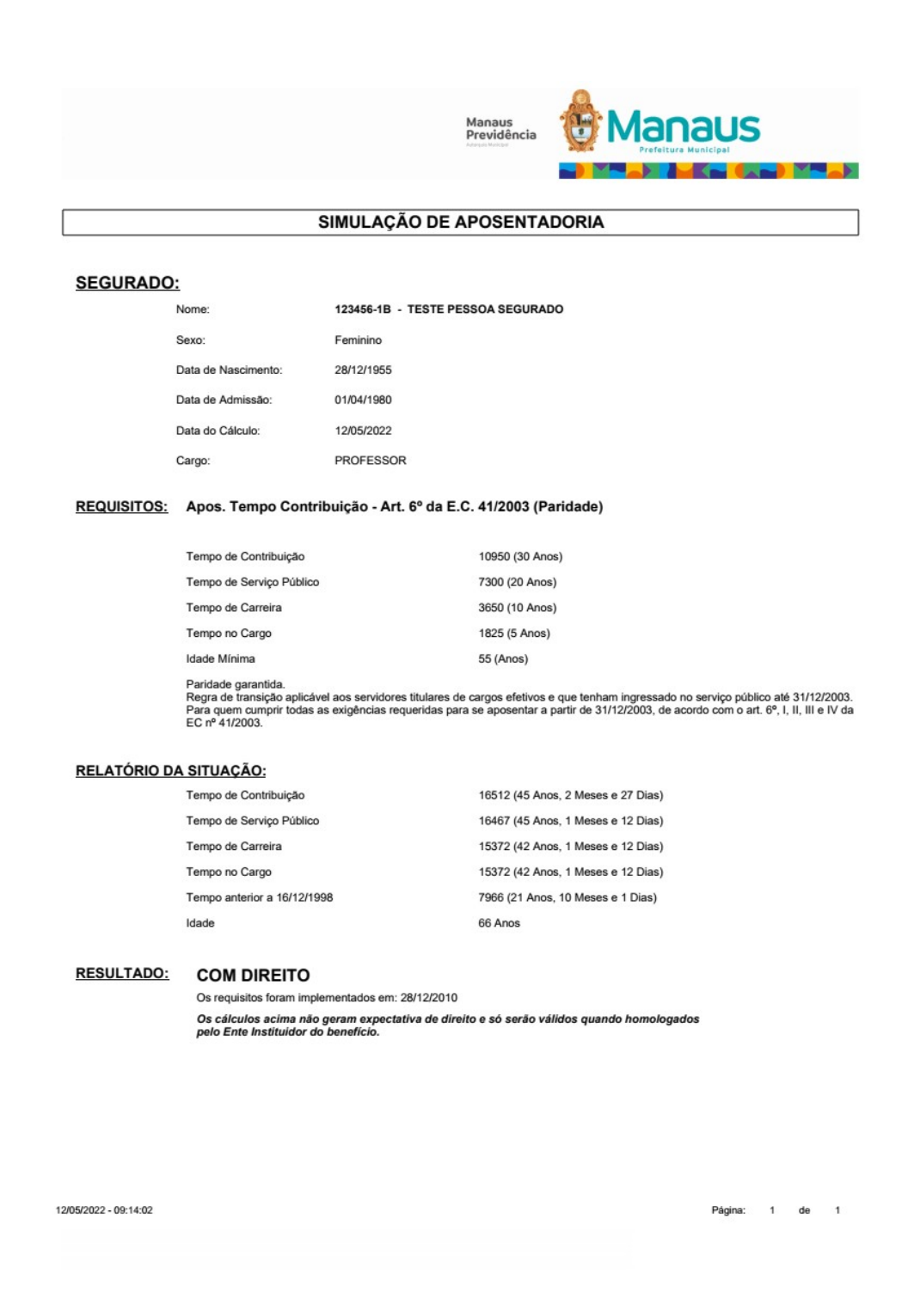

b) Emitir a Simulação de Aposentadoria, imprimindo todas as regras implementadas pelo segurado;

c) Não sendo preenchidos os requisitos para a aposentadoria, o processo deverá ser encaminhado à GEPREV, mediante Despacho, via SISPREV e SIGED, para devolução à secretaria de origem, para ciência ao segurado e posterior arquivamento, conforme passo 3.

#### 8. Elaborar Termo de Opção para ciência do segurado:

 a) No caso de aposentadorias voluntárias, em que o segurado tenha implementado os requisitos em uma ou mais regras de aposentaria, deverá ser emitido o Termo de Opção via SISPREV (vide tela abaixo);

|                                                                                                    | Manaus<br>Previdência<br>Araketer                                                                                                    |
|----------------------------------------------------------------------------------------------------|----------------------------------------------------------------------------------------------------|
| 1                                                                                                    | Fermo de Opção - Regra de Aposentadoria                                                                                                    |
| SEGURADO                                                                                                    |                                                                                                    |
| Nome:                                                                                                    | 123456-18 - TESTE PESSOA SEGURADO                                                                                                    |
| Sexo:                                                                                                    | Feminino                                                                                                    |
| Data de Nascimento:                                                                                                    | 28/12/1955                                                                                                    |
| Data de Admissão:                                                                                                    | 01/04/1980                                                                                                    |
| Data do Cálculo:                                                                                                    | 12/05/2022                                                                                                    |
| Cargo:                                                                                                    | PROFESSOR                                                                                                    |
| Decl                                                                                                    | laro para fins de aposentadoria que opto pela regra:                                                                                                    |
| ( ) Apos, por Idade - Redação E                                                                                                    | .C. 41/2003                                                                                                    |
| i empo no cargo: 1825 dias (5 ano<br>Idade: 65 anos (homem)<br>60 anos (mulher)<br><b>b) Fundamentação Legal:</b><br>Art. 40, § 1°, UII, "b" da CF/88 com<br><b>c) Forma de cálculo:</b><br>Após 20/02/2004 aplicação da méc                 | s)<br>redação da EC nº 41/2003.<br>Jia aritmética simples das maiores contribuições efetuadas a partir de julho/94 (art. 40,                                                               |
| §§ 3º e 17 da CF/88 com redação<br>Até 19/02/2004 (data da MP 167, d                                                                                                    | da EC nº 41/2003).<br>de 19 de fevereiro de 2004) não se aplicou a média aritmética, considerando - se ainda                                                                               |
| a remuneração do cargo efetivo oc                                                                                                    | upado pelo servidor.                                                                                                    |
| Proventos proporcionais ao tempo                                                                                                    | de contribuição.                                                                                                    |
| d) Reajuste do benefício:<br>Reajuste na mesma data em que o<br>redação da EC nº 41/2003).<br>e) Teto do benefício:<br>Remuneração do servidor no cargo                                                                                      | ocorrer o reajuste do RGPS para manutenção do valor real (art. 40 § 8º da CF/88 com<br>o efetivo (Art.40, § 2º da CF/88, com redação da EC nº 41/2003).                                    |
| ( ) Apos. Tempo Contribuição -                                                                                                    | Art. 2º da E.C. 41/2003                                                                                                    |
| Apos. Voluntária Tempo Contrib<br>(Aplicável aos servidores titulares a<br>dutarquias e fundações e que tenh<br>a) Requisitos:<br>Tempo de Contribuição: 12775 (35<br>10950 (30 anos) – mulher<br>Idade: 53 anos – homem<br>48 anos – mulher | uição - Art. 2º da E.C. 41/2003<br>de cargo efetivo da União, Distrito Federal, Estados e Municípios, incluidas as<br>am ingressado no serviço público até 16/12/1998 )<br>i anos) – homem |
| Tempo no cargo: 1825 dias (5 ano<br>Pedágio: Aplica-se um período adi<br>16/12/1998 (data da publicação da                                                                                                    | s)<br>cional de contribuição equivalente a 20% (vinte por cento) do tempo que, na data de<br>EC N° 20/98), faltaria para atingir o limite de tempo de contribuição necessário para         |
| Tempo no cargo: 1825 dias (5 ano<br>Pedágio: Aplica-se um período adi<br>16/12/1998 (data da publicação da                                                                                                    | s)<br>cional de contribuição equivalente a 20% (vinte por cento) do tempo que, na data de<br>EC N° 20/98), faltaria para atingir o limite de tempo de contribuição necessário para         |

b) Explicar ao segurado as regras de aposentadoria passíveis de escolha e aquele deverá optar, preferencialmente por telefone, pela regra de aposentadoria.

c) Após a escolha da regra de aposentadoria, o atendente emitirá atestado acerca da opção de aposentadoria realizada.

d) Caso o atendente não consiga entrar em contato com o segurado ou este solicite a desistência da aposentadoria, o processo deverá ser devolvido à secretaria de origem do segurado, consoante o passo 3.

## 9. Elaborar Despacho do Ato de Concessão:

a) Lançar o número do Despacho de Concessão no formulário de Controle de Despachos;

b) Registrar o deferimento ou indeferimento do benefício no Controle de Despachos;

c) Preenchidos os requisitos legais para a concessão da aposentadoria, elaborar o Despacho de Concessão de Benefício (vide tela abaixo).

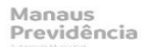

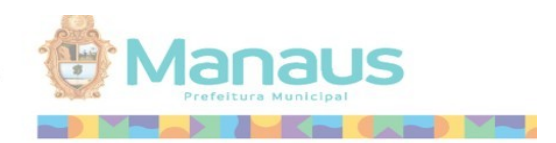

#### Processo: xxx Requerente: xxx Assunto: Aposentadoria Por Tempo De Contribuição

#### DESPACHO DE CONCESSÃO DE BENEFÍCIO № xxx/xxx

Os autos versam sobre a solicitação de Aposentadoria Voluntária por Tempo de Contribuição formulada pelo servidor \_\_\_\_\_\_, nos termos expostos no requerimento (*fls. 02*).

Em conformidade com a Resolução nº 02/2014 – TCE/AM, que estabelece os procedimentos e documentos necessários para a análise e apreciação da legalidade para fins de registros das respectivas concessões, verificou-se que constam nos autos os documentos necessários à análise do pedido, quais sejam: requerimento (*fls. 02*); RG e CPF (*fls. 04*); declaração de acumulação de cargos (*anexo*); ficha cadastral (*fls. 24*); vida funcional (*fls. 50/51*); certidão de vida funcional (*fls. 49/50*); certidão de tempo de serviço/contribuição (*fls. 47*); informações complementares (*fls. 67*); quadro demonstrativo de tempo de serviço/contribuição (*fls. 68/69*); ficha financeira (*fls. 74*) e termo de opção (*fls. 77/79*).

#### 1 – DO RELATÓRIO

De acordo com as Informações Complementares, o servidor ingressou no serviço público municipal em xx/04/1985, sob a égide do celetista, no cargo de <u>PROFESSOR DE ENSINO DISTRITAL A-</u> <u>MM-04</u>, para o qual foi contratado nos termos do Registro de Empregados nº 013318. Com o advento da Lei Municipal nº 1.870/86, passou para o quadro de servidores estatutários, a contar de 01/06/1987 (fls. 25/32).

Posteriormente, o servidor foi enquadrado no cargo de **PROFESSOR NÍVEL MÉDIO 20H 4-B**, matrícula nº xxxxxxx, do quadro de pessoal da Secretaria Municipal de Educação, conforme dispõe a Portaria nº 280/2017-SEMED/GS, de 31/07/2017 (fls. 43/44).

#### 10. Emitir a Guia Financeira:

 a) Para o cálculo de aposentadoria cujos proventos tenham como base a última remuneração do servidor, localizar o segurado no SISPREV e atualizar as parcelas financeiras devidas pelo exercício do seu cargo;

b) Verificar se a aposentadoria é passível de compensação previdenciária.
 Em caso positivo, clicar no SISPREV a opção "compensação previdenciária";

c) Emitir a Guia Financeira no SISPREV, conferindo se os valores correspondem à última remuneração efetiva do servidor (vide tela abaixo);

| SEMAD CONSU<br>CONSU<br>MES DE REF FEVEREIRO/2017                                                                    | CADASTRO DE PESSOA<br>JLTA A FICHA FINAN<br>TIPO | L<br>CEIRA<br>DA FOLHA - MENS | T712-L712                                              |
|----------------------------------------------------------------------------------------------------|--------------------------------------------------|-------------------------------|--------------------------------------------------------|
| MATRIC D S NOME DO FUNCION                                                                                           | IARIO                                            | LOTACAO                       | SEMSA                                                  |
| TIP COD TITULO<br>GAN 0600 SUBSIDIO<br>1348 INSAL.RISCO MOD.5%<br>DES 5271 IMPOSTO DE RENDA<br>5879 MANAUSPREV ATIVO | VALOR BASE<br>0,00<br>5,00<br>27,50<br>0,00      | TP-INF<br>V<br>P<br>P<br>P    | VALOR CALC<br>8.405,30<br>420,27<br>1.303,41<br>924,58 |
| GANHOS8.825,57 DESC                                                                                                  | CONTOS2                                          | .227,99 LIQUIDO               | 6.597,58                                               |
| PF1 INDICE ANTERIOR PF2 INDIC                                                                                        | E GERAL PF6 BASE                                 | FGTS/INSS PA2                 | FIM                                                    |

d) Para o cálculo de aposentadoria cujos proventos tenham como base a média das remunerações de contribuição, localizar o segurado no SISPREV, atualizar suas Remunerações de Contribuição, verificar se falta ser lançado algum mês, procedendo às alterações, inclusões ou exclusões necessárias;

e) No caso dos servidores da Câmara Municipal de Manaus, as contribuições deverão ser lançadas diretamente no SISPREV, conforme as fichas financeiras anexas ao processo ou à respectiva pasta funcional;

f) Emitir a Guia Financeira no SISPREV, conferir se os valores correspondem à última remuneração de contribuição do segurado e, no caso de aposentadoria por idade, verificar se o tempo de contribuição e os cálculos estão corretos (vide tela abaixo).

|                                                                     |                                            | Manaus<br>Previdência                                                                               |                              |            | aus             |                      |
|---------------------------------------------------------------------|--------------------------------------------|----------------------------------------------------------------------------------------------------|------------------------------|------------|-----------------|----------------------|
| Processo:                                                           | 2021.04.65461P                             |                                                                                                    |                              | D          | ata de Cálculo: | 21/10/2020           |
| Segurado:                                                           | TESTE PESSOA                               | SEGURADO                                                                                            |                              |            |                 |                      |
| Cargo                                                               | PROFESSOR NIV<br>MEDIO 40 HORA             | /EL<br>AS 2-E                                                                                       |                              |            |                 |                      |
| Matricula:                                                          | 12345-6A                                   |                                                                                                    |                              |            |                 |                      |
| Órgão de Origem:                                                    | SECRET.MUNIC                               | IPAL DE EDUCACAO                                                                                    |                              |            |                 |                      |
| Forma de Financiamento:                                             | FUNDO FINANC                               | EIRO                                                                                                |                              |            |                 |                      |
| Compensação Previdenciária:                                         | NÃO                                        |                                                                                                    |                              |            |                 |                      |
| Assunto:                                                            | APOSENTADOR                                | IA POR TEMPO DE CONT                                                                                | RIBUIÇÃO                     |            |                 |                      |
| Regra:                                                              | Apos. Tempo Con                            | tribuição - Permanente da E                                                                         | .C. 41/2003                  |            |                 |                      |
| Guia Financeira/Planilha de Cál<br>Portaria de atualização das remu | Iculo de Proventos<br>nerações de contribu | <ul> <li>Apuração do Provento<br/>uição: Portaria Nº 22217, de<br/>Remuneração do Servid</li> </ul> | 09/10/2020<br>lor no Cargo E | fetivo     |                 |                      |
| Composição                                                          |                                            | Lei                                                                                                 |                              | Percentual | Referência      | Valor                |
| VENCIMENTO                                                          |                                            | Lei nº 196/2008 c/c Dec<br>10.06.09, Lei nº 2.449/20<br>GM/MS nº 3.317/2020.                        | . nº 0157, de<br>019 e Port. | 0,00       | 000001          | 24.540,78            |
| Total                                                               |                                            |                                                                                                    |                              |            |                 | 24.540,78            |
|                                                                     |                                            | Apuração do                                                                                         | o Cálculo                    |            |                 |                      |
| Título                                                              |                                            |                                                                                                    |                              |            |                 | Valor                |
| Valor Médio Apurado                                                 |                                            |                                                                                                    |                              |            | (1076200,15     | 5 / 236 ) = 4.560,17 |
| Remuneração do Servidor no                                          | Cargo Efetivo                              |                                                                                                    |                              |            |                 | 24540,78             |
| Valor Base para Cálculo do                                          | Beneficio                                  |                                                                                                    |                              |            |                 | 4560,17              |
|                                                                     |                                            | Proventos l                                                                                         | ntegrais                     |            |                 |                      |
|                                                                     |                                            |                                                                                                    |                              |            |                 | 4.673,43             |
|                                                                     |                                            |                                                                                                    |                              |            |                 | > 0,00               |
| Tempo de Contribuição                                               |                                            |                                                                                                    |                              |            | 11222 (30 Anos  | 9 Meses e 2 Dias)    |
| Valor do Provento Apurado                                           |                                            |                                                                                                    |                              |            |                 | 4.673,45             |
| Complemento Constitucional                                          |                                            |                                                                                                    |                              |            |                 | 0.00                 |
| Valor do Provento                                                   |                                            |                                                                                                    |                              |            |                 | 4.560.17             |
| Observações:                                                        |                                            |                                                                                                    |                              |            |                 |                      |
| Documento elaborado por:                                            | SUPORTE                                    |                                                                                                    | Responsável:                 |            |                 |                      |
| Em//                                                                |                                            |                                                                                                    | Em/                          | _/         |                 |                      |

g) Para elaboração do cálculo de aposentadoria cujos proventos tenham como base a média das remunerações de contribuição (tempo de contribuição, idade proporcional, invalidez, compulsória - art. 40 da CF e art. 2º da EC nº 41/03): a) Localiza o segurado no SISPREV; seleciona e atualiza suas Remunerações de Contribuição; verifica se falta ser lançado algum mês, procedendo às alterações, inclusões ou exclusões necessárias;
b) Emite Guia Financeira no SISPREV, conferindo se os valores correspondem à última remuneração de contribuição do segurado; caso seja proporcional, verifica se o tempo de contribuição e os cálculos estão corretos e gera o benefício no respectivo sistema;

**NOTA 1** – Para efeito de conferência, o cálculo da aposentadoria proporcional é feito da seguinte forma:

- Mulher <u>O valor da média das maiores remunerações, limitado à</u> remuneração do cargo efetivo X tempo de contribuição (dias) 10.950 dias (30 anos)
- Homem <u>O valor da média das maiores remunerações, limitado à</u> remuneração do cargo efetivo X tempo de contribuição (dias) 12.775 dias (35 anos)

**NOTA 2** – Para efeito de conferência, o cálculo da aposentadoria por invalidez proporcional, nos termos do artigo 6º-A da EC n. 41/03, incluído pela EC n. 70/12, é feito da seguinte forma:

 Mulher – <u>O valor da última remuneração integral X tempo de contribuição</u> (dias) 10.950 dias (30 anos)

 Homem – <u>O valor da última remuneração integral X tempo de contribuição</u> (dias)

12.775 dias (35 anos)

#### 11. Gerar Valor do Benefício:

- a) Gerar o valor dos proventos no SISPREV;
- b) Registrar a saída do processo no formulário de Controle de Processo;
- c) Tramitar o processo à GEPREV, via SISPREV e SIGED.

**Observação:** Quando o setor de Concessão for demandado para realizar ajustes, deve prosseguir com as ações abaixo.

#### **Realizar ajustes:**

- a) Receber o processo da GEPREV pelos sistemas;
- b) Ajusta o processo conforme o indicado, quando for o caso;
- c) Dar andamento conforme Passo 23.

#### • Raia 4 – GEPREV

#### 4. Tomar Ciência:

a) Receber o processo encaminhado pelo SCON nos sistemas SIGED e SISPREV;

 b) Alimentar os dados do processo (data de entrada, nº do processo, tipo de processo, assunto, interessado, data de saída e destino) na planilha de controle de processos (vide tela abaixo);

| lata de Entrad | Nº de Processo            | Tipo de Processo | Assunto               | Interessado                                        | Data de Saída | .Destino | observações        |
|----------------|---------------------------|------------------|-----------------------|----------------------------------------------------|---------------|----------|--------------------|
| 19/06/2023     | 2023.01637.01412.0.000629 | BENEFÍCIO        | APOSENTADORIA         | ALCIMAR SIMÕES MATOS                               | 19/06/2023    | CGAB     |                    |
| 19/06/2023     | 2023.01637.01412.0.003365 | BENEFÍCIO        | APOSENTADORIA         | RENILDA SANTOS DE ASSIS                            | 19/06/2023    | SCON     |                    |
| 19/06/2023     | 2023.18000.19325.0.000281 | BENEFÍCIO        | APOSENTADORIA         | GRACE NUNES TAVARES DE SOUZA                       | 19/06/2023    | CGAB     |                    |
| 19/06/2023     | 2022.17848.17894.0.001086 | BENEFÍCIO        | REVISÃO DE BENEFÍCIO  | CLEIDE DA SILVA MELGUEIRO                          |               |          |                    |
| 19/06/2023     | 2022.17848.17894.0.001131 | BENEFÍCIO        | REVISÃO DE BENEFÍCIO  | JOÃO CASTELO BARROS                                |               |          |                    |
| 19/06/2023     | 2022.17848.17894.0.001088 | BENEFÍCIO        | REVISÃO DE BENEFÍCIO  | DESCARTE PEREIRA DE ARAUJO                         |               |          |                    |
| 19/06/2023     | 2022.17848.17894.0.001124 | BENEFÍCIO        | REVISÃO DE BENEFÍCIO  | IRACI DE SOUZA BINDA                               |               |          |                    |
| 19/06/2023     | 2022.17848.17894.0.001067 | BENEFÍCIO        | REVISÃO DE BENEFÍCIO  | AGENOR GLORIA CORREA                               |               |          |                    |
| 19/06/2023     | 2023.17848.17894.0.000811 | BENEFÍCIO        | REVISÃO DE BENEFÍCIO  | LUIZ AUGUSTO MOTA DA SILVA                         | 20/06/2023    | AUDIN    | despacho feito     |
| 19/06/2023     | 2023.17848.17894.0.000867 | ADMINISTRATIVO   | SIC                   | ELIZEUDA CESAR MOREIRA                             | 19/06/2023    | DIPREV   |                    |
| 19/06/2023     | 2023.17848.17894.0.000892 | ADMINISTRATIVO   | CIC                   | CLEA MARIA OLIVEIRA DO CARMO                       | 19/06/2023    | DIPREV   |                    |
| 19/06/2023     | 2023.20000.20015.0.001230 | ADMINISTRATIVO   | SIC                   | RAIMUNDO CORREA DOS SANTOS                         | 19/06/2023    | DIPREV   |                    |
| 19/06/2023     | 2023.18000.18125.0.007503 | ADMINISTRATIVO   | SIC                   | ELLEN COELHO SIMÕES                                | 19/06/2023    | DIPREV   |                    |
| 19/06/2023     | 2021.18000.18125.0.003551 | ADMINISTRATIVO   | VERBAS INDENIZATÓRIOS | IVANILSON CARVALHO BARROS                          | 19/06/2023    | DIPREV   |                    |
| 20/06/2023     | 2023.17848.17908.0.000895 | ADMINISTRATIVO   | SALDO COMPENSAÇÃO     | MANAUS PREVIDENCIA - MANAUSPREV                    | 20/06/2023    | DIPREV   |                    |
| 20/06/2023     | 2022.17848.17894.0.001025 | BENEFICIO        | REVISÃO DE BENEFÍCIO  | LUIZ JOSÉ DE AGUIAR FILHO                          |               |          |                    |
| 20/06/2023     | 2022.17848.17894.0.001267 | BENEFICIO        | REVISÃO DE BENEFÍCIO  | CLODOMILTON P. SEVALHO                             |               |          |                    |
| 20/06/2023     | 2022.17848.17894.0.001157 | BENEFÍCIO        | REVISÃO DE BENEFÍCIO  | JOSE JUSTINO DOS SANTOS                            |               |          |                    |
| 20/06/2023     | 2022.17848.17894.0.001085 | BENEFICIO        | REVISÃO DE BENEFÍCIO  | CLEIA CHAVES FERREIRA                              |               |          |                    |
| 20/06/2023     | 2022.17848.17894.0.001106 | BENEFICIO        | REVISÃO DE BENEFÍCIO  | FRANCISCO CHAGAS OLIVEIRA PONTES                   |               |          |                    |
| 20/06/2023     | 2022.17848.17894.0.001255 | BENEFICIO        | REVISÃO DE BENEFICIO  | ALVARO M DE QUEIROZ                                |               |          |                    |
| 20/06/2023     | 2022.17848.17894.0.001272 | BENEFICIO        | REVISÃO DE BENEFÍCIO  | DEOCLIDES DE PAULA E SOUZA                         |               |          |                    |
| 20/06/2023     | 2023.17848.17894.0.000825 | BENEFICIO        | REVISÃO DE BENEFÍCIO  | IRAUNA ANGELO D URSO JACOB                         | 20/06/2023    | DIPREV   | normal             |
| 20/06/2023     | 2023.17848.17894.0.000841 | BENEFICIO        | REVISÃO DE BENEFICIO  | MARIA DO PERPETUO SOCORRO BARCELAR VELOSO          | 20/06/2023    | DIPREV   | normal             |
| 20/06/2023     | 2023.01637.01412.0.004264 | BENEFICIO        | APOSENTADORIA         | JOSE MARIA CAVALCANTE                              | 20/06/2023    | CGAB     |                    |
| 20/06/2023     | 2022.18000.18125.0.012949 | BENEFICIO        | APOSENTADORIA         | EDUARDO JORGE FAÇANHA FRAYHA                       | 20/06/2023    | SCON     |                    |
| 20/06/2023     | 2023.18000.19328.0.012408 | BENEFICIO        | APOSENTADORIA         | CELSO FERREIRA GOMES                               | 20/06/2023    | CGAB     |                    |
| 20/06/2023     | 2023.18000.19324.0.003320 | BENEFICIO        | APOSENTADORIA         | ROSILENE SARMENTO BATISTA                          | 20/06/2023    | DIPREV   |                    |
| 20/06/2023     | 2023.17848.17894.0.000756 | BENEFICIO        | PENSÃO                | SEBASTIANA CRUZ DE MENEZES                         | 20/06/2023    | CGAB     |                    |
| 20/06/2023     | 2023.17848.17894.0.000833 | ADMINISTRATIVO   | CIC                   | MARIA DO PERPETUO SOCORRO PEREIRA VENTURA CARVALHO | 20/06/2023    | DIPREV   |                    |
| 20/06/2023     | 2023.18000.18125.0.011543 | ADMINISTRATIVO   | CIC                   | MARA RUBIA MARTINS DA SILVA                        | 20/06/2023    | DIPREV   | despacho <u>ok</u> |
| 20/06/2023     | 2023.17848.17894.0.000888 | ADMINISTRATIVO   | CIC                   | MARIA DE FÁTIMA JANNUZZI LOPES                     | 20/06/2023    | DIPREV   |                    |
| 20/06/2023     | 2023.17848.17894.0.000898 | ADMINISTRATIVO   | CIC                   | BARBARA CORRÊA DE LIMA                             | 20/06/2023    | DIPREV   |                    |
| 20/06/2023     | 2023.17848.17894.0.000865 | ADMINISTRATIVO   | DESAVERBAÇÃO CTC      | ZILMA MONTEIRO DE MEDEIROS                         |               |          |                    |
| 20/06/2023     | 2023.17848.17894.0.000899 | ADMINISTRATIVO   | DECLARAÇÃO            | MARIA DA CONCEIÇÃO LUCIO DE LIMA                   | 20/06/2023    | SATE     |                    |
| 1              | 1                         |                  |                       |                                                    |               |          |                    |

c) Elaborar despacho de devolução do processo à secretaria de origem, nos termos da diligência solicitada pelo SCON;

d) Encaminhar o processo à DIPREV.

### 12. Analisar e conferir a instrução do processo:

a) Receber o processo encaminhado pelo SCON nos sistemas SIGED e SISPREV;

b) Alimentar os dados do processo (data de entrada, nº do processo, tipo de processo, assunto, interessado, data de saída e destino) na planilha de controle de processos, salva em (vide imagem em 4b);

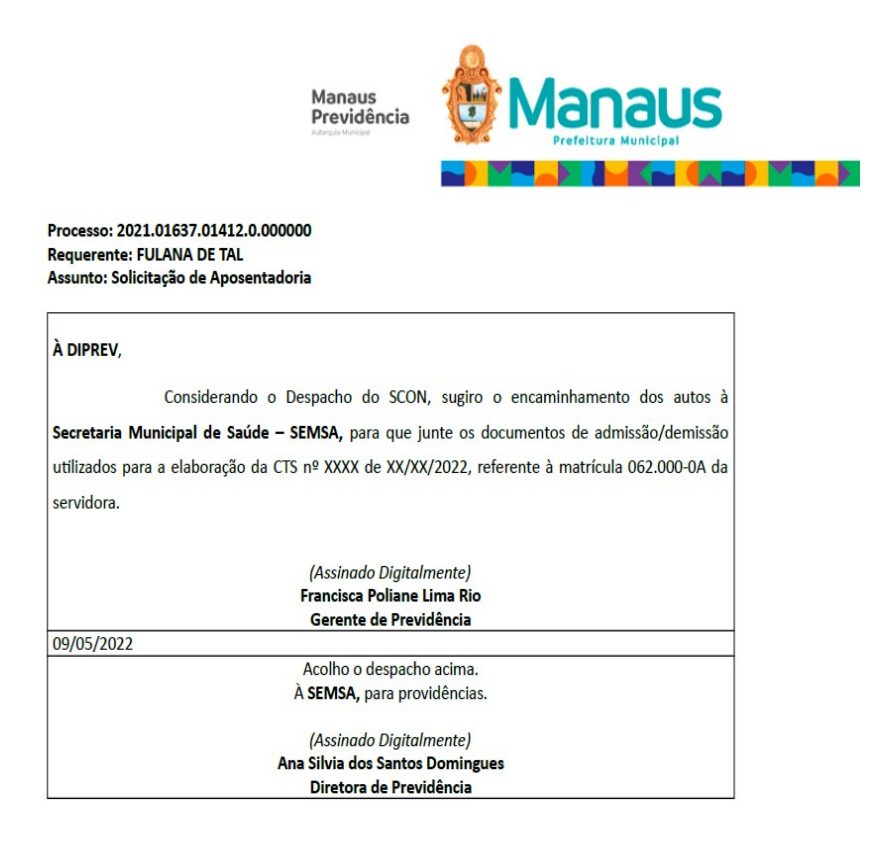

c) Se o processo estiver conforme, realizar a análise da regularidade formal, mediante verificação das informações constantes no despacho de concessão, a saber, número do processo, assunto, nome do interessado, cargo, secretaria de origem, enquadramentos, tempo de contribuição e idade.

d) Após, proceder à análise material, de modo a verificar as informações referentes à regra e requisitos da aposentadoria escolhida, forma de cálculo, reajuste, valor dos proventos e fundo previdenciário;

e) Elaborar e assinar despacho de encaminhamento do processo à CGAB para elaborar a minuta do ato de concessão;

f) Nos casos de consultas realizadas pelo SCON, elaborar despacho de encaminhamento à PROJUR para manifestação, em conformidade com o disposto no art. 20 da Lei nº. 1803/2013.

#### 22. Despachar ao Setor Competente:

a) Receber processo encaminhado pela AUDIN nos sistemas SIGED e SISPREV;

b) Alimentar os dados do processo (data de entrada, nº do processo, tipo de processo, assunto, interessado, data de saída e destino) na planilha de controle de processos (vide tela do item 4b);

d) Elaborar despacho de encaminhamento ao setor da área previdenciária responsável pelo ajuste apontado pela AUDIN para ciência e adoção das providências cabíveis.

e) Encaminhar processo ao setor competente, o qual, após correções, encaminhará os autos diretamente à AUDIN, e segue passo 27.

 f) Registrar a saída do processo no formulário de Controle de Processos (vide tela do item 4b).

### 24. Despachar:

a) Receber o processo da PROJUR com o parecer nos sistemas SIGED e SISPREV;

b) Alimentar os dados do processo (data de entrada, nº do processo, tipo de processo, assunto, interessado, data de saída e destino) na planilha de controle de processos (vide tela do item 4b);

c) Elaborar despacho de encaminhamento ao SCON para ciência e adoção das providências cabíveis;

e) Encaminhar processo ao SCON;

 f) Registrar a saída do processo no formulário de Controle de Processos (vide tela do item 4b).

## 25. Encaminhar para DIPREV para devolver à Secretaria:

a) No caso de indeferimento do pedido de concessão de aposentadoria, recebe o processo do SCON e segue o Passo 5.

### • Raia 5 – PROJUR

#### 23. Emitir Parecer:

**a)** Receber o processo da GEPREV, contendo documento de consulta, fisicamente e nos sistemas SISPREV e SIGED:

| SIGED - Prefeitura de Manaus                                                                                                    | × +                                                                                                    |                                                                                                    |                                                                                                    | $\sim$ – $\sigma$ $\times$                                                                                                    |
|----------------------------------------------------------------------------------------------------|----------------------------------------------------------------------------------------------------|----------------------------------------------------------------------------------------------------|----------------------------------------------------------------------------------------------------|----------------------------------------------------------------------------------------------------|
| < → ♂ @                                                                                                    | O 👌 https://protocolo.manaus.am.gov.br/proton/index.asp                                                                                                    |                                                                                                    |                                                                                                    | ☆ ♡ ☆ =                                                                                                    |
| 😚 Manaus                                                                                                    | SIGED – Sistema Integrado de Gestão Eletrônica de D                                                                                                    | ocumentos                                                                                                    | GISELE SANTOS SOUZI                                                                                                    | MANAUSPREV - PROJUR - MANAUSPREV 🗸 🔹 🌔                                                                                                    |
|                                                                                                    |                                                                                                    |                                                                                                    |                                                                                                    |                                                                                                    |
|                                                                                                    | DICA: COPIAR E COLAR NA PESQUISA SIMPLES                                                                                                    |                                                                                                    |                                                                                                    | ×                                                                                                    |
|                                                                                                    | DICA: ANEXAR ARQUIVO DOC                                                                                                    |                                                                                                    |                                                                                                    | ×                                                                                                    |
| Arquivos                                                                                                    |                                                                                                    |                                                                                                    |                                                                                                    |                                                                                                    |
|                                                                                                    | DICA: VÍDEO: MAIS UMA OPÇÃO PARA ASSINAR DOCUMEN                                                                                                    | TOS COM FACILIDADE                                                                                                    |                                                                                                    | ×                                                                                                    |
|                                                                                                    |                                                                                                    |                                                                                                    |                                                                                                    |                                                                                                    |
|                                                                                                    | 14 PROCESSOS<br>Correntes                                                                                                    | 13 DOCUMENTOS<br>Correntes                                                                                                    |                                                                                                    | ENTOS<br>ATURA                                                                                                    |
|                                                                                                    |                                                                                                    |                                                                                                    |                                                                                                    |                                                                                                    |
| Internet                                                                                                    | Atalhos                                                                                                    |                                                                                                    | Pesquisa Rápida                                                                                                    |                                                                                                    |
|                                                                                                    |                                                                                                    |                                                                                                    | 2023 77848 79913 9                                                                                                    | PESQUISAR                                                                                                    |
|                                                                                                    | Processos                                                                                                    | ATUALIZADO EM 19/08/2023 10:20:07                                                                                                    | Documentos                                                                                                    | atualizado em 19/08/2023 10:20:07                                                                                                    |
|                                                                                                    | 0 РАКА ВССЕВИНИТО     14 СОВИНИТЬ     16 КСИЛАОО 5     17 КАИТАРО ТАКОТАНО     17 КАИТАРО ТАКОТАНО 5     17 КАИТАРО ТАКОТАНО 5     17 КАИТАРО ТАКОТАНО     100 МИЛИ КЕРОЛАВИЛОЙО     100 МИЛИО СОВИНАТО     100 МИЛИО СОВИНАТО     100 МИЛИО ТАКОТОРО 6     0 СОВИНАТЕ (1) - 9 БО     СОМ РАДО ОД АТЕЛОНИМИТО VENCEDO 6     0 СОВИНТЕ (1) - 9 БОВ                                                                                                    | BRESTADO(S)<br>RESTADO(S)                                                                                                    | PARA RECEINING     ACCURATOR     RECURADOS     RECURADOS     TRAMITADOS E NÃO RECEINIDOS     TRAMITADOS E NÃO RECEINIDOS     SOM MINIA RESPONSAMILIMANO     COM PRAZO DE ATELINAMINHO VENCEDO: O CORRENTES(4)     COM PRAZO DE ATELINAMINHO VENCEDO: O CORRENTES(4)                                            | ) - 9 SOBRETADO(S)<br>- 0 SOBRESTADO(S)                                                                                                    |
| Início Cadastros Benefícios                                                                                                    | idministrativos Central de Relatórios Apoio Ajuda Logoff                                                                                                    |                                                                                                    |                                                                                                    | 😤 CORREIO INTERNO, você tem 0 mensagem(ns) não lida(s).                                                                                                    |
|                                                                                                    |                                                                                                    |                                                                                                    |                                                                                                    | Usuário: ANDRESA NOGUEIRA DO CARMO Logado(s): 3<br>Lotação: PROJUR/PROCURADORIA<br>Sua sessão será encerrada em: 259:57                                                                                                    |
| Cadato de Sigueida<br>Cadato de Sigueida<br>Canadado<br>Canadado<br>Canada de Beladano<br>Canada Administrato<br>Canada Administrato<br>Canada Administrato<br>Canada Administrato<br>Reseas Administratos | Statement<br>Statement<br>Statement | n de 2013, integrante da administração indentia da Pr<br>Productora Social da Sendence rikultora da Husajo<br>Identa, obarnando os critérica que preservem o espu<br>Alexa da Husciajo de Manual e ser refreência nacional<br>M. CEN 68.050-001, TEL (92)188-6000 - FAX: (92) | ntitura (e transo, f. é dotada de personalidade justica de dereto judica e de<br>de fuenza (PRPS), Vincularea, para francés (e caracter la fuenzioa, e fondar<br>faro fuenceiro e atuanto, contribuando com a gestão facal e responsivel do<br>como institução gestora de previdência até 2020.<br>1164-6060 - | Indroma admentation, costadi, financean, organestidan<br>e located de franças, frontação da Johanneja e Costad<br>Auraças.<br>Munegas.<br>Munegas. |
|                                                                                                    |                                                                                                    |                                                                                                    |                                                                                                    |                                                                                                    |

b) Preencher, na planilha 1 - Distribuição e Acompanhamento de Prazos, a aba "Controle de Processos", nas colunas: Número do Processo, Data de entrada, Interessado, Tipo (conforme tipos definidos na Aba "Produtividade" da mesma planilha), Assunto Principal (resumo do assunto descrito na capa do processo), Prazo (3 dias úteis), Observações (em quais sistemas o processo foi tramitado e outras mais que julgar ser importante mencionar);

|      | () MAN                    | AUS          | An Speciation Stary, VLAND - Chapter Stream VM<br>Careto and the | ces des Processes                           | Producinidade                                                                                                    |               |                  |                         |                          |                 |                |              |                                   |  |
|------|---------------------------|--------------|------------------------------------------------------------------|---------------------------------------------|----------------------------------------------------------------------------------------------------|---------------|------------------|-------------------------|--------------------------|-----------------|----------------|--------------|-----------------------------------|--|
|      | Controle de Processos     |              |                                                                  |                                             |                                                                                                    |               |                  |                         |                          |                 |                |              |                                   |  |
| • [- | Número do Processo 👻      | Dets de entr | Interessedo                                                      | , Tipo 🔽                                    | Assunto Principal                                                                                                    | Prezo         | Distribuição 🔻   | Entrade<br>Sobrestament | Saida<br>Sobrestamento 🔻 | Dete de Seíde 👻 | Dies de trêr 👻 | Setor 💌      | Observeções 💌                     |  |
|      | 2018/2287/2908/01001      | 04/05/19     | ODNI AMARAL SANTANA                                              | OUTROS                                      | RESPOSTA AD OFICIO NE 1802/2018 - GPG/PGM - INCLUSÃO DO                                                                                                    | 17/00/19      | EDUARDO          |                         | 1.1                      | 16/01/19        | :              | DIREV        | 1907.45                           |  |
| 1    | 2018/17848/17894/00709    | 04/01/19     | BUZABELY DOS REIS SILVA                                          | OUTROS                                      | EPRESENTA DEMUNCIA E SOCIATA A SUSPENZIO DO BEMERICIÓ DA MAXE-<br>NOTE REA DA SULA, PERSIONISTA (MATRÍCULA COLOZIO A) FOR<br>ENTIVORE QUE A MEXIMA NÃO PARE JULA DE ENTEÑO, VINTO DER A<br>BENERICIÁRIA CASADA COM O SIL JOÃO CANIDA NOCIMUES VIANA, PATO<br>ESSE INCOMPATÍVEL PARA A CONCESIÃO DA FENSÃO, COMPONIE<br>ESSE INCOMPATÍVEL PARA A CONCESIÃO DA FENSÃO, COMPONIE<br>ESSE INCOMPATÍVEL PARA A CONCESIÃO DA FENSÃO, COMPONIE | 17/01/19      | GERALDO          |                         |                          | 09/01/19        | 3              | RESEX        | 5950 + 9960                       |  |
|      | 2019.17848.17851.0.000041 | 08/01/19     | MANAUS PREVIDĒNCIA                                               | OUTROS                                      | CUMPRIMENTO DE DECISÃO JUDICIAL                                                                                                    | 21/01/19      | RAFAEL           |                         |                          | 08/01/19        | ٥              | SMAN         | SOMENTE SIGED                     |  |
|      | 2019 17848 17851 0 000087 | 30/05/19     | A 10 ON A 8 (20 MAR MADEL                                        | CONSULTA REVISÃO APOSENTADOR                | MEMO 162/2018 REF. PROCESSO Nº 2017/17848/17884/00148-REVISÃO DE<br>APOSENTACIORIA ANTONIA RIZOMAR MACIRI                                                                                                    | 23/05/19      | EDUARDO          |                         |                          | 23/01/19        | 9              | <b>DEREV</b> | 8989                              |  |
|      | 2018/17848/17894/00708    | 11/00/19     | MARIA DE JESUS ANAUJO GOMES                                      | OUTROS                                      | soucitação de Promodação de Pensão.                                                                                                    | 24/05/19      | MARO             | 24/01/19                | 01/02/19                 | 01/02/19        | 9              | DIMEY        | SIGED + SIGMEY                    |  |
|      | 2019.17848.17894.0.000039 | 15/01/19     | MARIA DO PERPETUO SOCORRO FONSECA DE FARIAS                      | CONSULTA INSCRIÇÃO DEPENDENTE               | SOUCITA INSCRIÇÃO DO MENOR JOSÉ LUCAS FARIAS VEIGA COMO<br>DEFENDENTE                                                                                                    | 28/01/19      | GERALDO          |                         |                          | 21/01/19        | 4              | RESEX        | SIGED (EXCLUSIVAMENTE DIGITAL)    |  |
| 7    | 2018/17848/17894/00695    | 15/00/19     | GERALDO LOPES GONÇALVES                                          | OUTROS                                      | PEDIDO DE RECONSIDERAÇÃO DE PARECER                                                                                                    | 28/05/19      | EDUARDO          | 1.00                    | 1.00                     | 28/01/19        | 9              | DIREV        | SIGED + SISPARY                   |  |
|      | 2019 17848 17915 0 000062 | 13/01/19     | PROCESSO SIGLOSO                                                 | SINDICÂNCIA                                 | PROCESSO DE SINDICÂNCIA                                                                                                    | 13/02/19      | MARO             |                         |                          |                 |                |              | sigeo + vísico                    |  |
|      | 2019/17848/17852/00003    | 22/01/19     | LANY SANTOS DA SILVA                                             | ADMINISTRATIVO                              | SOUCTAÇÃO DE DIÁRIAS.                                                                                                    | 04/02/19      | MARO             |                         |                          | 23/01/19        | 1              | COAB         | FROTUS+SIGED+ FISICO              |  |
|      | 2019 17848 17850 0 000198 | 22/05/19     | MANAUS PREVIDÊNCIA                                               | CONSULTA RESSARCIMENTO                      | RESSARCIMENTO À SEGURADA RAIMUNDA MONTANHA FRUTUOSO -                                                                                                    | 04/02/19      | NAFAEL           |                         |                          | 29/01/19        | 3              | COAS         | SIGED (DIGITAL + PROCESSO PÍSICO) |  |
| 11   | 2018/17848/17894/00170    | 24/05/19     | ED UNCOUN VASCONCELOS DE MACEDO                                  | OUTROS                                      | CARTA DE DENÚNCIA EM FACE DE IVANUSON CARVALHO BARROS                                                                                                    | 06/02/19      | MARIO            |                         |                          | 01/02/19        | 4              | CGAR         | sigeo + rísico                    |  |
| 12   | 3018/16330/17148/00154    | 24/01/19     | SECRETARIA MUNICIPAL DE ADMINISTRAÇÃO                            | OUTROS                                      | SOUCITA A <u>RCCY</u> ÁREA NÃO ESPECIFICA - COMISSÃO GESTORA                                                                                                    | 06/02/19      | EDUARDO          | 06/02/19                |                          |                 |                |              | BOTUS + EISICO                    |  |
| 13   | 2019.17848.17991.0.000055 | 25/01/19     | MANAUS PREVIDÊNCIA                                               | ADMINISTRATIVO                              | CONTRATAÇÃO DE EMPRESA PARA REALIZAÇÃO DE AUDITORIA DE<br>CERTIFICAÇÃO INSTITUCIONAL DO PRÓ-GESTÃO RPPS.                                                                                                    | 07/02/19      | MARIO            |                         |                          | 04/02/19        | 6              | READ         | SOMENTE DIGITAL                   |  |
| 16   | 2017.17848.17852.0.002820 | 25/01/19     | HUGO CARDENES DA SILVA                                           | OUTROS                                      | CUMPRIMENTO ACORDO JUDICIAL                                                                                                    | 08/02/19      | RAFAEL           |                         |                          | 29/01/19        | 0              | \$489        | SIGED + FÍSICO                    |  |
| 15   | 2019.17848.17891.0.000051 | 30/01/19     | MANAUS PREVIDÊNCIA                                               | ADMINISTRATIVO                              | CONTRATAÇÃO DE EMPRESA PARA REALIZAÇÃO DE CURSO IN <u>COMPANY</u><br>DA CERTIFICAÇÃO PROFISSIONAL <u>ENEINA</u> - SÉRIE 20 (CPA-00)                                                                                                    | 12/02/19      | FEUPE            |                         | +                        | 04/02/19        | 3              | 2888         | SIGED (EXCLUSIVAMENTE DIGITAL)    |  |
| 15   | 2018/4114/4147/07728      | 31/01/19     | GERENCIA DE PESSOAL/GP                                           | OUTROS                                      | SOUCTA REGULAMENTAÇÃO DA CONTRIBUIÇÃO DO SERVIDOR MARIO<br>LORGE PADRÃO LABORDA.                                                                                                    | 13/02/19      | EDUARDO          |                         |                          |                 |                |              | MOTUS                             |  |
| 17   | 2019 17848 17891 0 000207 | 01/02/19     | MANAUS PREVIDÊNCIA                                               | ADMINISTRATIVO                              | AQUISIÇÃO DE CERTIFICADOS DIGITAIS DE ASSINATURAS ELETRÔNICAS                                                                                                    | 14/02/19      | MARO             |                         |                          | 05/02/19        | 2              | CGAB         | SIGED (EXCLUSIVAMENTE DIGITAL)    |  |
| 12   | 2017.17848.17852.0.000084 | 06/02/19     | BANCO PAN SA                                                     | ADMINISTRATIVO                              | CADASTRO DE CONVÊNIO COM CONDIGNATARIO                                                                                                    | 19/02/19      | MARIO            |                         |                          |                 |                |              | SIGED (DIGITAL + MOCESSO FÍSICO)  |  |
| 19   | 2019.17848.17894.00108    | 07/02/19     | MARIA LOPES DE MELO (ARMANDO BARBUDA THURY POMPEU<br>REASU )     | <ul> <li>CONSULTA REVISÃO PENSÃO</li> </ul> | SOUCITA A REVISÃO DE PENSÃO                                                                                                    | 20/02/19      | MARO             |                         |                          |                 |                |              | EGER + RECEL                      |  |
| 20   |                           |              |                                                                  |                                             |                                                                                                    |               |                  |                         |                          |                 |                |              |                                   |  |
| 21   |                           |              |                                                                  |                                             |                                                                                                    |               |                  |                         |                          |                 |                |              |                                   |  |
| 22   |                           |              |                                                                  |                                             |                                                                                                    |               |                  |                         |                          |                 |                |              |                                   |  |
| 22   |                           |              |                                                                  |                                             |                                                                                                    |               |                  |                         |                          |                 |                |              |                                   |  |
| 24   |                           |              |                                                                  |                                             |                                                                                                    |               |                  |                         |                          |                 |                |              |                                   |  |
| 25   |                           |              |                                                                  |                                             |                                                                                                    |               |                  |                         |                          |                 |                |              |                                   |  |
| 28   |                           |              |                                                                  |                                             |                                                                                                    |               |                  |                         |                          |                 |                |              |                                   |  |
| ľ    |                           |              |                                                                  |                                             |                                                                                                    |               |                  |                         |                          |                 |                |              |                                   |  |
|      | H + DISTRIB               | UIÇÃO G      | ontrole de Processos Controle de Do                              | cumentos Recebidos                          | Controle de Documentos e Processos TCE                                                                                                    | Processos e P | Prazos Judiciais | Prazos d                | os Processos             | Produtivida     | ade Dado       | os Gerais    |                                   |  |

c) Ir até a aba "Distribuição" e verificar para qual procurador o processo deverá ser distribuído, seguindo a ordem definida, e preencher a coluna "Distribuição" da aba "Controle de Processos" com o nome do mesmo;

| 1    | 1 - Distribuição e Acompanhamento de Prazos - 2019.ods - LibreOffice Calc                                       |             |               |            |              |                |   |   |   |     |      |    |   |   |   |          |
|------|----------------------------------------------------------------------------------------------------|-------------|---------------|------------|--------------|----------------|---|---|---|-----|------|----|---|---|---|----------|
| Arqu | arquivo <u>E</u> ditar Egibir Inserir Eormatar <u>P</u> lanilha <u>D</u> ados Ferramentas Janela Aj <u>u</u> da |             |               |            |              |                |   |   |   |     |      |    |   |   |   |          |
|      |                                                                                                    |             |               |            |              |                |   |   |   |     |      |    |   |   |   |          |
| Ca   |                                                                                                    |             |               |            |              |                |   |   |   |     |      |    |   |   |   |          |
| M14  | $\sqrt{14}$ $\mathbf{V} \not\cong$ $\mathbf{\Sigma}$ =                                                          |             |               |            |              |                |   |   |   |     |      |    |   |   |   |          |
|      | A                                                                                                    | С           | D             | E          | F            | G              | н | Ι | J | K   | L    | M  | N | 0 | р | Г        |
| 1    | EDUARDO                                                                                                    | 3           | 2             | 2          | 0            | 7              |   |   |   | Or  | dem  |    |   |   |   |          |
| 2    | RAFAEL                                                                                                    | 0           | 0             | 0          | 12           | 12             |   |   |   | Edu | ardo |    |   |   |   |          |
| 3    | ANDRESA                                                                                                    | 0           | 0             | 0          | 0            | 0              |   |   |   | Ge  | aldo |    |   |   |   |          |
| 4    | GERALDO                                                                                                    | 0           | 0             | 2          | 0            | 2              |   |   |   | M   | ário |    | _ |   |   |          |
| 5    | FELIPE                                                                                                    | 2           | 0             | 2          | 0            | 4              |   |   |   | Fe  | lipe | ~~ | _ |   |   |          |
| 6    | MARIO                                                                                                    | 0           | 0             | 0          | 0            |                |   |   |   |     |      |    |   |   |   | _        |
| 8    | NOME                                                                                                    | PEND_1-DOCS | P BND_2-P NOC | PEND SEICE | PP_JODICIAIS | TOTAL/SERVIDOR |   |   |   |     |      |    | - |   |   |          |
| 9    |                                                                                                    | CON         | TROLE DE PE   | ENDENCIAS  |              | 25             |   |   |   |     |      |    |   |   |   |          |
| 10   |                                                                                                    |             | (DISTRIBUI    | ÇÃO)       |              | 25             |   |   |   |     |      |    |   |   |   |          |
| 11   |                                                                                                    | DOCS        | PROCESSOS     | TCE        | PP_JUDICIAIS |                |   |   |   |     |      |    |   |   |   |          |
| 12   | TOTAIS                                                                                                    | 5           | 2             | 6          | 12           |                |   |   |   |     |      |    |   |   |   |          |
| 13   |                                                                                                    |             |               |            |              |                |   |   |   |     |      |    | - |   |   | -        |
| 15   |                                                                                                    |             |               |            |              |                |   |   |   |     |      |    | • |   |   | -        |
| 16   |                                                                                                    |             |               |            |              |                |   |   |   |     |      |    |   |   |   |          |
| 17   |                                                                                                    |             |               |            |              |                |   |   |   |     |      |    |   |   |   | $\vdash$ |
| 18   |                                                                                                    |             |               |            |              |                |   |   |   |     | -    |    | - |   |   | -        |
| 20   |                                                                                                    |             |               |            |              |                |   |   |   |     |      |    |   |   |   | -        |

d) Ir até o sistema SIGED e distribuir para o mesmo procurador a quem foi distribuído o processo na planilha;

e) Entregar o processo físico a este procurador;

f) Uma vez distribuído o processo ao procurador, este fica incumbido de verificar o tipo de processo, dúvida a qual se funda a consulta e o prazo para saída do processo. Após, feita a análise da legislação, jurisprudência e/ou doutrina sobre o tema, o procurador elabora parecer identificado numericamente (Controle de Pareceres – Planilha Documentos Expedidos, aba "Controle de Pareceres").

|        |                           | MANAUS                                      | Av. Constantino <u>Ners</u> , nº 2.400 - Chapada Manasai AM<br>DEP 86.66001 - No: 118-6001<br>Mila Imperadore renesa an aco bil | Tipo de Parecer                      |                    |              |          |  |  |  |  |
|--------|---------------------------|---------------------------------------------|----------------------------------------------------------------------------------------------------|--------------------------------------|--------------------|--------------|----------|--|--|--|--|
|        | CONTROLE DE PARECERES     |                                             |                                                                                                    |                                      |                    |              |          |  |  |  |  |
| PARECE | NÚMERO DO PROCESSO 🔫      | INTERESSAD0                                 | TIPO PARECER                                                                                                    | ASSUNTO                              | SECRETARIA         | RESPONSÁVI 🔻 | STATUS 🗸 |  |  |  |  |
| 1      | 2018-17848-17852-00007    | MANAUS PREVIDÊNCIA                          | CONSULTAS DIVERSAS                                                                                                    | AUSÊNCIA CONTRIBUIÇÃO PREVIDENCIÁRIA | MANAUS PREVIDÊNCIA | EDUARDO      | CONSULTA |  |  |  |  |
| 2      | 2018.17848.17894.9.010742 | Antônia Rizomar Maciel                      | CONSULTAS DIVERSAS                                                                                                    | Restituição de valores               | MANAUS PREVIDÊNCIA | EDUARDO      | CONSULTA |  |  |  |  |
| 3      | 2014.1837.6219            | MANAUS PREVIDÊNCIA                          | CONSULTAS DIVERSAS                                                                                                    | Restituição de valores               | MANAUS PREVIDÊNCIA | MÁRIO        | CONSULTA |  |  |  |  |
| 4      | 2018.1637.0789            | Divisão de Controle Funcional – DIV OF      | CONSULTAS DIVERSAS                                                                                                    | Efeitos da aposentadoria             | SEMSA              | EDUARDO      | CONSULTA |  |  |  |  |
| 5      | 2019.17848.17894.0.000039 | Maria do Perpétuo Socorro Fonseca de Parias | CONSULTAS DIVERSAS                                                                                                    | Inscrição menor sob guarda           | MANAUS PREVIDÊNCIA | GERALDO      | CONSULTA |  |  |  |  |
| 8      | 2019.17848.17852.00003    | lany Santos da Silva                        | CONSULTAS DIVERSAS                                                                                                    | Diárias                              | MANAUS PREVIDÊNCIA | MÁRIO        | CONSULTA |  |  |  |  |
| 7      | 2019.17848.17896.9.000199 | MANAUS PREVIDÊNCIA                          | RESTITUIÇÃO                                                                                                    | Devolução de valores pagos a maior   | MANAUS PREVIDÊNCIA | EDUARDO      | CONSULTA |  |  |  |  |
| 8      | EDUARDO                   | EDUARDO                                     | EDUARDO                                                                                                    |                                      |                    |              |          |  |  |  |  |
| 9      | 2019.17848.17852.9.000688 | CYNTHIA VERONICA FONSECAGARCIA              | Tribunal de Contas do Estado                                                                                                    | Questionamento Aposentadoria         | MANAUS PREVIDÊNCIA | GERALDO      | CONSULTA |  |  |  |  |
| 10     | 20181784817894.00695      | GERALDO LOPES GONÇALVES                     | CONSULTA REVISÃO                                                                                                    | Revisão pela paridade                | MANAUS PREVIDÊNCIA | EDUARDO      | CONSULTA |  |  |  |  |
| 11     | 2019.17848.17897.9.000144 | MANAUS PREVIDÊNCIA                          | CONSULTA                                                                                                    | Cartilha                             | MANAUS PREVIDÊNCIA | MÁRIO        | CONSULTA |  |  |  |  |
| 12     | 2018.17848.17894.00708    | MARIA DE JESUS ARAÚJO GOMES                 | CONSULTA                                                                                                    | Prorrogação de pensionamento         | MANAUS PREVIDÊNCIA | MÁRIO        | CONSULTA |  |  |  |  |
| 13     | 2019.17848.17891.0.000055 | MANAUS PREVIDÊNCIA                          | CONSULTA                                                                                                    | Dispensa de licitação                | MANAUS PREVIDÊNCIA | MÁRIO        | CONSULTA |  |  |  |  |
| 14     | 2019.17848.17891.0.000051 | MANAUS PREVIDÊNCIA                          | CONSULTA                                                                                                    | Inexigibilidade                      | MANAUS PREVIDÊNCIA | FELIPE       | CONSULTA |  |  |  |  |
| 15     | 2017.17848.17852.0.000084 | MANAUS PREVIDÊNCIA                          | CONSULTA                                                                                                    | CONVÊNIO                             | MANAUS PREVIDÊNCIA | MÁRIO        | CONSULTA |  |  |  |  |
| 16     |                           |                                             |                                                                                                    |                                      |                    |              |          |  |  |  |  |
| 17     |                           |                                             |                                                                                                    |                                      |                    |              |          |  |  |  |  |
| 18     |                           |                                             |                                                                                                    |                                      |                    |              |          |  |  |  |  |
| 19     |                           |                                             |                                                                                                    |                                      |                    |              |          |  |  |  |  |
| 20     |                           |                                             |                                                                                                    |                                      |                    |              |          |  |  |  |  |
| 21     |                           |                                             |                                                                                                    |                                      |                    |              |          |  |  |  |  |
| 22     |                           |                                             |                                                                                                    |                                      |                    |              |          |  |  |  |  |
| 23     |                           |                                             |                                                                                                    |                                      |                    |              |          |  |  |  |  |
| 24     |                           |                                             |                                                                                                    |                                      |                    |              |          |  |  |  |  |
| 25     |                           |                                             |                                                                                                    |                                      |                    |              |          |  |  |  |  |
| 28     |                           | I                                           |                                                                                                    |                                      |                    |              |          |  |  |  |  |

g) Se o procurador tiver qualquer dificuldade com a análise da consulta, que o impeça de expedir o parecer no prazo de 4 dias úteis, o processo deverá ser sobrestado nos sistemas (SIGED e SISPREV), sendo informado a data na coluna "Entrada Sobrestamento" da aba "Controle de Processos" na planilha 1 - Distribuição e Acompanhamento de Prazos, bem como a informação "SOBRESTADO" na coluna "Saída Sobrestamento", destacando-se as duas células com um preenchimento diferenciado. No processo físico, preencher e inserir o "Formulário de Sobrestamento de Processos";

| angers.                                                                     |                                                                                                    |             |
|-----------------------------------------------------------------------------|----------------------------------------------------------------------------------------------------|-------------|
|                                                                             | FORMULÁRIO DE SOBRESTAMENTO DE PROCESSOS                                                                                                    |             |
| Número do p<br>Data do sobr<br>Responsável:                                 | orocesso:                                                                                                    |             |
| Motivo do Sc<br>Análise da<br>Assunto a<br>Necessida<br>Pendente<br>Outros: | obrestamento:<br>a Legislação Aplicável situação atípica.<br>será incluido em pauta de reunião técnica.<br>de de reunião com órgãos externos.<br>Documentação. |             |
| ACOMBANHA                                                                   | AMENTO MENSAL                                                                                                    |             |
| Data:/<br>Justificativa:                                                    |                                                                                                    |             |
| Data:/<br>Justificativa:                                                    |                                                                                                    | <b>Z</b> () |
| Data:/<br>Justificativa:                                                    |                                                                                                    |             |
| Data:/<br>Justificativa:                                                    |                                                                                                    |             |
| Data:/<br>Justificativa:                                                    |                                                                                                    |             |
|                                                                             |                                                                                                    |             |

 h) Assim que o impedimento for sanado, trocar a informação da aba "Saída Sobrestamento" (Planilha 1 - Distribuição e Acompanhamento de Prazo) pela data em que o processo foi tirado do sobrestado. Tirar o processo do sobrestamento também nos sistemas;

i) Elaborado o parecer, salvar uma cópia do arquivo editável na rede (Pasta DOCUMENTOS EXPEDIDOS/PARECERES), imprimir, assinar, digitalizar uma cópia e salvar na pasta ARQUIVO DIGITAL PROJUR\PARECERES, também na rede;

 j) Inserir o parecer no processo físico, numerar as páginas, informar na capa como setor de destino GEPREV e a data corrente;

 k) Tramitar os processos nos mesmos sistemas em que foram recebidos anteriormente;  Preencher na Planilha 1-Distribuição e Acompanhamento de Prazos, aba "Controle de Processos" as colunas Data de Saída, Dias de Trâmite (copiar a fórmula pronta de uma célula anterior) e Setor (GEPREV);

m) Escrever o número do processo físico e o setor de destino no livro "Protocolo de Correspondências" e entregar à GEPREV.

#### • Raia 6 – DIPREV

#### 5. Devolver à Secretaria demandante:

a) Receber o processo da GEPREV nos sistemas SIGED e SISPREV;

 b) Assinar o despacho (elaborado pela GEPREV) e encaminhar à Secretaria de Origem do servidor;

c) Inserir registro no controle de saída dos processos;

#### Modelo abaixo:

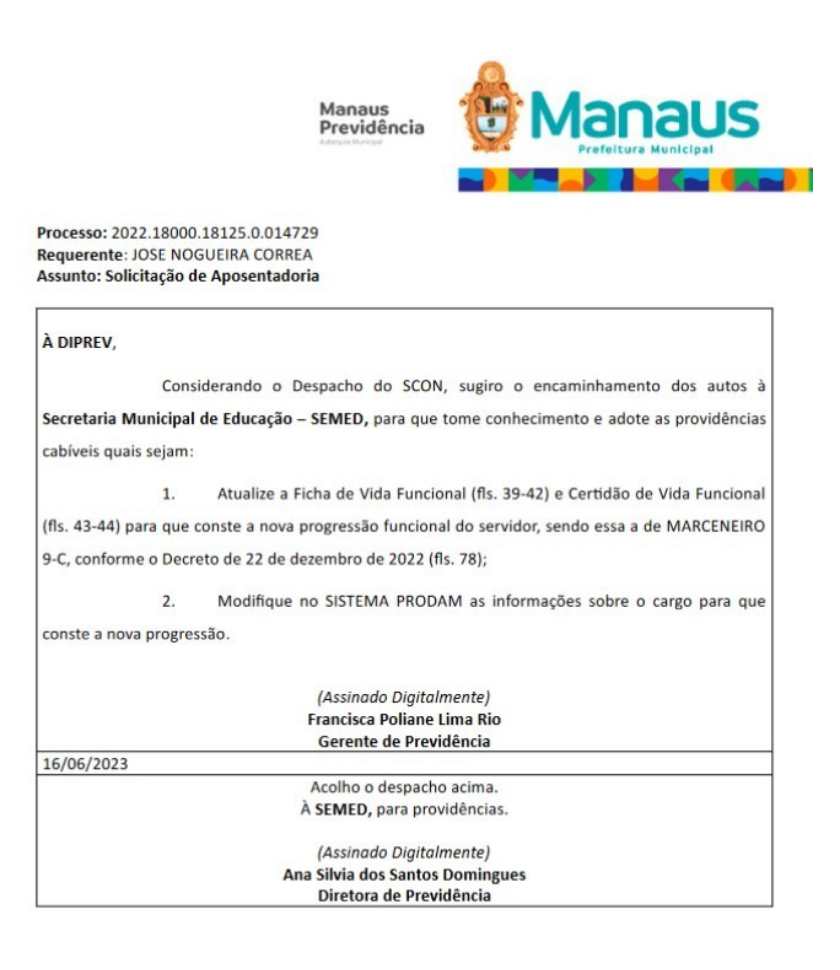

# 14. Analisar, Elaborar Despacho de Deferimento e Assinar o Ato Concessório:

a) Receber o processo da CGAB nos sistemas SIGED e SISPREV;

 b) Conferir minuta do ato de aposentadoria elaborada pela CGAB, de acordo com o despacho do Setor de Concessão de Benefícios, bem como despacho técnico elaborado pela Auditoria Interna;

c) Verificar guia financeira elaborada pelo Setor Concessão de Benefícios;

d) Assinar o ato concessório;

e) Elaborar e assinar despacho de deferimento do processo à CGAB para prosseguimento do processo;

f) Encaminhar à CGAB para assinatura e publicação do ato.

#### Modelo abaixo:

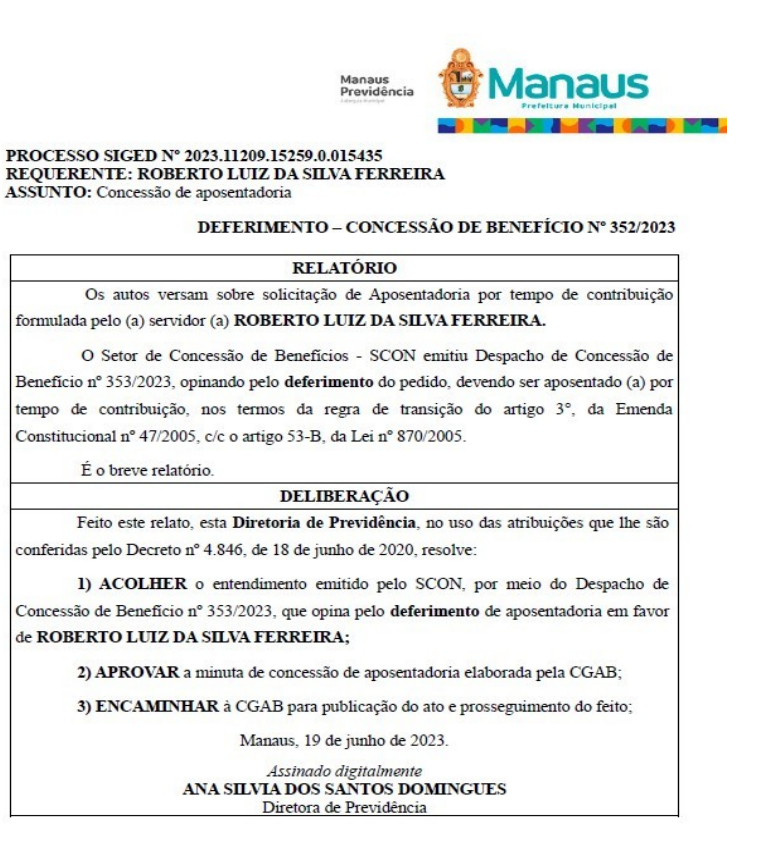

#### • Raia 7: CGAB/PRESI

#### 13. Elaborar Minuta do Ato de Concessão:

a) Recebe o Processo da Gerência de Previdência (GEPREV) nos sistemas (Siged e Sisprev) e lança na Planilha de Controle CGAB XXXX (Ano) atual.

 b) Analisa se está dentro das conformidades (leis, decretos de outros atos),
 e em seguida redige o ato da Portaria Conjunta, no formato exigido para publicação no Diário Oficial do Município de Manaus – DOM, conforme modelo abaixo.

#### Modelo

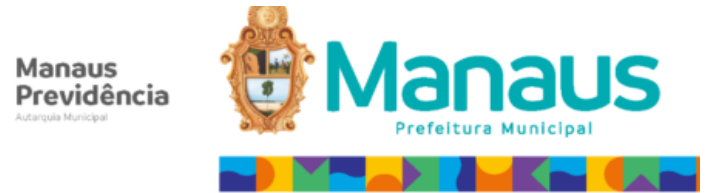

PORTARIA CONJUNTA N.º XX/XXX- GP/MANAUS PREVIDÊNCIA

CONCEDE aposentadoria, na forma que especifica.

A DIRETORA-PRESIDENTE, EM EXERCÍCIO, E A DIRETORA DE PREVIDÊNCIA DA MANAUS PREVIDÊNCIA, no uso das atribuições que lhes são corteridas pelo inciso VI do artigo 18 da Lei nº 2.419, de 29 de março de 2019, pelo inciso X do artigo 13 do Decreto nº 4.846, de 18 de junho de 2020, e o disposto no inciso II, do artigo 128, da Lei Orgânica do Município de Manaus,

CONSIDERANDO a recomendação constante do Despacho de Concessão de Benefício nº XXX/XXX-Setor de Concessão de Benefícios/Manaus Previdência,

CONSIDERANDO o disposto na Planilha de Cálculo dos Proventos, e o que mais consta do processo formalizado sob o nº XXXXXXXXXX, em XX XXXX, resolvem,

APOSENTAR, por tempo de contribuição, nos termos da regra de transição do artigo 3º da Emenda Constitucional nº 47/2005, c/c o artigo 53-B da Lei Municipal nº 870, de 21.07.2005, a servidora XXXXXXXXXXXXXXXXX, no cargo de XXXXXXX, matrícula nº XXXXXXX do quadro de pessoal da Secretaria Municipal de Educação, com os proventos mensais de R\$ XXXXXX (XXXXXXXX), a serem custeados pelo Fundo XXXXXX do Município de Manaus, e discriminados na forma abaixo:

| Composição da<br>Remuneração | Fundamentação Legal                                                                         | Valor     |
|------------------------------|---------------------------------------------------------------------------------------------|-----------|
| Vencimento 20H               | Art. 1º, inciso I, da Lei nº 1.879,<br>de 04.06.2014, c/c a Lei nº<br>2.905, de 14.06.2022. | R\$ XXXXX |
| Valor                        | R\$ XXXXX                                                                                   |           |

CIENTIFIQUE-SE, PUBLIQUE-SE, CUMPRA-SE.

Manaus, XX de XXX de XXXX.

 c) As informações contidas na Portaria Conjunta são extraídas do processo recebido da Gerência de Previdência – GEPREV, em seguida encaminhado a Diretoria de Previdência – DIPREV, para deliberação da minuta de concessão do benefício nos sistemas (SIGED e SISPREV), e registrado na Planilha de Controle CGAB XXXX (Ano) atual.

 d) No encaminhamento, emite-se o despacho de tramitação gerado automaticamente no Sistema Integrado de Gestão Eletrônica de Documentos – SIGED, assinado digitalmente pelo servidor (a) responsável pela elaboração.

#### 15. Assinar e Enviar para Publicação:

 a) Recebe o processo da Diretoria de Previdência – DIPREV, nos sistemas (SIGED e SISPREV), e lança na Planilha de Controle CGAB XXXX (Ano) atual.

b) Elabora despacho conforme modelo abaixo:

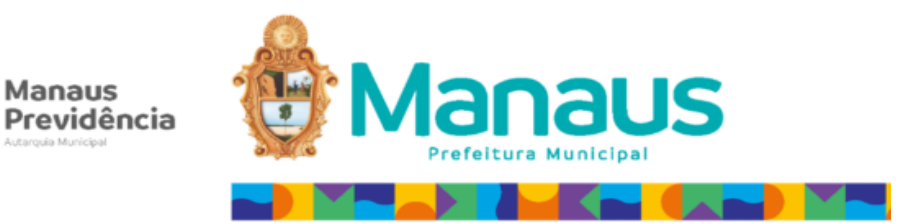

ASSUNTO: Publicação de ato (Benefício previdenciário).

#### **DESPACHO**

| 1. | Ratifico o Deferimento do processo em epigrafe, subscrito pela Diretora de<br>Previdência.                    |
|----|----------------------------------------------------------------------------------------------------|
| 2. | Encaminhe-se a portaria à Casa Civil, para publicação no Diário Oficial do Município.                         |
| 3. | Após a publicação do ato, encaminhar os autos ao <u>SMAN</u> , para providências quanto à folha de pagamento. |

c) Elabora Ofício enviando a minuta da Portaria Conjunta à Casa Civil para publicação no Diário Oficial do Município de Manaus DOM, conforme modelo abaixo e também envia a mídia editável via e-mail: dom.publicacao@outlook.com

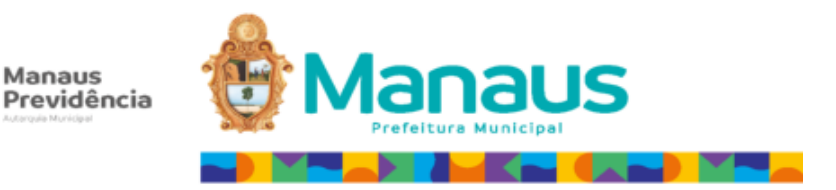

#### Ofício n.º XXX/XXXX-GP/MANAUS PRE VIDÊ NCIA

Manaus, xxx dexxxx dexxxx.

Assunto: Encaminha minutas de portarias que tratam de beneficios previdenciários, para publicação no DOM.

Senhor Secretário,

Encaminhamos a V.Sa. minutas de portarias que tratam de beneficios previdenciários, para publicação no Diário Oficial do Município.

| N° PORTARIA | INTE RE SSADO (A) | OBJE TO                       |
|-------------|-------------------|-------------------------------|
| XXXX        | XXXXXXXXXXXX      | Concessão de aposentadoria    |
| XXXX        | XXXXXXXXXXXX      | Concessão de pensão por morte |

Informamos ainda que as referidas minutas foram encaminhadas para o e-mail dom.publica.cao@outlook.com.

Sem mais para o momento, colocamo-nos à disposição para contato no telefone (092) XXXX/XXXX,

Atenciosamente,

e) Concomitante à publicação do ato, elabora-se Ofício de Dispensa
 Funcional e encaminha à secretaria de origem do (a) servidor(a) que está
 em processo de aposentadoria, conforme modelo abaixo.

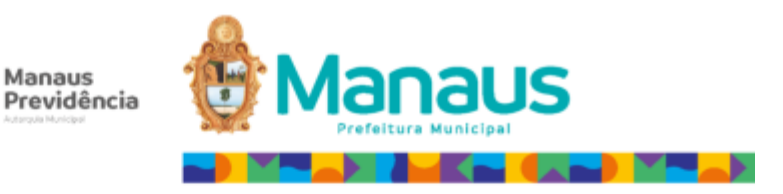

#### Ofício n.º XXX/XXXX - GP/MANAUS PREVIDÊNCIA

Manaus, XXX de XXXX de XXXX

Assunto: Comunica a concessão de beneficio de aposentadoria em favor de servidores (as).

Senhor (a) Secretário (a),

Comunicamos a Vossa Senhoria a concessão de beneficio de aposentadoria, no âmbito desta Manaus Previdência, aos servidores (as) abaixo identificados (as), cujos atos foram encaminhados para publicação no Diário Oficial do Município de Manaus, na presente data.

| N° DO PROCE SSO   | SERVIDOR (A)    |
|-------------------|-----------------|
| XXXXXXXXXXXXXXXXX | XXXXXXXXXXXXXXX |
| XXXXXXXXXXXXXX    | XXXXXXXXXXXXXXX |
| XXXXXXXXXXXXXXXX  | XXXXXXXXXXXXX   |

Sem mais para o momento, colocamo-nos à disposição para contato no telefone (092) 3186-8001.

Atenciosamente,

#### 17. Encaminhar para SMAN:

a) Publicada a Portaria Conjunta no Diário Oficial do Município de Manaus –
 DOM, anexa a publicação no processo, encaminha ao SMAN pelos sistemas
 (SIGED, SISPREV) e lança na Planilha de Controle CGAB XXXX (Ano) atual.

**Nota 4**: Enquanto aguarda a publicação da Portaria Conjunta no DOM, o processo fica sobrestado na CGAB, no caso de ajuste o Processo será

despachado ao setor responsável para fins de ajustes, sendo registrado o motivo da devolução na planilha de controle da CGAB.

#### 26. Despachar ao setor competente:

a) No caso de solicitação de ajustes pela AUDIN (Controle Interno) no processo de concessão de aposentadoria, realizar ajustes e devolver, segue para o Passo 30.

#### • Raia 8: Casa Civil

#### 16. Publicar ato:

a) Recebe a minuta do ato de Concessão por meio do sistema SIGED e publica no Diário Oficial do Município de Manaus.

#### Raia 9: SMAN

### 18. Processar Folha de Pagamento de Benefício:

a) Recebe o processo da CGAB pelos sistemas SISPREV e SIGED.

b) Insere registro na planilha de controle de processos.

| N٥ | N° processo SIGED | Assunto | Responsável | Data de Saída | Destino | Obs: |  |
|----|-------------------|---------|-------------|---------------|---------|------|--|
|    |                   | MÊS     |             |               |         |      |  |
| 1  |                   |         |             |               |         |      |  |
| 2  |                   |         |             |               |         |      |  |
| 3  |                   |         |             |               |         |      |  |
| 4  |                   |         |             |               |         |      |  |
| 5  |                   |         |             |               |         |      |  |
| 6  |                   |         |             |               |         |      |  |
| 7  |                   |         |             |               |         |      |  |
| 8  |                   |         |             |               |         |      |  |
| 9  |                   |         |             |               |         |      |  |
| 10 |                   |         |             |               |         |      |  |

 c) Confere os dados funcionais e financeiros e insere na planilha de controle de implantação de novas aposentarias;

| N | • | APOSENTADOS | FUNDO | MATRICULA | ÓRGÃO | CARGO | TIPO<br>APOS. | CÓD. FOLHA | VALOR | ISENTO | ELEV. SM | SL FAMILIA | RED. EC<br>103 | DOM -<br>DATA | SEQ.<br>APOS. | PORTARIA-<br>DATA | MANAUSMED /<br>OUTROS<br>DESCONTOS | INATIVAR<br>DEPENDENTES | CADASTRO<br>ATUALIZADO | ENTRADA DO<br>PROCESSO | DATA DA<br>Implantação | RESPONS. |
|---|---|-------------|-------|-----------|-------|-------|---------------|------------|-------|--------|----------|------------|----------------|---------------|---------------|-------------------|------------------------------------|-------------------------|------------------------|------------------------|------------------------|----------|
| 1 | 1 |             |       |           |       |       |               |            |       |        |          |            |                |               |               |                   |                                    |                         |                        |                        |                        |          |
| 1 | 2 |             |       |           |       |       |               |            |       |        |          |            |                |               |               |                   |                                    |                         |                        |                        |                        |          |
| 3 | 3 |             |       |           |       |       |               |            |       |        |          |            |                |               |               |                   |                                    |                         |                        |                        |                        |          |
| 4 | 4 |             |       |           |       |       |               |            |       |        |          |            |                |               |               |                   |                                    |                         |                        |                        |                        |          |
| 1 | 5 |             |       |           |       |       |               |            |       |        |          |            |                |               |               |                   |                                    |                         |                        |                        |                        |          |
| 6 | 3 |             |       |           |       |       |               |            |       |        |          |            |                |               |               |                   |                                    |                         |                        |                        |                        |          |
| 7 | 7 |             |       |           |       |       |               |            |       |        |          |            |                |               |               |                   |                                    |                         |                        |                        |                        |          |
| 8 | 3 |             |       |           |       |       |               |            |       |        |          |            |                |               |               |                   |                                    |                         |                        |                        |                        |          |
| ę | 9 |             |       |           |       |       |               |            |       |        |          |            |                |               |               |                   |                                    |                         |                        |                        |                        |          |
| 1 | 0 |             |       |           |       |       |               |            |       |        |          |            |                |               |               |                   |                                    |                         |                        |                        |                        |          |

d) Acessa o sistema da PRODAM na opção "07 - manutenção em arquivos";

```
CADASTRO DE PESSOAL
INDICE DAS OPCOES DISPONIVEIS
01 - Consulta aos servidores
02 - Consulta aos dependentes
03 - Consulta aos beneficiarios de pensao
04 - Consulta aos herdeiros
05 - Consulta aos resumos
06 - Consulta as tabelas
07 - Manutencao em arquivos
08 - Consulta a dados financeiros do servidor
09 - Espelho folha on-line
10 - Previsao contra-cheque
11 - Emissao de relatorios
12 - Consulta ao movimento da folha
```

e) Seleciona a opção "1 - manutenção de servidores";

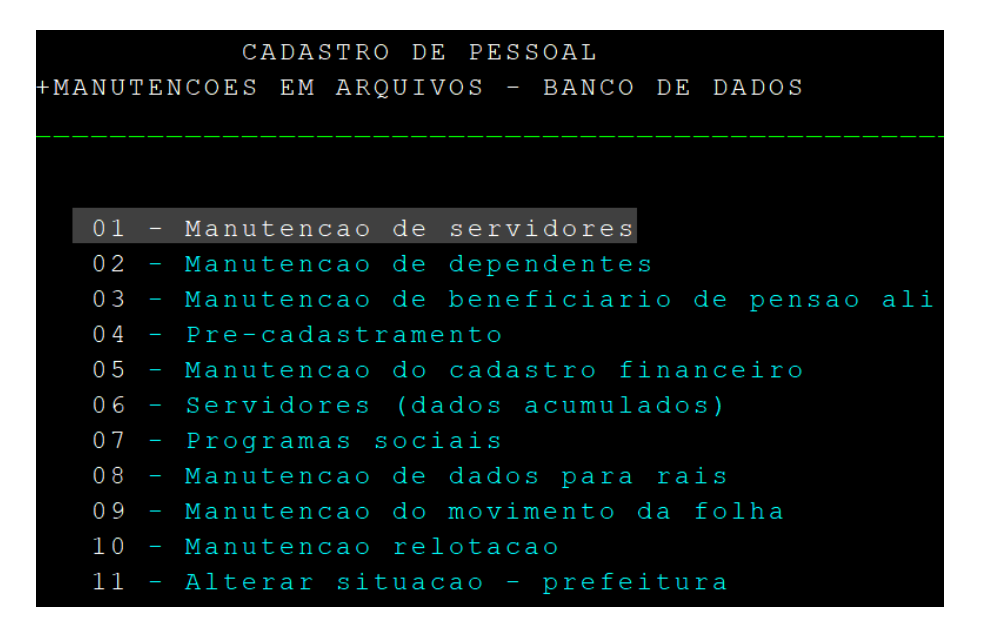

f) Em seguida, seleciona a letra "a" para implantar uma nova aposentadoria, informando a matrícula de ativo que consta no ato publicado e marca "x" em Aposentadoria.

|           | CADASTRO  | O DE PESSOAL   |               | M541-L541   |
|-----------|-----------|----------------|---------------|-------------|
| INFORME   | A MATRICU | JLA QUE DESEJA | ALTERAR       |             |
|           |           |                |               |             |
|           |           |                |               |             |
|           |           |                |               |             |
| Matricula | Digito    | Sequencial     | Orgao         |             |
|           |           |                |               |             |
|           |           |                |               |             |
|           |           |                |               |             |
| Orač      | o.g. • –  | Dolotadão      |               |             |
| OÞÇO      |           | Reiotação      |               |             |
|           |           | Disposição     |               |             |
|           |           | Prorrogar Disp | posição       |             |
|           |           | Aposentadoria  |               |             |
|           |           | Vale Transport | te            |             |
|           |           | Especialidade  |               |             |
|           |           | Remanejamento  |               |             |
|           | _         | Vigência       | X - Alterar   | ? - Help    |
|           |           | Aproveitament  | o X - Incluir | E - Excluir |
|           |           |                | ? - Help      |             |

 g) Acessa a tela 048 e altera o vínculo do segurado para a situação de aposentado, informando o código referente à modalidade de aposentadoria, o número do diário oficial da publicação do ato, gerando, ao final, um novo sequencial (de aposentado);

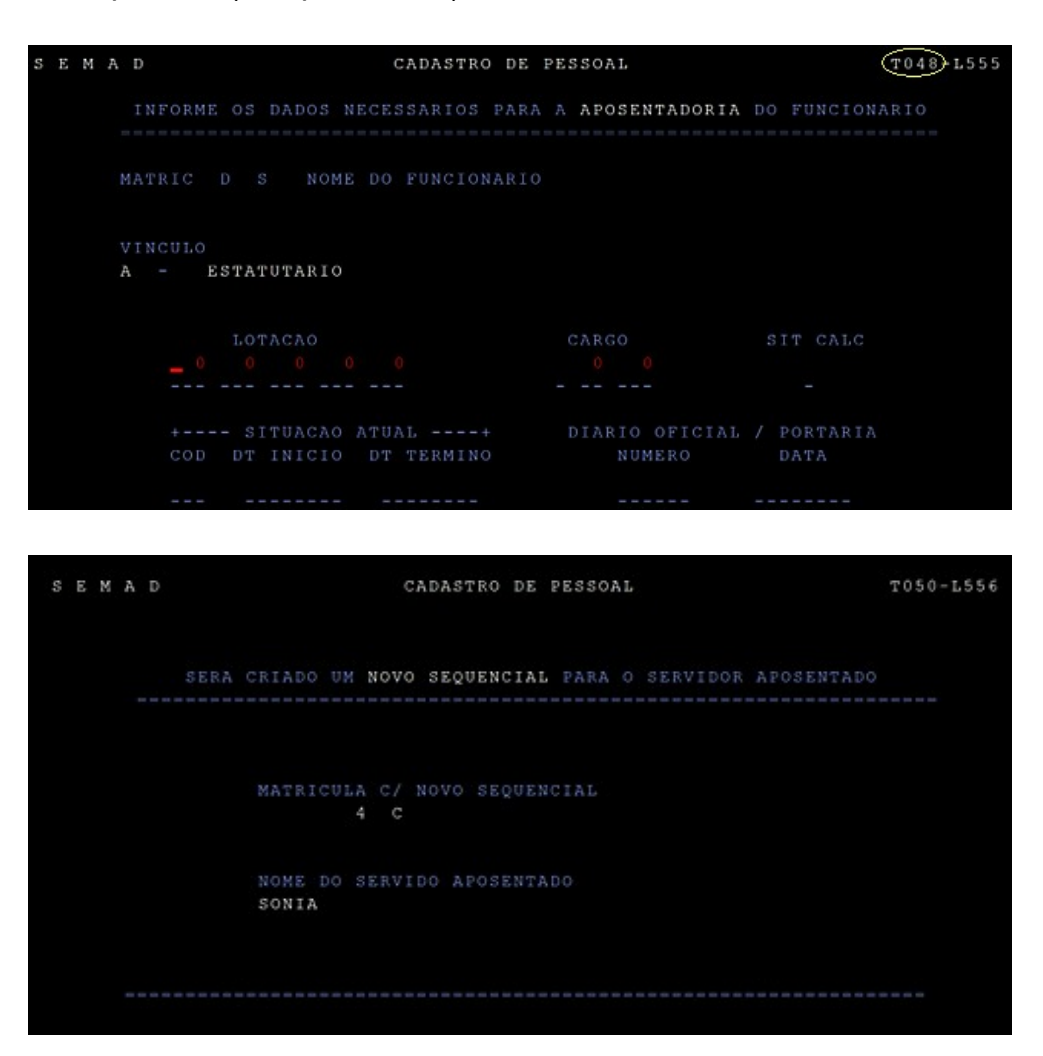

 h) Em seguida, confere as parcelas que compõem o benefício de aposentadoria, de acordo com a Portaria publicada, e seleciona essas parcelas na tela abaixo, concluindo a etapa de implantação do benefício na PRODAM;

| SEMAD                         | CADASTRO DE | PESSOAL                     | N558-T06        |
|-------------------------------|-------------|-----------------------------|-----------------|
| Matricula: -4 C               | Nom         | e:                          |                 |
| Orgao: 297 PMM-APOSENTAD      | os          | Proxima Folha:              | <u>0</u> 1 2019 |
| Selecione os Ganhos/Descontos | a serem cop | iados para o novo sequencia |                 |
| Cod Título do Ganho           | Valor       | Cod Titulo do Desconto      | Valor           |
| X 0600 SUBSIDIO               | 2798,20     | 5310 BRADESCO VIDA E PREV   | 28,08           |
|                               |             | 5876 MANAUSMED              | 83,95           |
|                               |             | 5902 ******************     | 1,00            |
|                               |             | 5915 BI EMPRÉSTINOS         | 89,61           |
|                               |             | 6052 MANAUSMED S/13.SAL.    | 1,00            |
|                               |             | 6130 OLE BONSUC.EMP         | 60,32           |
|                               |             |                             |                 |
|                               |             |                             |                 |
|                               |             |                             |                 |
|                               |             |                             |                 |
|                               |             |                             |                 |
|                               |             |                             |                 |
|                               |             |                             |                 |
|                               |             |                             |                 |
|                               |             |                             |                 |

 i) Acessa o SISPREV e seleciona a opção "Implantar/Indeferir" o benefício no sistema;

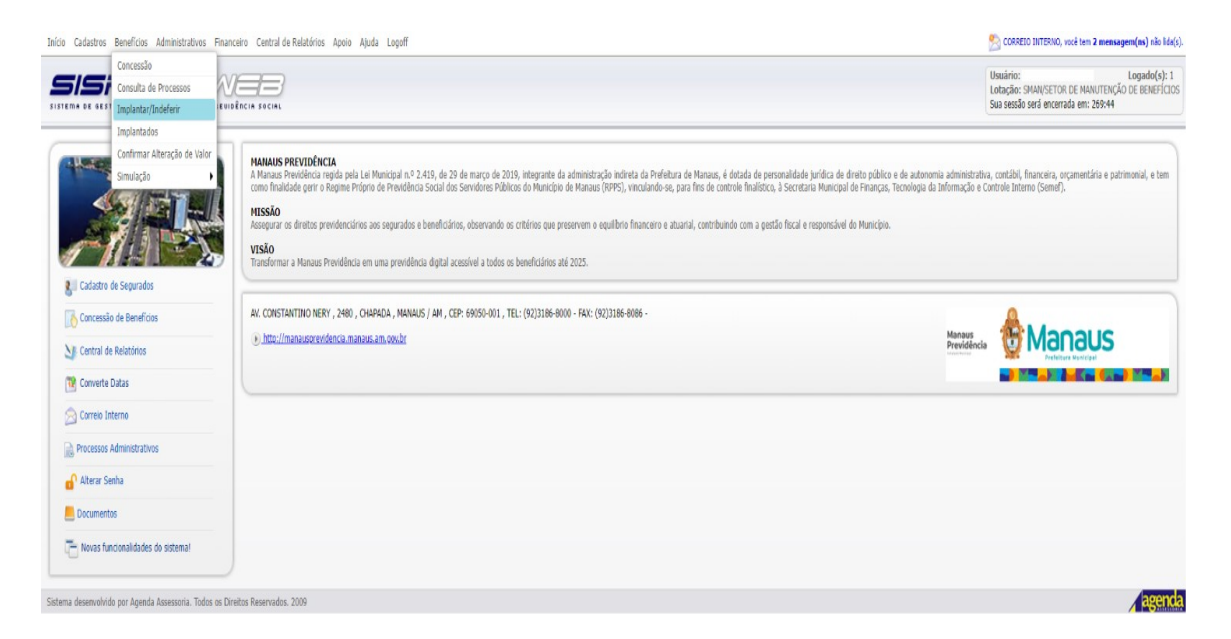

 j) Localiza e seleciona o processo de aposentadoria no sistema e, ao final, confirma a implantação do benefício, concluindo a etapa de atualização no SISPREV. Cadastros Beneficios Administrativos Financeiro Central de Relatórios Apoio Ajuda Logoff

Usuário: Logado( Lotação: SMAN/SETOR DE MANUTENÇÃO DE BENEI Sua sessão será encerrada em: 269:33

| SISPi               | $\exists \in V$   |                    |
|---------------------|-------------------|--------------------|
| ISTEMA DE GESTÃO DE | REGIME PRÓPRIO DE | PREVIDÊNCIA SOCIAL |

| 2 | BENEFÍCIOS A IMPLANTAR/INDEFERIR |  |
|---|----------------------------------|--|
| - |                                  |  |

| de Pesqu<br>me do Sequ | ilsa: I<br>urado ♥ | Procurar:<br>danielle.silva |           | Procurar       |                                                     |           |             |                   |
|------------------------|--------------------|-----------------------------|-----------|----------------|-----------------------------------------------------|-----------|-------------|-------------------|
| Benefício              | s gerados a        | a implantar                 |           |                |                                                     |           |             |                   |
| D                      | ata Início         | Data Fim                    | Matrícula | Segurado       | Benefício                                           | Valor     | Nº Processo | Nome Beneficiario |
|                        | 17/06/2001         | 09/11/2016                  |           | ISRAEL         | PENSÃO POR MORTE (RV)                               | 315.00    | 2014.07. R1 | FRANCISCO         |
|                        | 4/11/2019          | 31/12/2099                  | -70       | MARIA DE       | APOSENTADORIA POR<br>TEMPO DE CONTRIBUIÇÃO          | 2.267,62  | 2019.04 P   |                   |
|                        | 19/09/2021         | 31/12/2099                  | -2A       | MARIA          | APOSENTADORIA POR<br>TEMPO DE CONTRIBUIÇÃO          | 2,879,68  | 2021.04. P  | EDOLURDE          |
|                        | 18/10/2021         | 31/12/2099                  | -9F       | MANOEL         | APOSENTADORIA POR<br>IDADE                          | 9.596,30  | 2021.02. P  |                   |
|                        | 4/09/2021          | 31/12/2099                  | -SA       | DULCIMAR       | APOSENTADORIA POR<br>TEMPO DE CONTRIBUIÇÃO          | 2.989,78  | 2021.04. P  |                   |
|                        | 0/03/2022          | 31/12/2099                  | -6A       | TESTE          | APOSENTADORIA POR<br>TEMPO DE CONTRIBUIÇÃO          | 35.000,01 | 2021.04. P  |                   |
| •                      | 17/10/2021         | 31/12/2099                  | -68       | ALMER          | APOSENITADORIA POR<br>TEMPO DE CONTRIBUIÇÃO<br>(RV) | 2.031,87  | 2021.04. 1  |                   |
|                        | 1/08/2021          | 31/12/2099                  | -60       | FRANCINILDA    | APOSENTADORIA POR<br>INVALIDEZ (RV)                 | 1.100,00  | 2021.03. R1 |                   |
|                        | 7/08/2020          | 31/12/2099                  | -10       | ANTONEO        | APOSENITADORIA POR<br>TEMPO DE CONTRIBUIÇÃO<br>(RV) | 3.759,16  | 2022.04. R1 |                   |
|                        | 4/02/2021          | 14/02/2036                  | -2A       | ERIVONALDO     | PENSÃO POR MORTE (RV)                               | 2.186.81  | 2022.07. R1 | OLIVIA            |
|                        | 15/04/2022         | 31/12/2099                  | -4A       | CELIAT         | APOSENTADORIA POR<br>TEMPO DE CONTRIBUIÇÃO          | 3.225.76  | 2022.04. P  |                   |
|                        | 9/01/2023          | 31/12/2099                  | -OF       | JOSE ALFREDO   | APOSENTADORIA POR<br>TEMPO DE CONTRIBUIÇÃO          | 1.320.00  | 2022.04. P  |                   |
|                        | 0/06/2022          | 25/01/2028                  | -OA       | EVA NEIDE      | PENSÃO POR MORTE                                    | 7.332.64  | 2022.07. P  | MARIA             |
|                        | 9/08/1993          | 31/12/2099                  | -68*      | MARIA MADALENA | APOSENTADORIA POR<br>INVALIDEZ (RV)                 | 2.275.71  | 2022.03. 31 |                   |
| :                      | 13/09/2022         | 31/12/2099                  | -1A       | IGORA DE       | APOSENTADORIA POR<br>TEMPO DE CONTRIBUIÇÃO          | 10.621,46 | 2022.04. P  |                   |
|                        | 0/01/2023          | 31/12/2099                  | -58       | LUCEMAR        | APOSENTADORIA POR<br>TEMPO DE CONTRIBUIÇÃO          | 2.812.48  | 2022.04. P  |                   |
| 1                      | 19/09/2021         | 31/12/2099                  | -2A       | VERA LINA      | APOSENTADORIA POR<br>TEMPO DE CONTRIBUIÇÃO          | 2.969,78  | 2022.04. R1 |                   |
| Implantar              | Benefício          | 🍇 Beneficiár                | ios 🎲 Re  | tomar          |                                                     |           |             |                   |
| leserva de             | Cota               |                             |           |                |                                                     |           |             |                   |
| Incessos               | com narecer        | contrário                   |           |                |                                                     |           |             |                   |

| Início Cad | stros Benefic        | ios Administ   | rativos Fina | nceiro Central de Relatórios Apoio Aju | uda Logoff                                 |                                             | 🛃 CORREIO INTERNO, você tem 2 mensagen                                                                        | <b>n(ns)</b> não lida(s)      |
|------------|----------------------|----------------|--------------|----------------------------------------|--------------------------------------------|---------------------------------------------|----------------------------------------------------------------------------------------------------|-------------------------------|
| SISTEMA D  | SPP<br>6 GESTÃO DE P | Real PRÓP      |              | IDÊRCIA SOCIAL                         |                                            |                                             | Ubsiário: Danielle Barana Silva Lu<br>Lotação: SMAN/SETOR DE MANUTEIÇÃO D<br>Sua sesão set encenda em: 207,47 | logado(s): 1<br>DE BENEFÍCIOS |
| ) BENEFÍ   | CIOS A IMPL          | ANTAR/INC      | EFERIR       |                                        |                                            |                                             |                                                                                                    |                               |
| Repeticios | 1                    |                |              |                                        |                                            |                                             |                                                                                                    |                               |
| Tino de P  | couica.              | Procurar       |              |                                        |                                            |                                             |                                                                                                    |                               |
| Nome do    | Segurado 🗸           | danielle.silva |              | Procurar                               |                                            |                                             |                                                                                                    |                               |
| 🗄 Bene     | ícios gerados        | a implantar    |              |                                        |                                            |                                             |                                                                                                    |                               |
|            | Data Início          | Data Fim       | Matrícula    | Segurado                               | Benefício                                  | Valor                                       | Nº Processo Nome Beneficiario                                                                                 |                               |
|            | 07/06/2001           | 09/11/2016     |              | ISRAEL                                 | PENSÃO POR MOR                             | neficie                                     | 2014.07/ R1 FRANCISCO                                                                                         |                               |
|            | 14/11/2019           | 31/12/2099     | -70          | MARIA DE FATIMA                        | APOSENTADORI<br>TEMPO DE CONTR             | Heitou                                      | 2019.04. P                                                                                                    |                               |
| 0          | 09/09/2021           | 31/12/2099     | -2A          | MARIA                                  | APOSENTADORI<br>TEMPO DE CONTR             | Confirma Implantação do benefício?          | 2021.04. P EDILURDE                                                                                           |                               |
|            | 28/10/2021           | 31/12/2099     | -9F          | MANOEL                                 | APOSENTADORI<br>IDADE T                    | na da Basafíria                             | 2021.02 P                                                                                                    |                               |
|            | 14/09/2021           | 31/12/2099     | -5A          | DULCIMAR                               | APOSENTADORI<br>TEMPO DE CONTR             | POSENTADORIA POR TEMPO DE CONTRIBUIÇÃO (RV) | 2021.04. P                                                                                                    |                               |
|            | 10/03/2022           | 31/12/2099     | -54          | TESTE PESSOA                           | APOSENTADORI<br>TEMPO DE CONTR             | egurado:                                    | 2021.04. P                                                                                                    |                               |
|            | 27/10/2021           | 31/12/2099     | -68          | ALMER                                  | APOSENTADORI<br>TEMPO DE CONTR<br>(RV) D   | ata de Início: 27/10/2021                   | 2021.04. R1                                                                                                   |                               |
|            | 31/08/2021           | 31/12/2099     | -6D          | FRANCINILDA                            | APOSENTADORI<br>INVALIDEZ (F D             | ata Portaria: 02/12/2015                    | 2021.03. R1                                                                                                   |                               |
|            | 17/08/2020           | 31/12/2099     | -1D          | ANTONIO                                | APOSENTADORI<br>TEMPO DE CONTR<br>(RV)     | alor do Beneficio: R\$ 2.031,87             | 2022.04. R1                                                                                                   |                               |
|            | 14/02/2021           | 14/02/2036     | -24          | ERIVONALDO                             | PENSÃO POR MOR                             | igite sua senha:                            | 2022.07. R1 OLIVIA                                                                                            |                               |
|            | 05/04/2022           | 31/12/2099     | -44          | CELIA MARIA                            | APOSENTADORI<br>TEMPO DE CONTR             |                                             | 2022.04. P                                                                                                    |                               |
|            | 19/01/2023           | 31/12/2099     | -OF          | JOSE ALFREDO                           | APOSENTADORI<br>TEMPO DE CONTR             | Confirmar Fechar                            | 2022.04. P                                                                                                    |                               |
|            | 10/06/2022           | 25/01/2028     | -0A          | EVA NEIDE                              | PENSÃO POR M                               |                                             | 2022.07/ P MARIA EDUARDA                                                                                      |                               |
|            | 19/08/1993           | 31/12/2099     | -68*         | MARSA MADALENA                         | APOSENTADORIA<br>INVALIDEZ (RV)            | 2.275,71                                    | 2022.03. R1                                                                                                   |                               |
|            | 23/09/2022           | 31/12/2099     | -1A          | IGORA                                  | APOSENTADORIA POR<br>TEMPO DE CONTRIBUIÇÃO | 10.621,46                                   | 2022.04. P                                                                                                    |                               |
|            | 10/01/2023           | 31/12/2099     | -58          | LUCIMAR                                | APOSENTADORIA POR<br>TEMPO DE CONTRIBUIÇÃO | 2.812,48                                    | 2022.04. P                                                                                                    |                               |
|            | 29/09/2021           | 31/12/2099     | -2A          | VERA                                   | APOSENTADORIA POR<br>TEMPO DE CONTRIBUIÇÃO | 2,555,78                                    | 2022.04. R1                                                                                                   | ٣                             |
| Impl       | ntar Beneficio       | 🍇 Beneficiá    | rios 🧊 Re    | tomar                                  |                                            |                                             |                                                                                                    |                               |
| Reser      | a de Cota            |                |              |                                        |                                            |                                             |                                                                                                    |                               |
| Proce      | sos com parece       | r contrário    |              |                                        |                                            |                                             |                                                                                                    |                               |
|            |                      |                |              |                                        |                                            |                                             |                                                                                                    |                               |
| 🖨 Voltar   |                      |                |              |                                        |                                            |                                             |                                                                                                    |                               |

I) Elabora despacho informando que o benefício foi implantado e encaminha o processo ao SARQ, para envio ao TCE e posterior arquivamento, ou, caso haja compensação previdenciária, ao COMPREV, para análise.

m) Registra a saída do processo na Planilha de Controle.

#### • Raia 10: COMPREV

## 19. Analisar a proporção do valor da compensação previdenciária:

a) Examina a grade de tempo de contribuição/serviço, a fim de verificar se houve averbação de tempo de contribuição de outro regime de previdência;

| Name of the latencine of the latencine of the late  |                                                                                                    | APOSENT                   | ALCOR           | A POR TER                | NO DE CU                                                                                                    | Contractory of the local data |                    |                    |               |
|----------------------------------------------------------------------------------------------------|----------------------------------------------------------------------------------------------------|---------------------------|-----------------|--------------------------|----------------------------------------------------------------------------------------------------|-------------------------------|--------------------|--------------------|---------------|
| State State   | the state of the second second second second second second second second second second second second second se | direction (18) and        |                 | Matricely                | Para de                                                                                                    | Bardink.                      | lawrence           | -                  |               |
| Bach Bach (March (March))         Participation         Organization         Note that (March) (March (March))         Note that (March) (March (March))         Note that (March) (March)                                              | NUMBER OF COSTA                                                                                                |                           | -               | 079138.45                | 31/05/20                                                                                                    | 15                            | 2010.04            | MARKET.            |               |
| matrix         matrix         matri                                                                                                    | and internitionals                                                                                             | a destantion              | -               | Orealiz.                 | 1.000                                                                                                    |                               |                    | -                  | PT' de Infia. |
| State of Control and Part and Part | 234521                                                                                                    | 14/03/1998                | -               | PREPERTURN F             | AUNICENAL I                                                                                                    | OF MANAALS                    | 8                  |                    |               |
| Non-state         Image: 1 state         Image: 1 state         Image: 2 state         Non-state         Non-stat                                                                                                    |                                                                                                    | -                         | -               | Classe                   | Plate-Bro                                                                                                    |                               | Lotaubo            | Constante.         |               |
| National product of the sector of the sector of th              | NVEL MEDIO 30 HOP                                                                                              | A-E SA                    |                 |                          | . i                                                                                                    |                               | SECRET             | MUNICIPAL DE       | CACACIO (     |
| Name         Party Part Part Part Part Part Part Part Part                                                                                                    |                                                                                                    |                           |                 | HERTOMICO FUE            | ACRONAL.                                                                                                    |                               | Sec.               |                    |               |
| Note         Note         Note <th< td=""><td>Orgão</td><td></td><td></td><td>Cargostium; Bo</td><td></td><td></td><td>Regime</td><td>Descr. Boc</td><td>Dec Official</td></th<>                                                                                                    | Orgão                                                                                                    |                           |                 | Cargostium; Bo           |                                                                                                    |                               | Regime             | Descr. Boc         | Dec Official  |
| Norma         Participanti de la participanti de la partide la participanti de la partide la participanti de la pa          | SCOTIME MILL                                                                                                   |                           |                 | VIOFEBICINA              |                                                                                                    |                               | HISPS              | OL7                | otomped of    |
| And an eventry party         Processing and any and any any any any any any any any any any                                                                                                    | and some first state                                                                                           |                           | -               |                          | -                                                                                                    | PR48.5.7                      | -                  | antin mine         | DOWNERLICA    |
| BUBLICATION DISCRIPTION DISCRIPTION DI DISCRIPUNDI DI DISCRIPTION DISCRIPTION DISCRIPTION DISCRIPTION D             | 105-0018 SEARCO                                                                                                |                           | '               | NUTESSON MV              | L. 480,000 20 1                                                                                                    | along bia                     |                    | [mananthanco       | Quest 10 per  |
| Ato         France Perror         Outrong         Description         Outrong         Description         Outrong         Description         Description                                                                                                    |                                                                                                    |                           | 0.8             | CREARINGED               | OG TEMPO                                                                                                    |                               |                    |                    |               |
| Name         Joint         Joint <thj< td=""><td>Tempe Brate</td><td>Patter</td><td>Linemp</td><td>e Sue</td><td>peneito</td><td>Outre</td><td></td><td>30.04</td><td>Tampo Lispid</td></thj<>                                                                                                    | Tempe Brate                                                                                                    | Patter                    | Linemp          | e Sue                    | peneito                                                                                                    | Outre                         |                    | 30.04              | Tampo Lispid  |
| mm         mm         mm<                                                                                                    | 221                                                                                                    |                           |                 | _                        |                                                                                                    |                               | -                  |                    | 235           |
| Home         Jos         Jos <thjos< th=""> <thjos< td="" tho<=""><td>290</td><td></td><td></td><td></td><td>-</td><td>-</td><td></td><td>14</td><td>265</td></thjos<></thjos<>                                                                                                    | 290                                                                                                    |                           |                 |                          | -                                                                                                    | -                             |                    | 14                 | 265           |
| mage         mage         mage <th< td=""><td>200</td><td></td><td></td><td></td><td>4</td><td>-</td><td>-</td><td></td><td>365</td></th<>                                                                                                    | 200                                                                                                    |                           |                 |                          | 4                                                                                                    | -                             | -                  |                    | 365           |
| SMC         SMC         S         S <ths< th="">         S         S         S</ths<>                                                                                                    | 164                                                                                                    |                           |                 |                          | -                                                                                                    |                               |                    |                    | 200           |
| mm         mm         mm<                                                                                                    | 585                                                                                                    |                           | -               | -                        | 1                                                                                                    |                               |                    |                    | 210           |
| MAD         State         I         I </td <td>385</td> <td></td> <td></td> <td></td> <td>-</td> <td></td> <td>-</td> <td></td> <td>210</td>                                                                                                    | 385                                                                                                    |                           |                 |                          | -                                                                                                    |                               | -                  |                    | 210           |
| assa         jsb         s         6         s         s         s           asso         jsb         s         s         s         s         s           asso         jsb         s         s         s         s         s           asso         jsb         s         s         s         s         s         s           asso         jsb         s         s         s         s         s         s           asso         jsb         s         s         s         s         s         s           asso         jsb         s         s         s         s         s         s         s           asso         jsb         s         s         s         s         s         s         s           asso         jsb         s         s<                                                                                                    | 385                                                                                                    | -                         |                 |                          |                                                                                                    |                               | -                  |                    | 206           |
| BADS         BADS         B         C         B         B </td <td>385</td> <td></td> <td></td> <td>-</td> <td>1</td> <td></td> <td></td> <td></td> <td>205</td>                                                                                                    | 385                                                                                                    |                           |                 | -                        | 1                                                                                                    |                               |                    |                    | 205           |
| 3805         386         8         6         8         6         8         6         8         6         8         6         8         6         8         6         8         6         8         6         8         6         8         6         8         6         8         6         8         6         8         6         8         6         8         6         8         6         8         6         8         6         8         6         8         6         8         6         8         6         8         6         8         6         8         6         8         6         8         6         8         6         8         6         8         6         8         6         8         6         8         6         8         6         8         6         8         6         8         6         8         6         8         6         8         6         8         6         8         6         8         6         8         6         8         6         8         8         8         8         8         8         8         8         8         8         8 <td>385</td> <td></td> <td></td> <td>-</td> <td></td> <td></td> <td>-</td> <td></td> <td>210</td>                                                                                                    | 385                                                                                                    |                           |                 | -                        |                                                                                                    |                               | -                  |                    | 210           |
| 360         37         9         9         9         9         9         9         9         9         9         9         9         9         9         9         9         9         9         9         9         9         9         9         9         9         9         9         9         9         9         9         9         9         9         9         9         9         9         9         9         9         9         9         9         9         9         9         9         9         9         9         9         9         9         9         9         9         9         9         9         9         9         9         9         9         9         9         9         9         9         9         9         9         9         9         9         9         9         9         9         9         9         9         9         9         9         9         9         9         9         9         9         9         9         9         9         9         9         9         9         9         9         9         9         9         9                                                                                                    | 365                                                                                                    |                           |                 |                          |                                                                                                    |                               |                    |                    | 310           |
| Jabb         P         O         F         C         F         F           Strip         Jab         O         F         O         F         O           Strip         Jab         O         F         O         F         O           Strip         Jab         O         F         O         F         O         F           Strip         Jab         O         F         O         F         O         F           Strip         Jab         O         F         O         F         O         F           Strip         Jab         O         F         O         F         O         F         O         F           Strip         Jab         O         F         O         F         O         F         O         F         O         F         O         F         O         F         F         F         F         F         F         F         F         F         F         F         F         F         F         F         F         F         F         F         F         F         F         F         F         F         F         F         F<                                                                                                    | 365                                                                                                    |                           | 0               |                          |                                                                                                    |                               |                    | ्रम्               | 368           |
| Nega         Nega         0         2         0         3         0           2         2         3         6         3         6         3           2         3         0         2         6         3         6           2         3         0         3         0         3         0         3           2         3         0         3         0         3         0         3         0           2         3         0         3         0         0         0         0         0           2         3         0         3         0         0         0         0         0         0         0         0         0         0         0         0         0         0         0         0         0         0         0         0         0         0         0         0         0         0         0         0         0         0         0         0         0         0         0         0         0         0         0         0         0         0         0         0         0         0         0         0         0         0 </td <td>085</td> <td></td> <td>. 0</td> <td></td> <td></td> <td></td> <td></td> <td></td> <td>368</td>                                                                                                    | 085                                                                                                    |                           | . 0             |                          |                                                                                                    |                               |                    |                    | 368           |
| Sold         Sold         G         Sold         G         Sold         Sold <thsold< th="">         Sold         Sold<!--</td--><td>318</td><td></td><td></td><td></td><td>0</td><td></td><td></td><td>0</td><td>365</td></thsold<>                                                                                                    | 318                                                                                                    |                           |                 |                          | 0                                                                                                    |                               |                    | 0                  | 365           |
| Attri         368         0         9         0         0         0           S02         368         0         8         0         8         0           S03         368         0         9         0         9         0           S04         364         364         0         9         0         0         0           Scrit         368         0         9         0         0         0         0           Scrit         368         0         9         0         0         0         0           Net#         154         0         0         0         0         0         0                                                                                                    | 308                                                                                                    |                           |                 |                          | 0                                                                                                    |                               |                    | a                  | 365           |
| APOL         340         0         8         0         1         0           APOL         340         0         0         0         0         0           APOL         340         0         0         0         0         0         0           APOL         340         0         0         0         0         0         0           APOL         346         0         0         0         0         0         0         0           APOL         346         0         0         0         0         0         0         0         0         0         0         0         0         0         0         0         0         0         0         0         0         0         0         0         0         0         0         0         0         0         0         0         0         0         0         0         0         0         0         0         0         0         0         0         0         0         0         0         0         0         0         0         0         0         0         0         0         0         0         0 <t< td=""><td>305</td><td>0</td><td></td><td></td><td>0</td><td></td><td></td><td>0</td><td>365</td></t<>                                                                                                    | 305                                                                                                    | 0                         |                 |                          | 0                                                                                                    |                               |                    | 0                  | 365           |
| Arris 2014 301 0 0 0 0 0 0 0 0 0 0 0 0 0 0 0 0 0 0                                                                                                    | 305                                                                                                    |                           |                 | _                        | 9                                                                                                    |                               | _                  | 0                  | 265           |
| Max         Max         Max <thmax< th=""> <thmax< th=""> <thmax< th=""></thmax<></thmax<></thmax<>                                                                                                    | 200                                                                                                    |                           |                 | -                        | 0                                                                                                    |                               | -                  |                    | 065           |
| Action         Action         Action<                                                                                                    | 355                                                                                                    |                           |                 |                          | ~                                                                                                    |                               |                    |                    | 265           |
| SUB-TOTAL<br>TEMPO ROPS                                                                                                    | 154                                                                                                    | 0                         | - 0             |                          | 0                                                                                                    |                               | -                  | 0                  | 181           |
| TEMPO RIGHS                                                                                                    |                                                                                                    |                           | -               |                          | -                                                                                                    |                               | _                  | SLES TOTAL         | THOP          |
|                                                                                                    |                                                                                                    |                           |                 |                          |                                                                                                    |                               |                    | TEMPO ROPS         | 1996          |
| TOPAL DE DIAG                                                                                                    |                                                                                                    |                           | _               |                          |                                                                                                    |                               | 1                  | TOTAL DE DIAS      | 10005         |
| reaction lies                                                                                                    | -                                                                                                    |                           |                 |                          | in the second second se |                               |                    |                    |               |
| ERTIFICIO DUE NO PERICODACIMA A INTERESIMAN CONTA DO EFETIVO EXENCICIO O TEMPO LIGU<br>ARA EFETO DE APOSENTADORIA DE 10060 DAS, OU SELA 20 ANOS, 3 MESES E 23 DAS.                                                                                                    | DI QUE NO PERIO                                                                                                | DO ACIMA A<br>ADORIA DE 1 | INTER<br>0305 D | ESSADA CO<br>IAS, OU SEJ | NTA DO E<br>A 26 ANO                                                                                                    | FETIVO<br>SS, 2 MES           | EXERCIC<br>SESE 25 | IO O TEMPO<br>DIAS | Liquido       |
|                                                                                                    |                                                                                                    |                           | -               |                          |                                                                                                    |                               |                    |                    |               |

b) Calcula o valor de repasse da compensação previdenciária utilizando a calculadora COMPREV;

| Total Dias      | 11928  |     |          |
|-----------------|--------|-----|----------|
| Total INSS      | 1600   |     |          |
| Percentual INSS | 13,41% |     |          |
| Competência     | mai/14 | R\$ | 924,85   |
| Valor           |        | R\$ | 124,06   |
| Total Dias      | 11928  |     |          |
| Total INSS      | 1600   |     |          |
| Percentual INSS | 13,41% |     |          |
| Competência     |        | R\$ | 1.000,00 |
| Valor           |        | RŚ  | 134.14   |

c) No Controle de Compensação, registra o resultado obtido na coluna "Valor Pró-rata (RGPS)".

| genre       faire       faire <t< th=""><th>COMPREV Aposentado</th><th>orias 2018.ods - LibreOffice Calc</th><th></th><th></th><th>-</th><th>-</th><th></th><th></th><th>-</th><th></th><th></th><th>- 0 <b>- x</b></th></t<>                                                                                                    | COMPREV Aposentado                            | orias 2018.ods - LibreOffice Calc                                      |                 |                | -              | -                    |                      |                          | -                |                    |                                   | - 0 <b>- x</b>          |
|----------------------------------------------------------------------------------------------------|-----------------------------------------------|------------------------------------------------------------------------|-----------------|----------------|----------------|----------------------|----------------------|--------------------------|------------------|--------------------|-----------------------------------|-------------------------|
| Image: Image: Image          | <u>Arquivo</u> <u>E</u> ditar E <u>x</u> ibir | Inserir <u>F</u> ormatar <u>P</u> lanilha <u>D</u> ados Fe <u>r</u> ra | imentas Janela  | Aj <u>u</u> da |                |                      |                      |                          |                  |                    |                                   |                         |
| Image: Image:         |                                               |                                                                        |                 | Abr ===        |                |                      | -                    |                          |                  | 2                  |                                   |                         |
| Add       I       I                                                                                                    | i 📟 * 🕮 * 🔛 *                                 | KI 🖼 🔯 🦝 🖽 💷 🕉 🎜                                                       | 1 (c) + (c) + 1 | 🥂 💑 🔛          | • 🎟 •   🖓 I, 🖗 | in 🛧 i 🖬             | 🖉 🐶 🗤                | 1994 🛃 🔄                 | La 🖽 * 📖 🛛 💆     | S.                 |                                   |                         |
| Name         N         O         P         Q         R         T         U         V         V           1         Data do envlo<br>(s mugan)         STUA ÇÃO         Tempo ROPS         Tempo ROPS         Precipital         Precipital         Valor precipital         Valor do beneficio         House Precipital         Valor do beneficio         House Precipital         Precipital         Valor médio INSS         2.419.3.4         Concurse           2         Aquardando homoogação         11.238         ***         3246         ***         28.88         Valor médio INSS         2.419.3.4         Concurse           4         Aquardando homoogação         11.238         ***         32.46         ***         28.88         Valor médio INSS         2.419.3.4         Concurse           4         Aquardando homoogação         13.26         1165         ***         12.49         ***         15.40         Valor médio INSS         2.98.62         Concurse           7         Aquardando homoogação         112.804         4.597         ***         35.40         ***         75.400         Concurse         Concurse           8         Aquardando homoogação         12.834         1185         ****         9.42,419         ****         16.416.8                                                                                                    | 1                                             |                                                                        |                 | -              |                | 0/ 00 [**]           | 📥 o 🛛 💳              |                          |                  |                    |                                   |                         |
| A33                                                                                                    | Anal                                          |                                                                        |                 |                |                | % 0.0 1              | °.co 🗕 ö 🛀           | 🔚 🛄 🖬                    | · 🖬 · 📕 ·        |                    |                                   |                         |
| L         M         N         O         P         Q         R         T         U         V         V/r           1         Data de magents         STUAÇÃO         Tempo RDRS         Tempo RDRS         Percentual<br>(RDP3)         Percentual<br>(RDP3)         Valor utizzao         Valor utizzao         Valor uti                                                                                                    | A331                                          | <b>μ</b> Σ = 332                                                       |                 |                |                |                      |                      |                          |                  |                    |                                   |                         |
| 1         Data do envío<br>des imagens         STUAÇÃO         Tempo RDPS         Percentual<br>(RDP)         Percentual<br>(RDP)         Valor du itizado         Valor do beneticio         Hours entialo da<br>aposentadona         Perma de<br>aposentadona           2         Aguadando homologação         11238         ***         32.46         ***         28.65         ***         13.06         Valor médio IIRSS         2.419.34         Concurse           3         Aguadando homologação         13.65         24.02         ***         13.06         Valor médio IIRSS         2.419.34         CUTLEs n 1           5         Aguadando homologação         13.65         2.40         ***         13.65         Valor médio IIRSS         2.40.47         CUTLEs n 1           6         Aguadando homologação         11932         3.994         ***         33.47         ***         R5 40.02         Valor médio IIRS         2.308.36         Concurse           7         Aguadando homologação         11.06         3.629         ***         7.43.44         ***         R5 117.86         Valor médio IIRS         2.133.35         Concurse           8         Aguadando homologação         12.262         112.66         ***         R5 40.02         Valor médio IIRS         2.338.46         CuTLEs n 1                                                                                                    | L                                             | м                                                                      | N               | 0              | P              | Q                    | R                    |                          | Т                | U                  | V                                 | W                       |
| 2         Aguardando homogagão         11:28         ""         32:46         ""         28,86         ""         Valor médo INSS         2.413,34         Concurse           4         Aguardando homogagão         12:23         1131         ""         9.22         ""         R151,05         Valor médo INSS         2.419,34         Culture Interview           4         Aguardando homogagão         13:20         163         ""         12:49         ""         R151,05         Valor médo INSS         2.419,34         Culture Interview         Culture Interview                                                                                                    | 1 Data do envio<br>das imagens                | SITUAÇÃO                                                               | Tempo total     | Tempo RGPS     | Tempo RPPS     | Percentual<br>(RGPS) | Percentual<br>(RPPS) | Valor pró-rata<br>(RGPS) | Valor utilizado  | Valor do benefício | Houve revisão da<br>aposentadoria | Forma de                |
| 3         Aguardando homologação         12273         1131         ***         9.22         ***         R\$ 113.05         Valor médo INSS         3.449.40         CLTLen n'           4         Aguardando homologação         13.652         2.540         ***         12.249         ***         15.56         ***         R\$ 207.74         Valor médo INSS         3.866,12         CLTLEn n'           5         Aguardando homologação         13.652         2.540         ***         R\$ 207.74         Valor médo INSS         3.866,12         CLTLEn n'           7         Aguardando homologação         13.652         2.540         ***         R\$ 200.2         Valor médo INSS         2.097.10         Concruss           8         Aguardando homologação         11.906         3.829         ***         9.61         ***         R\$ 17.86         Valor médo INSS         2.134.56         Concruss           19         Aguardando homologação         12.258         17.78         ***         10.47         ***         R\$ 178.60         Valor médo INSS         2.838.44         CLTLEn n'           11         Aguardando homologação         12.258         146         Valor médo INSS         2.838.44         CLTLEN n'           12         Aguardando homologação <td>2</td> <td>Aguardando homologação</td> <td>11.238</td> <td>***</td> <td>3246</td> <td>242</td> <td>28,88</td> <td>A14</td> <td>Valor médio INSS</td> <td>2.419,34</td> <td></td> <td>Concurse</td>                                                                                                    | 2                                             | Aguardando homologação                                                 | 11.238          | ***            | 3246           | 242                  | 28,88                | A14                      | Valor médio INSS | 2.419,34           |                                   | Concurse                |
| 4         Aguardando homologação         9.230         1 165         ***         12.0         ***         Valor médo INSS         2.804.67         CLTLER n°           5         Aquardando homologação         1362.2         2.64.0         ***         15.66         ***         15.27.74         Valor médo INSS         2.804.67         CLTLER n°           6         Aquardando homologação         11932         3.944         ***         25.69         ***         16.340.05         2.907.16         Concurse           7         Aquardando homologação         12.354         1195         ***         9.61         ***         15.400.7         Valor médo INSS         2.907.16         COLTLER n°           10         Aquardando homologação         12.354         17.84         ***         13.44         ***         15.46         Valor médo INSS         2.675.90         CLTLER n°           11         Aquardando homologação         12.452         13.45         ***         12.07         14.01         ***         14.17         14.17         14.17         14.17         14.17         14.17         14.17         14.17         14.17         14.17         14.17         14.17         14.17         14.17         14.17         14.17         14.17                                                                                                    | 3                                             | Aguardando homologação                                                 | 12273           | 1.131          | ***            | 9,22                 | ***                  | R\$ 113,05               | Valor médio INSS | 3.449,40           |                                   | CLT/Lei n.º             |
| 5         Aguardando homologação         13.662         2.540         ****         18.56         ****         18.527.74         Valor médo INSS         3.866.12         C.T.L.R. n°           6         Aguardando homologação         12.90.6         4.999         ****         83.47         ***         18.406.3         Valor médo INSS         2.998.66         Concurse           7         Aguardando homologação         12.90.6         4.999         ***         83.47         ***         18.406.3         Valor médo INSS         2.998.66         Concurse           9         Aguardando homologação         12.80.6         4.999         ***         19.41         19.6         ***         9.61         ***         18.17.86         Valor médo INSS         2.898.84         CLTLE n 1           10         Aguardando homologação         12.858         1.728         ***         10.47         ***         17.81.60         Valor médo INSS         2.898.84         CLTLE n 1           11         Aguardando homologação         12.822         1.45         ***         12.92.6         14.922         3.145         ***         18.52.0         Valor médo INSS         2.675.90         CLTLE n 1           12         Aguardando homologação         12.920         19.01<                                                                                                    | 4                                             | Aguardando homologação                                                 | 9.329           | 1.165          | 444            | 12,49                | ***                  |                          | Valor médio INSS | 2.804,67           |                                   | CLT/Lei n.º             |
| 6         Aguardando homologação         11952         3 904         ***         33.47         ***         R5 410 63         Valor médo INSS         2 308.86         Concurse           7         Aguardando homologação         12 804         4607         ***         85.68         ***         R5 400.2         Valor médo INSS         2 308.86         Concurse           8         Aguardando homologação         11 806         3 8267         ***         22.43         ***         R5 400.2         Valor médo INSS         2 138.86         COncurse           10         Aguardando homologação         12 86         17.78         ***         R5 164.66         Valor médo INSS         2 283.84         CLTLE n 1           11         Aguardando homologação         12 462         1 306         ***         10.47         ***         R5 182.8.6         Valor médo INSS         2 675.90         CLTLE n 1           12         Aguardando homologação         12 277         1 610         ***         13.1         ***         R5 189.68         Valor médo INSS         2 675.90         Concurse           13         Aguardando homologação         12 277         1 610         ***         13.71         R5 190.67         Valor médo INSS         2 675.90         Concurse                                                                                                    | 5                                             | Aguardando homologação                                                 | 13.682          | 2.540          | ***            | 18,56                | 144                  | R\$ 227,74               | Valor médio INSS | 3.856,12           |                                   | CLT/Lei n.º             |
| 7         Aguatando homologação         12.604         4.607         ***         52.68         ***         R5.4500.2         Valor medio IIISS         2.097.10         Concurse           8         Aguatando homologação         12.604         3.620         ***         62.971.8         Valor medio IIISS         2.097.10         Concurse           10         Aguatando homologação         12.858         172.8         ***         13.44         ***         63.778         Yalor medio IIISS         2.875.80         CLTLa n.1           11         Aguatando homologação         12.858         172.8         ***         13.44         ***         63.516.46         Valor medio IIISS         2.875.80         CLTLa n.1           12         Aguatando homologação         12.422         13.45         ***         22.02         ***         14.526.46         Valor medio IIISS         2.675.50         CLTLa n.1           13         Aguatando homologação         12.427         16.01         ***         18.50.6         Valor medio IIISS         2.675.50         Concurse           14         Aguatando homologação         12.627         16.01         ***         18.50.6         Valor medio IISS         2.675.50         Concurse           12         Aguatando homol                                                                                                    | 6                                             | Aguardando homologação                                                 | 11932           | 3.994          | ***            | 33,47                | ***                  | R\$ 410,63               | Valor médio INSS | 2.308,26           |                                   | Concurse                |
| 8         Aguardando homoggação         11 806         3 829         ***         22.3         ***         R5 397 87         Valor medio INSS         213.436         Concurse           9         Aguardando homoggação         12.34         1186         ***         6.117.68         117.86         Valor medio INSS         213.436         Concurse           1         Aguardando homoggação         12.34         1186         ***         10.47         ***         65.117.68         Valor medio INSS         2.675.60         Culture Intervalor           12         Aguardando homoggação         12.242         3.146         ***         12.01         ***         15.977.00         Culture Intervalor         Culture Intervalor         C                                                                                                    | 7                                             | Aguardando homologação                                                 | 12.804          | 4.697          | ***            | 36,68                | •••                  | R\$ 450,02               | Valor médio INSS | 2.087,10           |                                   | Concurse                |
| 9         Aguidado homologação         12.334         1195         ***         9.51         ***         15117.85         Vator medio INSS         1784.90         CLILen n.           10         Aguidado homologação         12.334         1195         ***         15.47         ***         CS 119.65         CLILen n.           11         Aguidado homologação         12.324         ***         CS 126.66         Yator Modo INSS         2.535.60         CLILE n.           12         Aguidado homologação         12.327         1.610         ***         CS 202.0         ***         RS 270.14         Vator médo INSS         2.675.90         CUTLE n.           13         Aguidado homologação         12.027         1.610         ***         13.01         ***         RS 10.61         Vator médo INSS         2.675.90         Concurse           14         Aguidado homologação         12.027         1.601         ***         14.505.7         Vator médo INSS         2.675.90         Concurse           15         Aguidado homologação         16.168         2.911         ***         14.5         ***         14.5         Vator médo INSS         2.675.90         Concurse           18         Aguidado homologação         16.168         2.911                                                                                                    | 8                                             | Aguardando homologação                                                 | 11.806          | 3.829          | ***            | 32,43                | 100                  | R\$ 397,87               | Valor médio INSS | 2.134,36           |                                   | Concurse                |
| 19         Aguidadado homoogujado         1283         1728         11         124         125         126         126         126         126         126         126         126         126         126         126         126         126         126         126         126         126         126         126         126         126         126         126         126         126         126         126         126         126         126         126         126         126         126         126         126         126         126         126         126         126         126         126         126         126         126         126         126         126         126         126         126         126         126         126         126         126         126         126         126         126         126         126         126         126         126         126         126         126         126         126         126         126         126         126         126         126         126         126         126         126         126         126         126         126         126         126         126         126         126                                                                                                    | 9                                             | Aguardando homologação                                                 | 12.334          | 1.185          |                | 9,61                 |                      | R\$ 117,86               | Valor medio INSS | 1.784,50           |                                   | CLT/Lei n.º             |
| 11         Agastadado Introdugação         124%         1340         104/1         15         126.44         Valor medio Inteso Inteso         24.65.30         CLTLER II.           13         Agastadado Introdugação         124%         1340         124%         124%         124%         124%         124%         124%         124%         124%         124%         124%         124%         124%         124%         124%         124%         124%         124%         124%         124%         124%         124%         124%         124%         124%         124%         124%         124%         124%         124%         124%         124%         124%         124%         124%         124%         124%         124%         124%         124%         124%         124%         124%         124%         124%         124%         124%         124%         124%         124%         124%         124%         124%         124%         124%         124%         124%         124%         124%         124%         124%         124%         124%         124%         124%         124%         124%         124%         124%         124%         124%         124%         124%         124%         124%         12                                                                                                    | 10                                            | Aguardando homologação                                                 | 12.858          | 1.728          |                | 13,44                |                      | R\$ 164,86               | Valor medio INSS | 2.838,84           |                                   | CLT/Lei n.º             |
| 15         Application Dimonogradie         1         2.5         2.6         2.6         2.6         2.6         2.6         2.6         2.6         2.6         2.6         2.6         2.6         2.6         2.6         2.6         2.6         2.6         2.6         2.6         2.6         2.6         2.6         2.6         2.6         2.6         2.6         2.6         2.6         2.6         2.6         2.6         2.6         2.6         2.6         2.6         2.6         2.6         2.6         2.6         2.6         2.6         2.6         2.6         2.6         2.6         2.6         2.6         2.6         2.6         2.6         2.6         2.6         2.6         2.6         2.6         2.6         2.6         2.6         2.6         2.6         2.6         2.6         2.6         2.6         2.6         2.6         2.6         2.6         2.6         2.6         2.6         2.6         2.6         2.6         2.6         2.6         2.6         2.6         2.6         2.6         2.6         2.6         2.6         2.6         2.6         2.6         2.6         2.6         2.6         2.6 <th2.6< th=""> <th2.6< th="">         2.6</th2.6<></th2.6<>                                                                                                    | 11                                            | Aguardando nomologação                                                 | 12462           | 1.305          | ***            | 10,47                | ***                  | R\$ 128,46               | Valor medio INSS | 2.675,90           |                                   | CLT/Lein.               |
| 1         Agustation         Case of the second second seco                   | 12                                            | Aguardando homologação                                                 | 14.202          | 3.145          | 414            | 22,02                | ***                  | R\$ 270,14               | Valor médio INSS | 1.577,00           |                                   | CET/LETTI.              |
| 15         Agustadado homologisão         11 560         1 560         2302         11 27         16 94         16 10 77         Valor medio INS3         7 200 22         Concruss           16         Agustadado homologisão         16 16 40 911         30 41         ***         16 373.06         Valor medio INS3         2 400 52         Concruss           17         Agustadado homologisão         10 555         2 570         ***         24 33         ***         17 573.06         Valor medio INS3         2 401 91         Concruss           18         Agustadado homologisão         11 566         1 338         ***         14 6         ***         17 570.07         Valor medio INS3         2 401 91         Concruss           19         Agustadado homologisão         12 66         1 338         ***         14 6         ***         16 321.90         Valor medio INS3         2 409 34         Cartus re           10         Agustadado homologisão         12 76         ***         2 12 5         ***         17 50         Valor medio INS3         2 183.07         Curtus re           12         Agustadado homologisão         10 700         37.48         ***         22 95         Valor medio INS3         2 193.07         Curtus re         2 10 307 <td< td=""><td>15</td><td>Aguardando homologação</td><td>12.377</td><td>1.010</td><td>888</td><td>14.71</td><td>101</td><td>R\$ 139,30</td><td>Valor módio INSS</td><td>2.675,90</td><td></td><td>Concurse</td></td<>                                                                                                    | 15                                            | Aguardando homologação                                                 | 12.377          | 1.010          | 888            | 14.71                | 101                  | R\$ 139,30               | Valor módio INSS | 2.675,90           |                                   | Concurse                |
| 16         Agustando homoogação         16.18         4.911         x**         30.41         C**         18.37.08         Vaior médio INSS         3.017.73         CLTLE.n.?           17         Agustando homoogação         10.56         2.57.0         ***         18.287.0         Vaior médio INSS         3.017.73         CLTLE.n.?           18         Agustando homoogação         9.166         1.338         ***         14.6         ***         R5.290.70         Vaior médio INSS         2.491.91         Corncurse           19         Agustando homoogação         11.54.6         3.030         ***         14.6         ***         R5.21.93         Vaior médio INSS         2.491.91         Corncurse           20         Agustando homoogação         11.24.6         3.030         ***         2.82.24         ***         R5.325.00         Vaior médio INSS         2.888.80         Corncurse           21         Agustando homoogação         12.76         ***         17.03         Vaior médio INSS         2.888.80         Corncurse           22         Agustando homoogação         10.700         ***         13.66         ***         R5.375.60         Vaior médio INSS         2.249.91         CuTLE.n.1           23         Agustando homoogação <td>15</td> <td>Aguardando homologação</td> <td>13.500</td> <td>1.901</td> <td>2302</td> <td>12.27</td> <td>16.94</td> <td>D\$ 150.57</td> <td>Valor médio INSS</td> <td>7 020 52</td> <td></td> <td>Concurse</td>                                                                                                    | 15                                            | Aguardando homologação                                                 | 13.500          | 1.901          | 2302           | 12.27                | 16.94                | D\$ 150.57               | Valor médio INSS | 7 020 52           |                                   | Concurse                |
| 17         Aguardando homoogação         10.556         2.570         ***         24.35         ***         18.298.70         Vaior médio INSS         2.491.91         Concurse           18         Aguardando homoogação         19.66         1.338         ***         14.6         ***         17.917.07         Vaior médio INSS         2.491.91         Concurse           19         Aguardando homoogação         11.546         3.030         ***         28.24         ***         17.90.7         Vaior médio INSS         2.499.34         Concurse           20         Aguardando homoogação         11.546         3.030         ***         28.24         ***         17.90.7         Vaior médio INSS         2.193.46         Concurse           21         Aguardando homoogação         11.039         3.172         ***         28.73         ***         18.532.80         Vaior médio INSS         2.133.86         Concurse           22         Aguardando homoogação         11.039         3.172         ***         28.79         ***         18.532.80         Vaior médio INSS         2.133.86         Concurse           23         Aguardando homoogação         110.32         ***         308.3         ***         27.95         Vaior médio INSS         2.499.                                                                                                    | 16                                            | Aguardando homologação                                                 | 16 148          | 4 911          | 484            | 30.41                | 845                  | R\$ 373.08               | Valor médio INSS | 3 011 73           |                                   | CLT/Lein S              |
| 18         Agustando homoogação         9.156         1.338         ***         14.6         ***         R5 179.07         Vajor medio INSS         2.419.34         Concurse           19         Agustando homoogação         11.54.6         3.030         ***         15.2         ***         R5 279.07         Vajor medio INSS         2.419.34         Concurse           20         Agustando homoogação         11.2.478         ***         2.125         ***         17.03         Vajor medio INSS         2.888.80         Concurse           21         Agustando homoogação         11.2.478         ***         2.125         ***         17.03         Vajor medio INSS         2.888.80         Concurse           22         Agustando homoogação         12.790         1.7.48         ***         13.66         ***         R5 167.54         Vajor medio INSS         2.89.8.80         Concurse           23         Agustando homoogação         10.700         ***         10.560         ***         R5 167.54         Vajor medio INSS         2.49.91         CuTLe In *           24         Agustando homoogação         11.022         ***         10.59         ***         R5 67.03         Vajor medio INSS         2.49.91         Concurse           27 <td>17</td> <td>Aquardando homologação</td> <td>10.555</td> <td>2.570</td> <td>***</td> <td>24.35</td> <td>193</td> <td>R\$ 298 70</td> <td>Valor médio INSS</td> <td>2 401 01</td> <td></td> <td>Concurse</td>                                                                                                    | 17                                            | Aquardando homologação                                                 | 10.555          | 2.570          | ***            | 24.35                | 193                  | R\$ 298 70               | Valor médio INSS | 2 401 01           |                                   | Concurse                |
| 19         Aguardando homoogação         11.546         3.030         ***         26.24         ***         18.321.93         Valor médio INSS         3.156.69         CLTLE n.1           20         Aguardando homoogação         12.478         ***         2.125         ***         17.03         Valor médio INSS         2.186.80         COncurso           21         Aguardando homoogação         11.059         3.172         ***         28.73         ***         17.03         Valor médio INSS         2.188.80         Concurso           22         Aguardando homoogação         11.079         17.48         ***         13.66         64         167.61.4         Valor médio INSS         2.134.36         Concurso           23         Aguardando homoogação         10.799         17.48         ***         13.66         64         167.61.4         Valor médio INSS         2.401.91         COncurso           24         Aguardando homoogação         11.072         ***         52.79         ***         65.70         Valor médio INSS         2.401.91         Concurso           25         Aguardando homoogação         11.620         ***         54.68         ***         78.57.05.31         Valor médio INSS         1.418.49         Concurso      <                                                                                                    | 18                                            | Aquardando homologação                                                 | 9.166           | 1.338          | ***            | 14.6                 | ***                  | R\$ 179.07               | Valor médio INSS | 2 419 34           |                                   | Concurse                |
| 20         Aguardando homoogação         12.478         ***         2.125         ***         17.03         Valor médio INSS         2.888.00         Concurse           21         Aguardando homoogação         11.050         3.172         ***         R5.252.0         Valor médio INSS         2.888.80         Concurse           22         Aguardando homoogação         11.050         3.172         ***         R5.252.0         Valor médio INSS         2.194.36         Concurse           23         Aguardando homoogação         12709         1.748         ***         15.66         ***         R5.167.54         Valor médio INSS         2.89.8.07         CLTLEI n.º           24         Aguardando homoogação         11.052         ***         9.063         ***         R5.267.0         Valor médio INSS         2.49.9         CLTLEI n.º         CLTLEI n.º           24         Aguardando homoogação         11.052         ***         9.067.0         ***         R5.07.03         Valor médio INSS         2.49.9         Concurse           26         Aguardando homoogação         11.052         ***         8.67.03         Valor médio INSS         1.49.4         Concurse           27         Aguardando homoogação         11.597         ????         ***                                                                                                    | 19                                            | Aguardando homologação                                                 | 11.546          | 3.030          | ***            | 26.24                | ***                  | R\$ 321.93               | Valor médio INSS | 3,156,69           |                                   | CLT/Lei n.º             |
| 1         Aguardando homoogação         11 039         3 172         ***         28         R5 362,50         Valor médiol NSS         2 134,36         Concurse           22         Aguardando homoogação         11 799         1.748         ***         13,66         ***         R5 187,54         Valor médiol NSS         2.134,36         Concurse           23         Aguardando homoogação         10,760         ***         10,569         ***         9,84         157,54         Valor médiol NSS         2.722,97         CLTLe in *           24         Aguardando homoogação         11 052         ***         3083         ***         27,95         Valor médiol NSS         2.722,97         CLTLe in *           25         Aguardando homoogação         11 523         7.424         ***         62,70         ***         78,570,31         Valor médiol NSS         1.697,01         Concurse           26         Aguardando homoogação         11 1507         2.70         ***         2.43         ***         78,570,31         Valor médiol NSS         5.428,48         CLTLe in *         Concurse           27         Aguardando homoogação         11 597         2.70         ***         2.4,45         ***         78,520,56         Valor médiol NSS <t< td=""><td>20</td><td>Aguardando homologação</td><td>12.478</td><td>***</td><td>2.125</td><td>***</td><td>17.03</td><td></td><td>Valor médio INSS</td><td>2.888.80</td><td></td><td>Concurse</td></t<>                                                                                                    | 20                                            | Aguardando homologação                                                 | 12.478          | ***            | 2.125          | ***                  | 17.03                |                          | Valor médio INSS | 2.888.80           |                                   | Concurse                |
| 12         Aguardando homoogação         12709         1.748         ****         15.66         ***         R5 197.54         Valor médio INSS         8.893.47         CLTLE n.*           23         Aguardando homoogação         10.700         ***         10.59         ***         0.84         Valor médio INSS         2.722.97         CLTLE n.*           24         Aguardando homoogação         11.032         ***         30.63         ***         62.79         ***         10.59         Valor médio INSS         2.493.91         Concurse           25         Aguardando homoogação         11.052         ***         62.79         ***         76.57.03         Valor médio INSS         2.493.91         Concurse           26         Aguardando homoogação         17.669         9.62         ***         62.79         ***         65.70.8         Valor médio INSS         1.4176.40         Concurse           28         Aguardando homoogação         11.748         5         ***         72.490         Valor médio INSS         2.49.65         Concurse           28         Aguardando homoogação         12.044         3.759         ***         72.450         Yalor médio INSS         2.183.96         Concurse           29         Aguardando homoo                                                                                                    | 21                                            | Aguardando homologação                                                 | 11.039          | 3.172          | ***            | 28,73                | ***                  | R\$ 352,50               | Valor médio INSS | 2.134.36           |                                   | Concurse                |
| Image: Provided in the process of the provided in the provided in the p | 22                                            | Aguardando homologação                                                 | 12799           | 1.748          | ***            | 13,66                | ***                  | R\$ 167,54               | Valor médio INSS | 8.893,47           |                                   | CLT/Lei n.º             |
| Aguardando homologação         11 032         ***         3083         ***         27 95         Valor médio INSS         2.491 91         Concurso           25         Aguardando homologação         11 032         7.42.4         ***         62.79         ***         7.87 70.31         Valor médio INSS         1.697.01         Concurso           36         Aguardando homologação         11 039         27.05         ***         64.80         ***         65.70.81         Valor médio INSS         1.4118.49         Concurso           36         Aguardando homologação         11 090         27.05         ***         63.80.67         Valor médio INSS         1.418.49         Concurso           26         Aguardando homologação         11 209         27.05         ***         2.33         ***         63.06         ***         64.80         Concurso           28         Aguardando homologação         12.03.4         3.79         ***         63.07         ***         63.80.67         Valor médio INSS         2.13.96         Concurso           29         Aguardando homologação         12.03.4         3.79         ***         63.66         ***         FS 381.15         Valor médio INSS         2.13.96         Concurso           30                                                                                                    | 23                                            | Aguardando homologação                                                 | 10.760          | ***            | 1.059          | ***                  | 9,84                 |                          | Valor médio INSS | 2.722,97           |                                   | CLT/Lei n.º             |
| 25         Aguardando homologação         11 823         7.424         ***         62,79         ***         FS 770.31         Valor médio INSS         1.697.01         Concurso           26         Aguardando homologação         17 669         9 662         ***         64,68         ***         FS 770.31         Valor médio INSS         1.697.01         Concurso           27         Aguardando homologação         11 7697         270         ***         2.33         ***         FS 70.53         Valor médio INSS         5.428,48         CLTLE in *           28         Aguardando homologação         14 774         3.615         ***         24,45         ***         FS 29.99         Valor médio INSS         5.428,48         CLTLE in *           29         Aguardando homologação         12 734         3.739         ***         51.07         ***         FS 39.15         Valor médio INSS         2.134,36         Concurso           30         Aguardando homologação         12 748         3.739         ***         21.436         ***         FS 39.15         Valor médio INSS         2.134,36         Concurso           31         Aguardando homologação         11600         4.25         ***         3.66         ***         FS 49.8         Valor                                                                                                    | 24                                            | Aguardando homologação                                                 | 11.032          | ***            | 3083           | ***                  | 27,95                |                          | Valor médio INSS | 2.491,91           |                                   | Concurse                |
| 26         Aguardando homologação         17 669         9 662         ****         64.68         ****         FS 670.83         Valor médo INSS         14.118.49         Concurse           27         Aguardando homologação         11 767         270         ***         2.33         ***         FS 270.53         Valor médo INSS         5.428.48         CLTLR in 1           28         Aguardando homologação         14.784         3.610         ***         2.43         ***         FS 280.61         Valor médo INSS         2.662.48         CLTLR in 1           28         Aguardando homologação         14.784         3.610         ***         24.49         ***         FS 280.61         Valor médo INSS         2.662.46         CLTLR in 1           28         Aguardando homologação         14.784         3.610         ***         FS 428.81         Valor médo INSS         2.662.46         CLTLR in 1           38         Aguardando homologação         11600         425         ***         75 428.81         Valor médo INSS         2.470.79         CLTLR in 1           32         Aguardando homologação         1106         ***         14.487         ***         15.30         Valor médo INSS         2.470.79         CLTLR in 1           32                                                                                                    | 25                                            | Aguardando homologação                                                 | 11.823          | 7.424          | ***            | 62,79                | ***                  | R\$ 770,31               | Valor médio INSS | 1.697,01           |                                   | Concurse                |
| Aguardando homologação         11.597         270         ***         2.33         ***         R5.29.66         Valor médio INSS         5.428.48         CLTLetin f°           28         Aguardando homologação         14.784         3.615         ***         R5.29.99         Valor médio INSS         5.428.48         CLTLetin f°           29         Aguardando homologação         14.784         3.615         ***         R5.29.99         Valor médio INSS         2.560.25         CLTLetin f°           30         Aguardando homologação         12.034         3.739         ***         31.07         ***         R5.381.15         Valor médio INSS         2.134.36         Concurse           31         Aguardando homologação         11600         4.25         ***         3.66         ***         R5.29.88         Valor médio INSS         2.470.79         CLTLetin f°           32         Aguardando homologação         11060         ***         160.46         ***         R5.44.96         Valor médio INSS         2.470.79         CLTLetin f°           32         Aguardando homologação         1106         ***         1.487         ***         15.306         Concurse           34         Aguardando homologação         1106         ***         1.487 </td <td>26</td> <td>Aguardando homologação</td> <td>17.669</td> <td>9.662</td> <td>***</td> <td>54,68</td> <td>1.5.1</td> <td>R\$ 670,83</td> <td>Valor médio INSS</td> <td>14.118,49</td> <td></td> <td>Concurse</td>                                                                                                    | 26                                            | Aguardando homologação                                                 | 17.669          | 9.662          | ***            | 54,68                | 1.5.1                | R\$ 670,83               | Valor médio INSS | 14.118,49          |                                   | Concurse                |
| 28         Aguardando homologação         14.784         3.615         ***         24.45         ***         R5.299.97         Valor médio INSS         2.806.25         CLTLEI n.*           29         Aguardando homologação         12.03         3.739         ***         81.07         ***         R5.391.15         Valor médio INSS         2.806.25         CLTLEI n.*           30         Aguardando homologação         12.043         3.739         ***         84.36         ***         R5.298.88         Valor médio INSS         2.262.43         CLTLEI n.*           30         Aguardando homologação         114.768         3.598         ***         24.36         ***         R5.298.88         Valor médio INSS         2.262.43         CLTLEI n.*           31         Aguardando homologação         11005         7.299         ***         80.46         ***         R5.44.95         Valor médio INSS         2.470.79         CLTLEI n.*           32         Aguardando homologação         11005         7.299         ***         60.46         ***         R5.741.51         Valor médio INSS         1.891.66         Concrurs           33         Aguardando homologação         1106         ***         1.474         13.39         Valor médio INSS         2.247.97<                                                                                                    | 27                                            | Aguardando homologação                                                 | 11.597          | 270            | ***            | 2,33                 | ***                  | R\$ 28,56                | Valor médio INSS | 5.428,48           |                                   | CLT/Lei n. <sup>c</sup> |
| 29         Aguardando homologação         12.034         3.739         ***         51.07         ***         FR 5 881.15         Valor médio INSS         2.134.36         Concurse           30         Aguardando homologação         147.68         3.508         ***         FR 5 298.8         Valor médio INSS         2.134.36         Concurse           31         Aguardando homologação         11600         4.25         ***         R5 298.8         Valor médio INSS         2.470.79         CLTLes n°           32         Aguardando homologação         11600         4.25         ***         60.46         ***         R5 44.96         Valor médio INSS         2.470.79         CLTLes n°           32         Aguardando homologação         1106         ***         1407         ***         78.39         R5 47.151         Valor médio INSS         6.677.88         Concurse           34         Aguardando homologação         1106         ***         1407         ***         78.37.65         Valor médio INSS         6.677.88         Concurse           34         Aguardando homologação         1106         ***         8.870         ***         78.47.55         Valor médio INSS         6.677.88         Concurse                                                                                                    | 28                                            | Aguardando homologação                                                 | 14.784          | 3.615          | A8A            | 24,45                | ***                  | R\$ 299,97               | Valor médio INSS | 2.860,25           |                                   | CLT/Lei n.º             |
| 30         Aguardando homologação         14.768         3.998         ***         24.36         ***         R\$ 298.88         Valor médio INSS         2.262.43         CLTLein f           31         Aguardando homologação         1160         425         ***         R\$ 44.95         Valor médio INSS         2.262.43         CLTLein f           32         Aguardando homologação         11205         7.289         ***         60.46         ***         R\$ 44.95         Valor médio INSS         2.470.79         CLTLein f           32         Aguardando homologação         11205         7.289         ***         60.46         ***         R\$ 741.51         Valor médio INSS         1.691.66         Concrurs:           33         Aguardando homologação         1106         ***         1.447         ***         13.39         Valor médio INSS         6.697.58         Concrurs:           34         Aguardando homologação         1.197.65         5.755         ***         38.70         ***         R\$ 47.454         Valor médio INSS         2.247.97         Concrurs:           34         Aguardando homologação         1.997.6         5.795         ***         5.07         ***         7.68.67         6.07.8         COncrurs:         COncrurs:         <                                                                                                    | 29                                            | Aguardando homologação                                                 | 12.034          | 3.739          | ***            | 31,07                | ***                  | R\$ 381,15               | Valor medio INSS | 2.134,36           |                                   | Concurse                |
| Aguardando homogagado         11500         4/25         ****         356         ****         154 44 yp         Valor medio INSS         2 470,79         CLTLE n.*           32         Aquardando homogagado         1205 7 2299         ***         60,46         ***         R547151         Valor medio INSS         1691.85         Concurs           33         Aquardando homogagado         1106         ***         1437         ***         153.40         Valor medio INSS         6.697.58         Concurs           34         Aquardando homogagado         14076         5.786         ***         8.870         ***         8.474.54         Valor medio INSS         6.697.58         Concurs                                                                                                    | 30                                            | Aguardando homologação                                                 | 14.768          | 3.598          | ***            | 24,36                |                      | R\$ 298,88               | Valor medio INSS | 2.262,43           |                                   | CLT/Lei n.º             |
| Sc         Aguaraumounuogad, au         1,200         7,209                                                                                                    | 51                                            | Aguardando nomologação                                                 | 11600           | 425            |                | 3,66                 |                      | R\$ 44,95                | valor medio INSS | 2.4/0,/9           |                                   | CLI/Lei n.º             |
| 4/         Aguarandoo homoogação         11 tuo          1.497          13.39         PS 474.54         Valor médo INSS         6.697/38         COncurso           34         Aguarandoo homoogação         11 100          38.70          13.39         PS 474.54         Valor médo INSS         5.697/38         Concurso           34         Aguarandoo homoogação         11 497          38.70          82.474.54         Valor médo INSS         2.247.97         Concurso                                                                                                    | 32                                            | Aguardando homologação                                                 | 12055           | 7.289          | 1 107          | 60,46                | 10.00                | R\$ 741,51               | valor medio INSS | 1.891,86           |                                   | Concurse                |
| 34 Auguardatiou hominologação 14917 0.790 30,/0 *** K\$474,54 Valor medio INSS 2.247,97 CORCURSC                                                                                                    | 33                                            | Aguardando homologação                                                 | 11.106          | 5 705          | 1.487          | 20.70                | 13,39                | 00 474 54                | Valor médio INSS | 6.697,58           |                                   | Concurse                |
|                                                                                                    | 34                                            | Aguardanda homologação                                                 | 14976           | 0.795          | ***            | 30,70                | 144                  | R\$ 4/4,04               | Valor médio INSS | 2.247,97           |                                   | CLT/Loi p ( 7           |

d) Encaminha o processo à AUDIN, para providências.

## • Raia 11 – Auditoria Interna

#### 20. Auditar

a) Se houver compensação, o processo de aposentadoria ser enviado pelo COMPREV, se não houver, será enviado pelo SMAN;

b) O processo será recebido nos sistemas SISPREV e SIGED e os dados alimentados na Planilha Distribuição e Acompanhamentos, na qual será feita a distribuição ao servidor que ficará responsável pela análise. A mesma distribuição ocorrerá no sistema SIGED.

|     | Processos Previdenciários e Despesa |      |   |                                                                                                    |   |             |     |      |    |       |                |             |         |                 |           |                  |                        |                   |
|-----|-------------------------------------|------|---|----------------------------------------------------------------------------------------------------|---|-------------|-----|------|----|-------|----------------|-------------|---------|-----------------|-----------|------------------|------------------------|-------------------|
| # 🔻 | Número(s) Processo (s) 🔻            | Data | T | Análise                                                                                                    | • | Interessado | •   | Tipo | •  | Prazo | ▼ Distribuição | Documento 🗸 | Saída 🗸 | Dias no setor 🚽 | Destino 🔻 | Situação Atual 🔫 | Publicação<br>Portaria | Data envio<br>TCE |
|     | 2020.10000.10718.0.001324           |      |   | a second second s |   |             | 8.5 | ~    | ~~ |       |                |             |         |                 |           |                  |                        |                   |
|     | 2020.17848.17891.0.000479           |      |   |                                                                                                    |   |             |     |      |    |       |                |             |         |                 |           |                  |                        |                   |
|     | 2020.17848.17894.0.000545           |      |   |                                                                                                    |   |             |     |      |    |       |                |             |         |                 |           |                  |                        |                   |
|     | 2020.18000.19320.0.006921           |      |   |                                                                                                    |   |             |     |      |    |       |                |             |         |                 |           |                  |                        |                   |
|     | 2020.18000.18125.0.011982           |      |   |                                                                                                    |   |             |     | ~~~  |    |       |                |             |         |                 |           |                  |                        |                   |
|     | 2020.18000.18125.0.010818           |      |   |                                                                                                    |   |             |     | ~~   |    |       |                |             |         |                 |           |                  |                        |                   |
|     | 2020.15848.15914.0.000735           |      |   |                                                                                                    |   |             |     |      |    |       |                |             |         |                 |           |                  | <b>'</b>               | 1                 |
|     | 2021.17848.17852.0.000004           |      |   |                                                                                                    |   | ~~~~        |     |      |    |       |                |             |         |                 |           |                  |                        |                   |
|     | 2020.17848.17891.0.000479           |      |   |                                                                                                    |   |             |     |      |    |       |                |             |         |                 | ~~~       |                  |                        |                   |
|     | 2020.17848.17891.0.000024           |      |   | ~~~~                                                                                                    |   |             |     |      |    |       |                |             |         |                 | ~~        |                  |                        |                   |
|     | 2020.17848.17891.0.000479           |      |   |                                                                                                    |   |             |     |      |    |       |                |             |         |                 | ~~~       |                  |                        |                   |
|     | 2020.17848.17891.0.000024           |      |   |                                                                                                    |   |             |     |      |    |       |                |             |         |                 |           |                  |                        |                   |
|     | 2021.17848.17852.0.000005           |      |   |                                                                                                    |   | ~~          | ·   |      |    |       |                |             |         |                 | ~~~~      |                  |                        |                   |
|     | 2020.17848.17894.0.000584           |      |   |                                                                                                    |   |             |     |      |    |       | _              |             |         |                 |           |                  |                        |                   |

c) O servidor responsável utilizará o *checklist* correspondente ao tipo de aposentadoria como um guia para analisar o processo, documento este que foi elaborado com base na Constituição Federal/88, Emenda Constitucional n.º 41/03, 47/05, 70/12, 103/2019, Lei n.º 10.887/04, Lei n.º 870/05 e suas alterações, Resolução n.º 02/14, 010/15 e 03/22 – TCE e demais legislações pertinentes.

d) Há um prazo para conclusão da análise, que deverá ser observado pelo responsável.

### 21. Solicitar ajustes

a) Durante a análise, se for encontrada divergência material na documentação dos autos, será elaborado Despacho Técnico para providências de correção por parte do setor responsável. O controle do número desse documento é feito por meio da planilha Documentos Expedidos, aba Despacho.

| <form><form><form><form><form><form><form><form><form><form><form><form><form><form><form><form><form><form><form></form></form></form></form></form></form></form></form></form></form></form></form></form></form></form></form></form></form></form>                                                                                                    | Manaus<br>Previdência<br>Kurde Extrad                                                                                                    |
|----------------------------------------------------------------------------------------------------|----------------------------------------------------------------------------------------------------|
| PROCESSO:   UNDADE GESTORA:   INTERESSADO(A):   ASSUNTO: Pensão por morte   DESPACHO TÉCNICO N° xxx/2022 - <u>AUDIN/MANAUS PREVIDÊ NCIA</u> Chegam os autos que tratam do pedido de Inscrição e Pensão por Morte em favor de na qualidade de dependente do segurado Após a análise dos autos, Após a análise dos autos, Sendo assim, RECOMENDAMOS o encaminhamento dos autos à para as providências devidas. Mor fm, destacamos que o prazo de encaminhamento da concessão do benefício ao foces dará em nos termos do §1º, do art.7º da Resolução nº 02/2014-TCE. Manaus, de de destanto;                                       |                                                                                                    |
| UNIDADE GESTORA:         INTERESSADO(A):         ASSUNTO: Pensão por morte         DESPACHO TÉCNICO N° xxx/2022 - AUDIN/MANAUS PREVIDÊNCIA         Chegam os autos que tratam do pedido de Inscrição e Pensão por Morte em favor de na qualidade de dependente do segurado         Após a análise dos autos,         Sendo assim, RECOMENDAMOS o encaminhamento dos autos à para as providências devidas.         Por fim, destacamos que o prazo de encaminhamento da concessão do benefício ao fCE se dará em nos termos do §1º, do art.7º da Resolução nº 02/2014-TCE.         Manaus, de de          (Assinado digitalmente) | PROCESSO:                                                                                                    |
| INTERESSADO(A):         ASSUNTO: Pensão por morte         DESPACHO TÉCNICO Nº xxx/2022 - AUDIM/MANAUS PREVIDÊNCIA         Chegam os autos que tratam do pedido de Inscrição e Pensão por Morte em favor de na qualidade de dependente do segurado         Após a análise dos autos,         Sendo assim, RECOMENDAMOS o encaminhamento dos autos à para as providências devidas.         Por fim, destacamos que o prazo de encaminhamento dos autos à nos termos do §1º, do art.7º da Resolução n.º 02/2014-TCE.         Manaus, de de         Casinado digitalmente)                                                           | UNIDADE GESTORA:                                                                                                    |
| ASSUNTO: Pensão por morte         DE SPACHO TÉCNICO Nº xxx/2022 - AUDIM/MANAU S PREVIDÊNCIA         Chegam os autos que tratam do pedido de inscrição e Pensão por Morte em favor de na qualidade de dependente do segurado         Após a análise dos autos,         Sendo assim, RECOMENDAMOS o encaminhamento dos autos à para as providências devidas.         Por fim, destacamos que o prazo de encaminhamento dos cuocessão do beneficio ao TCE se dará em nos termos do §1º, do art.7º da Resolução n.º 02/2014-TCE.         Manaus, de de         (Assinado digitalmente)                                               | INTERESSADO(A):                                                                                                    |
| DESPACHO TÉCNICO N° XXX/2022 - AUDIM/MANAUS PREVIDÊNCIA         Chegam os autos que tratam do pedido de Inscrição e Pensão por Morte em favor de , na qualidade de dependente do segurado         Após a análise dos autos,         Sendo assim, RECOMENDAMOS o encaminhamento dos autos à para as providências devidas.         Por fim, destacamos que o prazo de encaminhamento da concessão do benefício ao TCE se dará em, nos termos do §1º, do art.7º da Resolução n.º 02/2014-TCE.         Manaus, de de         (Assinado digitalmente)                                                                                 | ASSUNTO: Pensão por morte                                                                                                    |
| Após a análise dos autos,<br>Sendo assim, RECOMENDAMOS o encaminhamento dos autos à<br>para as providências devidas.<br>Por fim, destacamos que o prazo de encaminhamento da concessão do beneficio ao<br>TCE se dará em, nos termos do §1º, do art.7º da Resolução n.º 02/2014-TCE.<br>Manaus, de de<br>(Assinado digitalmente)                                                                                                    | DESPACHO TÉCNICO Nº xxx/2022 – AUDIN/MANAUS PREVIDÊNCIA                                                                                                    |
| Após a análise dos autos,<br>Sendo assim, RECOMENDAMOS o encaminhamento dos autos à para as providências devidas.<br>Por fim, destacamos que o prazo de encaminhamento da concessão do beneficio ao<br>TCE se dará em, nos termos do §1º, do art.7º da Resolução n.º 02/2014-TCE.<br>Manaus, de de<br>(Assinado digitalmente)                                                                                                    | , na qualidade de dependente do segurado                                                                                                    |
| Após a análise dos autos,<br>Sendo assim, RECOMENDAMOS o encaminhamento dos autos à<br>para as providências devidas.<br>Por fim, destacamos que o prazo de encaminhamento da concessão do beneficio ao<br>TCE se dará em, nos termos do §1º, do art.7º da Resolução n.º 02/2014-TCE.<br>Manaus, de de .<br>(Assinado digitalmente)                                                                                                    | S a service second second sec<br>second second second second second second second second second second second second second second second second second second second second second second second second second second second second second second second second second sec |
| Apos a analise dos autos,<br>Sendo assim, RECOMENDAMOS o encaminhamento dos autos à<br>para as providências devidas.<br>Por fim, destacamos que o prazo de encaminhamento da concessão do beneficio ao<br>TCE se dará em, nos termos do §1º, do art.7º da Resolução n.º 02/2014-TCE.<br>Manaus, de de .<br>(Assinado digitalmente)<br>Esterep 4x Constantivo tery, 1º2400 Chavada CEP 60300-001<br>before (2) 107-0303                                                                                                    |                                                                                                    |
| Sendo assim, RECOMENDAMOS o encaminhamento dos autos à para as providências devidas.<br>Por fim, destacamos que o prazo de encaminhamento da concessão do beneficio ao<br>TCE se dará em, nos termos do §1º, do art.7º da Resolução n.º 02/2014-TCE.<br>Manaus, de de .<br>(Assinado digitalmente)                                                                                                    |                                                                                                    |
| para as providências devidas.<br>Por fim, destacamos que o prazo de encaminhamento da concessão do beneficio ao<br>TCE se dará em, nos termos do §1º, do art.7º da Resolução n.º 02/2014-TCE.<br>Manaus, de de .<br>(Assinado digitalmente)<br>Exbreço & Constantivo Vary, Nº 2460 Chavada, CBº 96.050-001<br>bedrame (2) NPC-8030                                                                                                    | Sendo assim, RECOMENDAMOS o encaminhamento dos autos à                                                                                                    |
| Por fim, destacamos que o prazo de encaminhamento da concessão do beneficio ao<br>TCE se dará em, nos termos do §1º, do art.7º da Resolução n.º 02/2014-TCE.<br>Manaus, de de .<br>(Assinado digitalmente)                                                                                                    | para as providências devidas.                                                                                                    |
| TCE se dará em, nos termos do §1º, do art.7º da Resolução n.º 02/2014-TCE.<br>Manaus, de de .<br>(Assinado digitalmente)<br>Extenso 4c Constantivo Very, Nº 2.460 Chaoada, CEP 66.060-801<br>Terdinar (02) 1997-5030                                                                                                    | Por fim destacamos que o prazo de encaminhamento da concessão do benefício ao                                                                                                    |
| Manaus, de de .<br>(Assinado digitalmente)<br>Exterepo Ac Constantino Very, Nº 2.450 Chapada, CEP 95.056-801<br>Terefane (2) 1991-9333                                                                                                    | TCE se dará em, nos termos do §1º, do art.7º da Resolução n.º 02/2014-TCE.                                                                                                    |
| (Assinado digitalmente)<br>Extensio Au Constantivo Very, Nº 2460 Chapada, CEº 96.060-801<br>Terefore (2) 1997-9333                                                                                                    | Manaus, de de .                                                                                                    |
| E věropo Av. Constantino Nery, N° 2480 Chaouda, CE° 95.050-801.<br>Textore (22) 1991–2003                                                                                                    | (Assinado diaitalmente)                                                                                                    |
| E várego Av Constantino Very, Nº 2480 Chabeda, CBº 66.066-801.<br>Terefore (27) 390-8030                                                                                                    |                                                                                                    |
| E vársepi Av Constantino Yery, Nº 2480 Chaoida, CBº 96.050-801.<br>Textiner (27,1997–2000)                                                                                                    |                                                                                                    |
| Enderego Av. Constantino Nery, Nº 2460 Chapada, CBP 90.060-001<br>Textiner (03) 390-3000                                                                                                    |                                                                                                    |
| Enderspo. Av. Constantiko Serv. Nº 2.460. (*) abada, CEP 65.060-001.<br>Teediner (2013)90-3000                                                                                                    |                                                                                                    |
|                                                                                                    | Enderego: Ac. Constantino, Xery, Nº 2480 Chapada, CBP 95,086-801.<br>Telefone (00) 3964-8000                                                                                                    |

| Γ |                                |                      |        |             |        |         |               |  |  |  |  |  |  |  |
|---|--------------------------------|----------------------|--------|-------------|--------|---------|---------------|--|--|--|--|--|--|--|
|   | CONTROLE DE DESPACHOS TÉCNICOS |                      |        |             |        |         |               |  |  |  |  |  |  |  |
|   | Nº LAUE 🔻                      | NÚMERO DO PROCESSO 🔻 | DATA 🔻 | INTERESSADO | тіро 🔻 | ASSUNTO | RESPONSÁVEL 🔻 |  |  |  |  |  |  |  |
|   | 1                              |                      |        |             |        |         |               |  |  |  |  |  |  |  |
| Γ | 2                              |                      |        |             |        |         |               |  |  |  |  |  |  |  |
|   | 3                              |                      |        | 10,0,0,0    |        |         |               |  |  |  |  |  |  |  |
|   | 4                              |                      |        |             |        |         |               |  |  |  |  |  |  |  |
|   | 5                              |                      |        |             |        |         |               |  |  |  |  |  |  |  |
|   | 6                              |                      |        |             |        |         |               |  |  |  |  |  |  |  |
| - | 7                              |                      |        |             |        |         |               |  |  |  |  |  |  |  |
| Γ |                                |                      |        |             |        |         |               |  |  |  |  |  |  |  |

 b) A divergência encontrada deverá ser registrada na Planilha de Constatações de Auditoria.

|          |      |             | CONSTATAÇ | DES DE AUDITORIA 2022 |      |      | n - 14 - 14<br>S |
|----------|------|-------------|-----------|-----------------------|------|------|------------------|
| PROCESSO | DATA | INTERESSADO | ASSUNTO   | OBSERVAÇÃO            | AÇÃO | QTDE | MENSAL           |
|          |      |             |           |                       |      |      |                  |
|          |      |             |           |                       |      |      |                  |
|          |      |             |           |                       |      |      |                  |
|          |      |             |           |                       |      |      |                  |
|          |      |             |           |                       |      |      |                  |
|          |      |             |           |                       |      |      |                  |
|          |      |             |           |                       |      |      |                  |
|          |      |             |           |                       |      |      |                  |
|          |      |             |           |                       |      |      |                  |
|          |      |             |           |                       |      |      |                  |
|          |      |             |           |                       |      |      |                  |

c) O processo será tramitado nos sistemas SIGED e SISPREV e a saída registrada na Planilha Distribuição e Acompanhamentos.

 d) Quando o processo for devolvido, deverá entrar novamente pelos sistemas SIGED, SISPREV e pela Planilha Distribuição e Acompanhamentos, na qual será distribuído para o mesmo servidor que realizou a primeira análise.

e) Atendidas as recomendações ou apresentada justificativa, será elaborado o Parecer Técnico, conforme item 27.

#### 27. Atestar Conformidade

 a) Estando o processo conforme ou conforme com divergências apenas formais, será elaborado o Parecer Técnico sobre a legalidade/conformidade da concessão de aposentadoria, indicando as observações pertinentes, quando for o caso. O controle de número desse documento é feito por meio da Planilha Documentos Expedidos, aba Parecer Técnico.

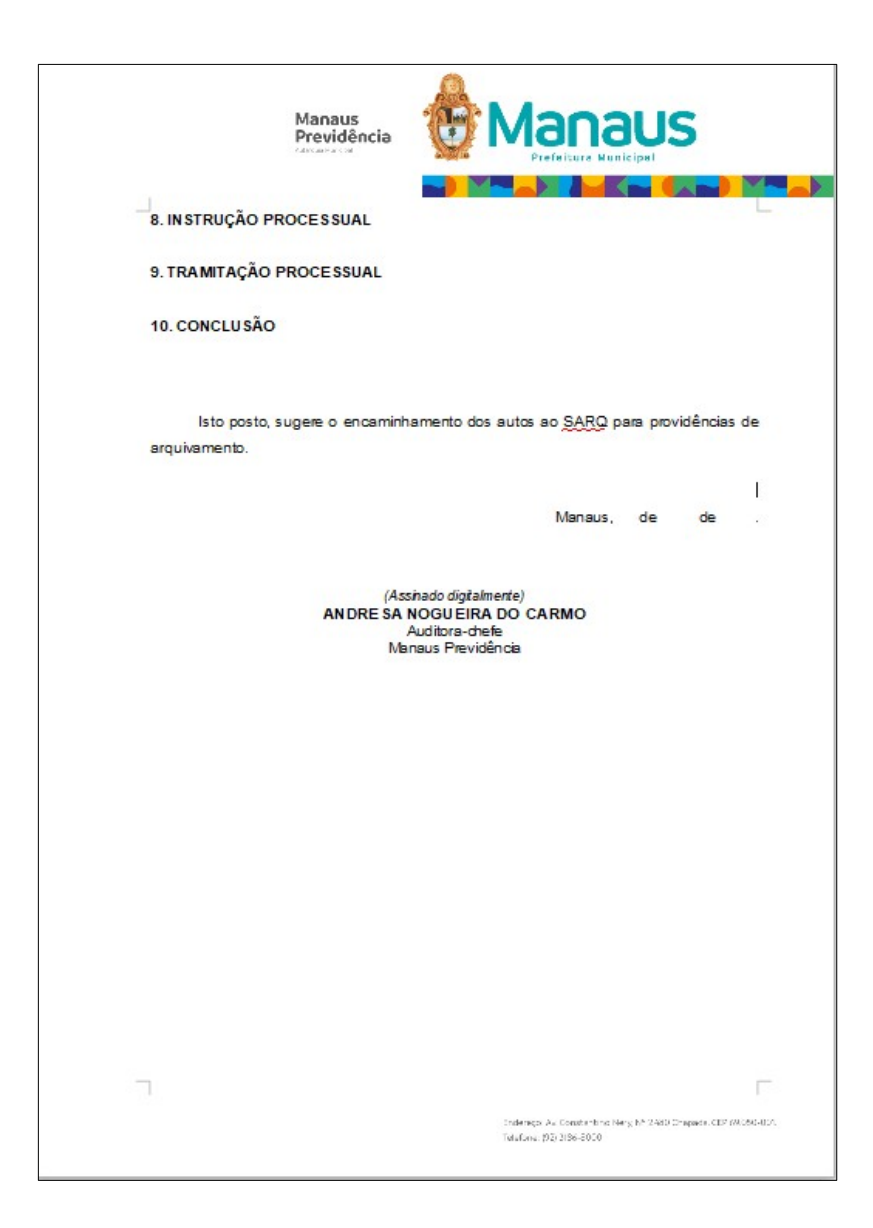

| PROCESSO:                                               |                                         |                |
|---------------------------------------------------------|-----------------------------------------|----------------|
| UNIDADE GESTORA:                                        |                                         |                |
|                                                         |                                         |                |
|                                                         |                                         |                |
| PARECER TÉCN                                            | ICO № 218/2022 - <u>AUDIN</u> /MANAUS P | REVIDÊNCIA     |
| Considerando o art. 7º, incis                           | so IX, da Resolução nº 02/2014 – TCE    | E/AM, alterado |
| pela Resolução TCE nº 10/2015, d                        | hega o processo de solicitação de Pen   | são por Morte  |
| em favor de                                             | , na condição de                        | do(a) ex-      |
| servidor(a)                                             | , falecido(a) em                        | para           |
| emissão de Parecer Técnico dest<br>concessão da pensão. | e Controle Interno sobre a legalidade   | e dos atos de  |
| 1. INFORMAÇÕES FUNCIONAIS                               |                                         |                |
| 2. DA DEPENDÊNCIA                                       |                                         |                |
| 3. DO BENEFÍCIO                                         |                                         |                |
| 4. CÁLCULO DOS PROVENTOS                                |                                         |                |
| 5. PUBLICAÇÃO DO ATO                                    |                                         |                |
| 6. IMPLANTAÇÃO EMFOLHA                                  |                                         |                |
|                                                         |                                         |                |

b) Os autos serão encaminhados ao SARQ, com saída nos sistemas SIGED
 e SISPREV e na Planilha Distribuição e Acompanhamentos.

### • Raia 12 – SARQ

### 28. Arquivar e enviar ao TCE, se deferido. Apenas arquivar, se indeferido:

 a) Os processos de concessão de aposentadoria deferidos, são recebidos do setor AUDIN nos sistemas SISPREV e SIGED e distribuídos para o servidor responsável..

b) O colaborador responsável pela tipologia documental, receberá os processos.

c) Os processos são baixados e cadastrados na planilha "PROCESSOS ENVIADOS AO TCE 2019-2023", e após o cadastro, o processo é distribuído para o colaborador responsável pelo arquivamento de processos previdenciários no dossiê funcional do segurado, enquanto o servidor responsável pelo envio de benefícios ao TCE dará continuidade ao seu procedimento;

 d) O procedimento padrão de arquivamento no dossiê previdenciário se resume em arquivar os processos no SIGED e SISPREV, e preencher as planilhas de "CONTROLE GERAL DO ARQUIVO" e "CONTROLE DE ARQUIVAMENTO 2019\_2023". Além de realizar o download da cópia em PDF dos processos para inserção no dossiê digital e repositório ALFRESCO;

e) Para dar continuidade ao envio do benefício de aposentadoria ao TCE pelo sistema E-Contas/TCE, a cópia digital do processo em formato PDF é desmembrada em arquivos individualizados, de acordo com a identificação de cada documento listado na **Resolução TCE, nº 02, de 02/04/2014**, conforme tabela seguinte:

| DOCUMENTOS PRINCIPAIS                         |
|-----------------------------------------------|
| 1 – Capa de processo administrativo           |
| 2 – Requerimento                              |
| 3 – Documentos pessoais                       |
| 4 – Declaração de não acúmulo ilegal de cargo |
| 5 – Documento admissional                     |
| 6 – Ficha funcional                           |
| 7 – Enquadramento                             |
| 8 – Certidão de tempo de contribuição         |
| 9 – Certidão INSS                             |
| 10 – Certidão Militar                         |

| 11 – Certidão outros entes (Estaduais)           |
|--------------------------------------------------|
| 12 – Despacho de Concessão                       |
| 13 – Contracheque                                |
| 14 – Termo de opção                              |
| 15 – Guia Financeira                             |
| 16 – Ato Concessório                             |
| 17 – Parecer Técnico                             |
| 18 – Parecer Jurídico (quando houver necessidade |
| de consulta jurídica)                            |
| 19 – Laudo da Junta Médica (para aposentadoria   |
| por invalidez).                                  |

| 😑 eCo        | ntas            |                         |                       |        |
|--------------|-----------------|-------------------------|-----------------------|--------|
| 1            |                 |                         |                       |        |
| Atos         | s de Pessoal >  | Nova Remessa            |                       |        |
| Natureza: *  | Aposentadoria   | <b>~</b>                |                       |        |
| Especie: *   | Selecione a esp | vécie                   | ~                     |        |
| Órgão: *     |                 |                         |                       | $\sim$ |
| Matrícula: * |                 |                         |                       |        |
| Objeto: *    |                 |                         |                       |        |
| Observação:  |                 |                         |                       |        |
|              | * Campos Obriga | tórios                  |                       |        |
| 🔎 Pesquis    | ar interessado  | + Adicionar interessado | - Remover interessado |        |
|              |                 |                         | CPF/CNPJ              | Тіро   |
| Não há inter | essados         |                         |                       |        |
|              |                 |                         |                       |        |

| 👔 Página inicial (Intranet Ma 🗙 л TCE - AM ::. 🗙                 | +                       |                  |               |   |             |
|------------------------------------------------------------------|-------------------------|------------------|---------------|---|-------------|
| ③ A https://econtas.tce.am.gov.br/eContas/pages/processo/cad_pro | xesso.jsf               |                  | C Q Pesquisor |   | ☆ 自 ♣ 侖 ♥ ☰ |
|                                                                  | Cadastro de Interessado |                  |               | × |             |
|                                                                  | CPF:                    | RG               |               | 0 |             |
|                                                                  | Nome:                   | Data Nascimento: |               |   |             |
|                                                                  | Email:                  | Sexo:            | OF OM         |   |             |
|                                                                  | CEP:                    | Municípo:        |               |   |             |
|                                                                  | Logradouro:             | Tipo Logradouro: |               |   |             |
|                                                                  | Bairro:                 | Número:          |               |   |             |
|                                                                  | Complemento:            |                  |               |   |             |
|                                                                  | 🕄 Salvar 🗶 Fechar       |                  |               |   |             |
|                                                                  |                         |                  |               |   |             |
|                                                                  |                         |                  |               |   |             |
|                                                                  |                         |                  |               |   |             |

#### f) Os dados dos segurados devem ser cadastrados no portal do TCE;

 g) Após preencher todos os dados do segurado, os documentos principais devem ser listados e importados dos arquivos salvos no padrão PDF/As para o portal e-contas, para a análise do Tribunal de Contas.

| Colspande Del Del Del Del Del Del Del Del Del De                                                                                                    | ce. <b>am.gov.br</b> /eContas/pages/process | /detalhe.jsf                                |                       |             |                             |                                 | C                  | Q, Pesquisar |                        |           | ☆自 |  |
|----------------------------------------------------------------------------------------------------|---------------------------------------------|---------------------------------------------|-----------------------|-------------|-----------------------------|---------------------------------|--------------------|--------------|------------------------|-----------|----|--|
| Externi       215         Packanicia       Interessadio       Natificaçães       Nistricio         Vertregar-Documento       Contraction       Contraction       Contraction       Contraction         Documento       Particio       Falsa facia       Falsa facia       <                                                                                                    | objeto:                                     | TECNOLOGIA DA INFORMAÇÃO E CONTROL          | E INTERNO - SE        | MEF         |                             |                                 |                    |              |                        |           |    |  |
| Peddadi in zersanda Valdincaba Middicaba       Middicaba Middicaba       Middicaba Middicaba       Middicaba Middicaba         Immerian       Felanzia Middicaba       Felanzia Middicaba       Middicaba                                                                                                    | Exericio:                                   | 2016                                        |                       |             |                             |                                 |                    |              |                        |           |    |  |
| Integer Documento         Foto atricial         Foto atricial         Foto                                                                                                    | Documentos                                  | Documentos Pendências Interessados No       |                       |             |                             |                                 |                    |              |                        | _         |    |  |
| Decument       Personal (Notice)       Personal (Notice)       Personal (N                                                                                                    | ✓ Entrega                                   | r Documentos                                |                       |             |                             |                                 |                    |              | φ.                     | Atualizar |    |  |
| Cape do Processos Administrativo       -1       NÃO       -1       NÃO       NÃO       -1       NÃO       NÃO       -1       NÃO       NÃO       -1       NÃO       NÃO       1       NÃO       1       NÃO       1       NÃO       1       NÃO       1       NÃO       1       NÃO       1       NÃO       1       NÃO       1       NÃO       1       NÃO       1       NÃO       1       NÃO       1       NÃO       1       NÃO       1       NÃO       1       NÃ                                                                                                    | Documento                                   |                                             | Folha Inicial         | Folha Final | Obrigatório?                | Ducumento<br>não<br>aplicável ? | N.º Protocolo      | Situação     | Arquivo                |           |    |  |
| Requerimento       1       1       NÃO       -       S       Anexar       /       2         Documento de Admizsão       20       20       NÃO       -       6.0       Anexar       /       2         Documento de Admizsão       20       34       NÃO       -       6.0       Anexar       /       2         Ade Snouedamento/Promoção/Integração       35       87       NÃO       -       6.0       Anexar       /       2         Centido de Timpo do JItés       88       179       NÃO       -       6.0       Anexar       /       2         Endedo de Tempo do JItés       88       199       NÃO       -       4.0       Anexar       /       2         Endedo de Tempo do JItés       180       197       NÃO       -       4.0       Anexar       /       2         Centido de Tempo do Centribujão       180       197       NÃO       -       4.0       Anexar       /       2         Temo do Coção       190       197       NÃO       -       -       4.0       Anexar       /       2         Auexar do Baneficio       203       207       NÃO       -       -       4.0       4.0<                                                                                                    | Capa do Pro                                 | esso Administrativo                         | -1                    | -1          | NÃO                         |                                 | •                  | Σ            | Anexar                 | / 8       |    |  |
| Documentos Pessaels (CPF # RG. Thulo de Eletor, PTS)       2       23       NÃO       -       3       Arexar       /       1         Documento da Admisaão       00       34       NÃO       -       1       Arexar       /       1         Até de fonçuéramento/Promoção/Integreção       35       87       NÃO       -       1       Arexar       /       1         Centidão da Tempo do INGS       68       179       NÃO       -       1       Arexar       /       1         Pebas funcionais       180       187       NÃO       -       -       4       Arexar       /       1         Centidão da Tempo do INGS       188       199       NÃO       -       -       4       Arexar       /       1         Centidão da Tempo do Contribuição       188       199       NÃO       -       -       4       Arexar       /       1         Contracheques       191       192       NÃO       -       -       4       Arexar       /       1         Aremota do Opção       191       202       NÃO       -       -       -       Arexar       /       1         Arescre Jurídico       203       201                                                                                                    | Requeriment                                 |                                             | 1                     | 1           | NÃO                         |                                 | •                  | Z            | Anexar                 | 2.0       |    |  |
| Documento de Admissão       J0       J4       NÃO       -       I       Anexar       /       I         Ate de fonuséramento/Promoção/Integreção       J3       S7       NÃO       -       I       Anexar       /       I         Centido da Tempo do 1165       G8       J79       NÃO       -       I       Anexar       /       I         Fobas Funcionais       180       187       NÃO       -       I       Anexar       /       I         Centido da Tempo do 1165       188       196       NÃO       -       I       Anexar       /       I         Centido da Tempo do 2006       188       196       NÃO       -       I       Anexar       /       I         Centido/Quadro da Tempo do Contribuição       188       196       NÃO       -       I       Anexar       /       I         Termo da Opção       198       202       NÃO       -       I       Anexar       /       I         Anexar       188       203       207       NÃO       -       I       Anexar       /       I         Anexar       103       203       207       NÃO       -       I       Inexar       / <t< td=""><td>Documentos</td><td>Pessoais (CPF e RG, Título de Eleitor, PIS)</td><td>2</td><td>29</td><td>NÃO</td><td></td><td>•</td><td>Ζ</td><td>Anexar</td><td>/ 0</td><td></td><td></td></t<>                                                                                                    | Documentos                                  | Pessoais (CPF e RG, Título de Eleitor, PIS) | 2                     | 29          | NÃO                         |                                 | •                  | Ζ            | Anexar                 | / 0       |    |  |
| Ales & Enquadramento/Promos/Bol/Integração       35       87       NÃO       -       I       Anexar       / 5         Certidão de Tempo do 1855       88       179       NÃO       -       -       I       Anexar       / 5         Pichas Functonais       180       187       NÃO       -       -       I       Anexar       / 5         Centidão/Quedro de Tempo de Contribuição       188       196       NÃO       -       -       I       Anexar       / 5         Centidão/Quedro de Tempo de Contribuição       188       196       NÃO       -       -       I       Anexar       / 5         CentradarQuedro de Tempo de Contribuição       198       196       NÃO       -       -       I       Anexar       / 5         CentradarQuedro de Tempo de Contribuição       198       202       NÃO       -       -       I       Anexar       / 5         Termo de Opção       199       202       NÃO       -       -       I       Anexar       / 5         Ato Concessito do Beneficio       203       207       NÃO       -       -       I       Anexar       / 5         Guide Financeire       203       212       NÃO       - <td>Documento e</td> <td>e Admissão</td> <td>30</td> <td>34</td> <td>NÃO</td> <td></td> <td></td> <td>X</td> <td>Anexar</td> <td>2.8</td> <td></td> <td></td>                                                                                                    | Documento e                                 | e Admissão                                  | 30                    | 34          | NÃO                         |                                 |                    | X            | Anexar                 | 2.8       |    |  |
| Centidão de Tempo do 1185       88       179       NÃO       -       I       Anexar       /       I         Fichas Funcionais       180       187       NÃO       -       I       Anexar       /       I         Centidão (Quadro de Tempo de Contribuição       188       196       NÃO       -       I       Anexar       /       I         Centidão (Quadro de Tempo de Contribuição       188       196       NÃO       -       I       Anexar       /       I         Contracheques       197       197       NÃO       -       I       Anexar       /       I         Termo de Opção       198       202       NÃO       -       I       Anexar       /       I         Parecer Jurídico       203       207       NÃO       -       I       Anexar       /       I         Ato Concessón do Banefício       208       208       NÃO       -       I       Anexar       /       I         Ato Concessón do Banefício       203       213       NÃO       -       I       Anexar       /       I         Ato Concessón do Banefício       213       213       NÃO       -       I       Anexar       / <td>Atos de Enqu<br/>(Decreto)</td> <td>adramento/Promoção/Integração</td> <td>35</td> <td>87</td> <td>NÃO</td> <td></td> <td></td> <td>2</td> <td>Anexar</td> <td>2.8</td> <td></td> <td></td>                                                                                                    | Atos de Enqu<br>(Decreto)                   | adramento/Promoção/Integração               | 35                    | 87          | NÃO                         |                                 |                    | 2            | Anexar                 | 2.8       |    |  |
| Priches Funcionals       180       187       NÃO       I       NIÃO       I       NIÃO       NIÃO       I       NIÃO       I       NIÃO       I       NIÃO       NIÃO       I       NIÃO       NIÃO       I       NIÃO       NIÃO       NIÃO       NIÃO       NIÃO       NIÃO       NIÃO       NIÃO       NIÃO       NIÃO       NIÃO       NIÃO       NIÃO       NIÃO       NIÃO       NIÃO       NIÃO       NIÃO       NIÃO       NIÃO       NIÃO       NIÃO       NIÃO       NIÃO       NIÃO       NIÃO                                                                                                    | Certidão de                                 | 'empo do INSS                               | 88                    | 179         | NÃO                         |                                 |                    | Z            | Anexar                 | 2.0       |    |  |
| Centráda (quadra da Tempo da Contribuição       188       196       NÃO       -       I       Anexar       /       I         Contrasheques       197       197       NÃO       -       -       I       Anexar       /       I         Tarmo da Opção       198       202       NÃO       -       -       I       Anexar       /       I         Parcer Jurídio       203       207       NÃO       -       -       I       Anexar       /       I         Roconcressión do Baneficio       208       208       NÃO       -       -       I       Anexar       /       I         Guida Financeira       209       212       NÃO       -       -       I       Anexar       /       I         Acconcressión do Baneficio       203       212       NÃO       -       -       I       Anexar       /       I         Acconcressión do Baneficio       203       213       213       NÃO       -       -       I       Anexar       /       I         Acconcressión do Baneficio       213       213       NÃO       -       -       I       Anexar       /       I         Aconcressión do Bane                                                                                                    | Fichas Funcio                               | nais                                        | 180                   | 187         | NÃO                         |                                 | •                  | Ζ            | Anexar                 | / 8       |    |  |
| Contracheques       197       NÃO       -       Image: Ancore       /       Image: Ancore       / <td< td=""><td>Certidão/Qu:</td><td>dro de Tempo de Contribuição</td><td>188</td><td>196</td><td>NÃO</td><td></td><td></td><td>X</td><td>Anexar</td><td>2.8</td><td></td><td></td></td<>                                                                                                    | Certidão/Qu:                                | dro de Tempo de Contribuição                | 188                   | 196         | NÃO                         |                                 |                    | X            | Anexar                 | 2.8       |    |  |
| Termo de Opção       198       202       NÃO       -       I       Anexar       /       I         Parecer Jurídico       203       207       NÃO       -       I       Anexar       /       I         Ato Concessório do Beneficio       208       208       NÃO       -       I       I       Anexar       /       I         Quía Financiara       209       212       NÃO       -       I       I       Anexar       /       I         Ato Concessório do Beneficio       209       212       NÃO       -       I       I       Anexar       /       I         Ato Concessório do Beneficio       209       212       NÃO       -       I       I       Anexar       /       I         Ato Concessório do Beneficio       209       213       NÃO       -       I       I       Anexar       /       I         Ato Concessório do Beneficio       203       213       213       NÃO       -       I       I       Anexar       /       I       I         Image: Concessório do Beneficio       Image: Concessório do Beneficio       Image: Concessório do Beneficio       Image: Concessório do Beneficio       Imagenei concessório       Image: Conce                                                                                                    | Contrachequ                                 | 15                                          | 197                   | 197         | NÃO                         |                                 | · ·                | Ζ            | Anexar                 | / 0       |    |  |
| Parace Jurídico       203       207       NÃO       I       Anc.       I       Anc.ext       /       I         Ato Concessório do Baneficio       208       208       NÃO       I       -       I       Anexar       /       I         Guia Financeira       209       212       NÃO       I       -       I       Anexar       /       I         Ato Concessório do Baneficio       213       217       NÃO       I       -       I       Anexar       /       I         Ato Concessório do Baneficio       213       217       NÃO       I       -       I       Anexar       /       I         Vieture       Vieture       Vietu                                                                                                    | Termo de Op                                 | ção                                         | 198                   | 202         | NÃO                         |                                 | •                  | Σ            | Anexar                 | 2.8       |    |  |
| Ato Concessório do Beneficio       208       208       NÃO       -       Image: Concessório do Beneficio       Anexar       /       Image: Concessório do Beneficio         Guia Financeira       209       212       NÃO       -       Image: Concessório do Beneficio       /       Image: Concessório do Beneficio       /       Image: Concessório do Beneficio       Image: Concessório do Beneficio       /       Image: Concessório do Beneficio       /                                                                                                    | Parecer Juríd                               | co                                          | 203                   | 207         | NÃO                         |                                 | · · ·              | Z            | Anexar                 | / 0       |    |  |
| Guia Financeira     209     212     NÃO     -     Image: Constraint of the second of the second of the secon                                                                     | Ato Concess                                 | rio do Benefício                            | 208                   | 208         | NÃO                         |                                 | -                  | Σ            | Anexar                 | / 8       |    |  |
| Ato Concessório do Beneficio 213 217 MÃO C Anexar / S<br>+<br>* Voltar<br>CE Aguardando envío do<br>documento CE Concessão de O Cocumento necessão de O Cocumento<br>TCE O Documento TCE Concessão de O Cocumento Concessão de O Cocumento Co Cocumento Cocumento Concessão de O Cocumento Concestão de O Cocu | Guia Finance                                | ra                                          | 209                   | 212         | NÃO                         |                                 | •                  | Z            | Anexar                 | / 0       |    |  |
| Aguardando envío do<br>documento     CE     Comento necessita de<br>CE     Comento necessita de<br>Comento necessita de<br>CE     Comento necessita de<br>CE     Comento necessita de<br>CE     Comento necessita de<br>CE     CO     Comento necessita de<br>CE     CO     Comento necessita de<br>CE     CO     CO                              | Ato Concess                                 | rio do Benefício                            | 213                   | 217         | NÃO                         |                                 | -                  | Z            | Anexar                 | / 8       |    |  |
| Notar     Susardando envío do     documento necessata de     documento necessata de     documento necessata de     CE     Cerreção     CE     CE     Couriento     CE     CE     CO     Couriento     CE     CE     C             | +                                           |                                             |                       |             |                             |                                 |                    |              |                        |           |    |  |
| Z         Aguardando envio do documento                                                                                                    |                                             |                                             |                       | ▲ Vol       | tar                         |                                 |                    |              |                        |           |    |  |
|                                                                                                    | Ξ                                           | Aguardando envio do documento E             | m análise pelo<br>TCE | O Doc       | umento necessit<br>correção | a de 📀                          | Aceito pelo<br>TCE | 0            | )ocumento<br>cancelado |           |    |  |

 h) Quando os arquivos são enviados, o sistema gera um número de protocolo automático que é inserido na planilha de CONTROLE DE PROCESSOS ENVIADOS AO TCE 2019-2023.

| DATA DE  |                                                                     |                                            |                          |                       |            |                                           | Publicaçã | LIMITE   |               |                    |                |
|----------|---------------------------------------------------------------------|--------------------------------------------|--------------------------|-----------------------|------------|-------------------------------------------|-----------|----------|---------------|--------------------|----------------|
| RECEBIME |                                                                     |                                            | ·                        |                       |            | N°Processo                                | o do 🗖    | PARA     |               |                    |                |
| NTO      | SERVIDOR/EX-SERVIDOR(ES)                                            | PENSIONISTA(S)                             | ESPÉCIE                  | TIPO                  | Secretaria |                                           | Decreto   | ENVIO    | Envio e-Cor 🎽 | Protocolo          | Responsável    |
| 18/07/19 | IVANEIDE LEITE SACRAMENTO                                           |                                            | REVISÃO DE APOSENTADORIA |                       | SEMSA      | 2019.17848.17894.0.000362                 | 05/06/19  | 05/08/19 | 22/07/19      | 308328.22072019    | LUIZ HENRIQUE  |
| 18/07/19 | MARIA IRACEMA DE OLIVEIRA DOMINGUES                                 |                                            | REVISÃO DE APOSENTADORIA |                       | CEMEA      | 2019.17848.17894.0.000300                 | 05/06/19  | 05/08/19 | 22/07/19      | 308331.220/2019    | LUIZ HENRIQUE  |
| 19/07/19 | IGLAIR CARVALHO DA SILVA                                            | ELCILENE REPNARDES DA SILVA                | PENSÃO DE APOSENTADORIA  |                       | SEMBA      | 2019 17848 17894 0 000742                 | 25/06/19  | 25/08/19 | 19/07/19      | 30/550.150/2015    | KAMILLA PESSOA |
| 19/07/19 | CLOTER MONTEIRO PORTO                                               | SANDRA SOCORRO DA SILVA PORTO              | PENSÃO                   |                       | SEMER      | 2019.17848.17894.0.000812                 | 18/06/19  | 18/08/19 | 19/07/19      | 307969 19072019    | KAMILLA PESSOA |
| 19/07/19 | HORACIO ACACIO SEVALHO                                              | ANA MARIA DA SILVA SEVALHO                 | PENSÃO                   |                       | SEMED      | 2019.17848.17894.0.000936                 | 18/06/19  | 18/08/19 | 22/07/19      | 308352.22072019    | LUIZ HENRIQUE  |
| 19/07/19 | JOAO EDINALDO VIEIRA DE MATOS                                       | MARIA LINA TAVARES DE MATOS                | PENSÃO                   |                       | SEMMAS     | 2019.17848.17894.0.000891                 | 10/06/19  | 10/08/19 | 22/07/19      | 308358.22072019    | LUIZ HENRIQUE  |
| 22/07/19 | FRANCISCO BALBINO DE SOUZA                                          | GEORGINA BRUNO DE SOUZA                    | PENSÃO                   |                       | SEMINF     | 2019.17848.17894.0.000873                 | 10/06/19  | 10/08/19 | 26/07/19      | 309530.26072019    | LUIZ HENRIQUE  |
| 22/07/19 | IZAIAS OLIVEIRA DA SILVA                                            | ROSALVA OLIVEIRA DE PINHO/                 | PENSÃO                   |                       | SEMSA      | 2019.17848.17894.0.000857                 | 02/07/19  | 02/09/19 | 31/07/19      | 310733.31072019    | LUIZ HENRIQUE  |
| 22/07/49 |                                                                     | CARLOS ANDREYPINHO DA SILVA                | PENSÃO                   |                       | CEMED      | 2010 170/0 17001 0 00022                  | 17/08/19  | 17/09/19 | 21/07/19      | 210229 21072019    |                |
| 22/07/19 | RUY AFONSO AMAZONAS PIMENTEL                                        | FRANCISCO CI ALIDERBIO VIEIRA LIMA         | PENSÃO                   |                       | SEMED      | 2019 17848 17894 0 000789                 | 06/06/19  | 06/08/19 | 26/07/19      | 309519 26072019    | LUZ HENRIQUE   |
| 23/07/19 | MARIA LUIZA XAVIER FERREIR                                          |                                            | APOSENTADORIA            | TEMPO DE CONTRIBUIÇÃO | SEMED      | 2019.18000.18125.0.002744                 | 19/07/19  | 19/08/19 | 31/07/19      | 310893.31072019    | LUIZ HENRIQUE  |
| 23/07/19 | ANTONIO BENTES SAMPAIO                                              | IRAN DE OLIVEIRA SAMPAIO                   | PENSÃO                   |                       | SEMINF     | 2019.17848.17894.0.000928                 | 12/06/19  | 12/08/19 | 02/08/19      | 31 13 29.02082019  | LUIZ HENRIQUE  |
| 23/07/19 | NADIA REGINA DA COSTA VERCOSA                                       |                                            | APOSENTADORIA            | TEMPO DE CONTRIBUIÇÃO | SEMED      | 2019.18000.19328.0.002550                 | 19/07/19  | 19/08/19 | 02/08/19      | 31 13 41.02082019  | LUIZ HENRIQUE  |
| 23/07/19 | REGINA CELIA ALVES DA SILVA                                         |                                            | APOSENTADORIA            | INVALIDEZ             | SEMSA      | 2018010192                                | 19/07/19  | 19/08/19 | 02/08/19      | 311342.02082019    | LUIZ HENRIQUE  |
| 23/07/19 | IARA VIANA SALES REIS                                               |                                            | APOSENTADORIA            | TEMPO DE CONTRIBUIÇÃO | SEMSA      | 201916373338                              | 19/07/19  | 19/08/19 | 02/08/19      | 311349.02082019    | LUIZ HENRIQUE  |
| 23/07/19 | ADAILTON PEREIRA BESERRA                                            |                                            | APOSENTADORIA            | TEMPO DE CONTRIBUIÇÃO | SEMSA      | 201816372894                              | 19/07/19  | 19/08/19 | 05/08/19      | 311652.05082019    | LUIZ HENRIQUE  |
| 23/07/19 | JOAO RODRIGUES DE OLIVEIRA FILHO                                    |                                            | APOSENTADORIA            | INVALIDEZ             | SEMSA      | 201916372403                              | 19/07/19  | 19/08/19 | 05/08/19      | 31 16 53.05082019  | LUIZ HENRIQUE  |
| 23/07/19 | EDMILSON PINHEIRO LEAO                                              |                                            | APOSENTADORIA            | TEMPO DE CONTRIBUIÇÃO | SEMINF     | 2018174281749000073                       | 19/07/19  | 19/08/19 | 05/08/19      | 311656.05082019    | LUIZ HENRIQUE  |
| 24/07/19 | ANA LUCIA DE LUCENA PASSOS                                          |                                            | APOSENTADORIA            | TEMPO DE CONTRIBUIÇÃO | SEMED      | 2018.18000.18125.0.000323                 | 19/07/19  | 19/08/19 | 05/08/19      | 31 1668.05082019   | LUIZ HENRIQUE  |
| 24/07/19 | DULIO ARAUJO DE CASTRO                                              |                                            | APOSENTADORIA            | INVALIDEZ             | SEMED      | 2019.18000.18125.0.002564                 | 19/07/19  | 19/08/19 | 05/08/19      | 3116/2.05082019    |                |
| 01/06/15 | DILVIO JOSE FERREIRA BALAZAR                                        | 8                                          | APOSENTADORIA            | TEMPO DE CONTRIBUIÇÃO | CEMON      | 201918373584                              | 20/07/10  | 20/00/10 | 07/09/10      | 312449.07062019    |                |
| 01/08/19 | CIELLENT OLDERO VOCUMIRA                                            |                                            | APOSENTADORIA            | TEMPO DE CONTRIBUIÇÃO | CEMON      | 2010103753304                             | 20/07/10  | 20/00/10 | 07/00/10      | 21 24 43 07 002013 |                |
| 01/08/19 | IOSE MAURICIO DE SOUZA CRUZ VELOSO                                  |                                            | APOSENTADORIA            | TEMPO DE CONTRIBUIÇÃO | SEMON      | 2019 01627 01412 0 000412                 | 29/07/19  | 29/09/10 | 07/08/19      | 212491 07082019    |                |
| 01/08/19 | SEBASTIAO PINHEIRO NETO                                             |                                            | APOSENTADORIA            | TEMPO DE CONTRIBUIÇÃO | SEMED      | 2019 18000 18125 0 004458                 | 29/07/19  | 29/08/19 | 07/08/19      | 312535 07082019    | UZ HENRIQUE    |
| 06/08/19 | WANIA TEODORA SOUZA WANZILEU                                        |                                            | APOSENTADORIA            | TEMPO DE CONTRIBUIÇÃO | SEMSA      | 2019.01637.01412.0.000494                 | 29/07/19  | 29/08/19 | 07/08/19      | 312551.07082019    | LUIZ HENRIQUE  |
| 07/08/19 | OSVALDINA SANTIAGO PEREIRA                                          |                                            | APOSENTADORIA            | IDADE                 | SEMSA      | 201716379047                              | 30/07/19  | 30/08/19 | 13/08/19      | 313916.13082019    | LUIZ HENRIQUE  |
| 07/08/19 | ESTANLEY JOSE DA SILVA RODRIGUES                                    |                                            | APOSENTADORIA            | INVALIDEZ             | SEMSA      | 2019010084                                | 01/08/19  | 01/09/19 | 13/08/19      | 31 39 21 13082019  | LUIZ HENRIQUE  |
| 07/08/19 | ANA MARIA MOURA DE SA                                               |                                            | APOSENTADORIA            | TEMPO DE CONTRIBUIÇÃO | SEMSA      | 201816372515                              | 06/08/19  | 06/09/19 | 13/08/19      | 313997.13082019    | LUIZ HENRIQUE  |
| 07/08/19 | JUSCELINO ODORICO LIMA COSTA                                        |                                            | APOSENTADORIA            | INVALIDEZ             | SEMED      | 20194114984800390                         | 06/08/19  | 06/09/19 | 09/08/19      | 313274.09082019    | KAMILLA PESSOA |
| 07/08/19 | JUSCELINO ODORICO LIMA COSTA                                        |                                            | APOSENTADORIA            | INVALIDEZ             | SEMED      | 20194114964800388                         | 06/08/19  | 06/09/19 | 09/08/19      | 313215.09082019    | KAMILLA PESSOA |
| 05/08/19 | ZIZA MONTEIRO DOS SANTOS                                            |                                            | APOSENTADORIA            | IDADE                 | SEMSA      | 201816375249                              | 29/07/19  | 29/08/19 | 09/08/19      | 312893.08082019    | KAMILLA PESSOA |
| 05/08/19 | MARIOLINDA CORREA GARCIA DOS SANTOS                                 |                                            | APOSENTADORIA            | TEMPO DE CONTRIBUIÇÃO | SEMEF      | 2019.11209.15259.0.029511                 | 31/07/19  | 31/08/19 | 12/08/19      | 312920.08082019    | KAMILLA PESSOA |
| 05/08/19 | SALVADOR LEON ABECASSIS                                             |                                            | APOSENTADORIA            | INVALIDEZ             | SEMEF      | 2019.11209.15258.0.032475                 | 31/07/19  | 31/08/19 | 12/08/19      | 313049.0808        | KAMILLA PESSOA |
| 05/08/19 | IANA MARIA SAUTCHUK JEZINI                                          |                                            | APOSENTADORIA            | IDADE                 | SEMSA      | 2019.01037.01412.0.000074                 | 30/07/19  | 30/08/19 | 13/08/19      | 313572.12082019    | KAMILLA PESSOA |
| 05/08/19 | UDED CESAR COELHO LOPES                                             |                                            | APOSENTADORIA            | TEMPO DE CONTRIBUIÇÃO | SEMSA      | 2019.01037.01412.0.000583                 | 30/07/19  | 30/08/19 | 13/08/19      | 313899.13082019    | KAMILLA PESSOA |
| 00/08/19 | ADERUIO ALVES SIMPLICIO                                             |                                            |                          | TEMPO DE CONTRIBUIÇÃO | CEMON      | 2019.1/848.1/851.0.00108/<br>201918272922 | 29/07/19  | 28/08/19 | 19/08/19      | 314311.14082019    |                |
| 09/08/19 | ROSILENE GONDIM VIEGAS                                              |                                            | APOSENTADORIA            | TEMPO DE CONTRIBUIÇÃO | SEMSA      | 201916373023                              | 06/08/19  | 06/09/19 | 12/08/19      | 313584 12082019    | KAMI LA PESSOA |
| 09/08/19 | MARIA ARGENTINA AL ENCAR MESOLUTA                                   |                                            | APOSENTADORIA            | TEMPO DE CONTRIBUIÇÃO | SEMSA      | 201716376993                              | 06/08/19  | 06/09/19 | 12/08/19      | 313529 12082019    | KAMILLA PESSOA |
| 12/08/19 | KEILA MACHADO DA SILVA                                              |                                            | APOSENTADORIA            | IDADE                 | CASA CIVII | 2019.18911.18923.0.006968                 | 06/08/19  | 06/09/19 | 13/08/19      | 313923.13082019    | KAMILLA PESSOA |
| 12/08/19 | RAIMUNDA FELIX DE OLIVEIRA                                          |                                            | REVISÃO DE APOSENTADORIA |                       | SEMULSP    | 2019178481789400149                       | 22/07/19  | 22/09/19 | 13/08/19      | 313989,13082019    | KAMILLA PESSOA |
| 12/08/19 | CRISTINA OLIVERIO DA SILVA                                          |                                            | REVISÃO DE APOSENTADORIA |                       | SEMED      | 2019178481789400548                       | 29/07/19  | 29/09/19 | 13/08/19      | 314024.13082019    | KAMILLA PESSOA |
| 12/08/19 | HUDSON LUIZ CONCEIÇÃO DE MELO                                       |                                            | APOSENTADORIA            | TEMPO DE CONTRIBUIÇÃO | SEMEF      | 2019.11209.15259.0.034166                 | 08/08/19  | 08/09/19 | 20/08/19      | 315618.20082019    | LUIZ HENRIQUE  |
| 12/08/19 | EVANILDO CAVALCANTE DOS SANTOS                                      |                                            | REVISÃO DE APOSENTADORIA | INVALIDEZ             | SEMED      | 2018178481789400570                       | 22/07/19  | 22/08/19 | 20/08/19      | 315860.20082019    | LUIZ HENRIQUE  |
| 16/08/19 | WILIAN IGLESIAS FILHO                                               |                                            | REVISÃO DE APOSENTADORIA |                       | SEMSA      | 2019178481789400281                       | 12/08/19  | 12/10/19 | 20/08/19      | 315876.20082019    | LUIZ HENRIQUE  |
| 16/08/19 | VALDEMARINA BARROS GOMES                                            |                                            | APOSENTADORIA            | TEMPO DE CONTRIBUIÇÃO | SEMSA      | 201916370468                              | 12/08/19  | 12/09/19 | 20/08/19      | 31 5689.20082019   | LUIZ HENRIQUE  |
| 16/08/19 | ESMERALDA ALVES MONTEIRO                                            |                                            | REVISAO DE APOSENTADORIA |                       | SEMSA      | 20191/848178940000990                     | 18/07/19  | 18/09/19 | 16/08/19      | 315110.16082019    | KAMILLA PESSOA |
| 16/08/19 | MARIA DAS DORES DELGADO ASSI                                        |                                            | REVISÃO DE APOSENTADORIA |                       | SEMED      | 20191/8481/89400292                       | 19/07/19  | 19/09/19 | 16/08/19      | 315158.16082019    | KAMILLA PESSOA |
| 19/08/19 | INARIA DE JESUS BESSA CURREA<br>ORACIETE ALVES DO NASCIMENTO MATTOC | +                                          | REVISÃO DE APOSENTADORIA |                       | CEMED      | 2010170401703400304                       | 19/07/19  | 13/03/13 | 20/08/19      | 315514.20082019    | KAMILLA PESSUA |
| 13/06/19 | ISRAULTE ALVES DO NASUMENTO NATIOS                                  | SERASTIÃO CARNEIRO MARTIN                  | REVIDAU DE APUBENTADURIA |                       | JEMOA      | 201011040110040000002                     | 16/07/19  | 10/03/13 | 20/06/13      | 310023.2006        | NAMELA PESSUA  |
| 20/08/19 | MARCLI LACERDA MARTINS                                              | MATEUS HENRIQUE LACERDA MARTIN             | PENSAO                   |                       | SEMED      | 2019.17848.17894.0.001035                 | 19/07/19  | 19/09/19 |               |                    | LUIZ HENRIQUE  |
| 20/08/19 | ILMA NUNES DE ARAUJO                                                | RAIMUNDO PEREIRA ALCANTARA                 | PENSÃO                   |                       | SEMED      | 2019.17848.17894.0.000885                 | 18/07/19  | 18/09/19 |               |                    | LUIZ HENRIQUE  |
| 20/08/19 | ENEIDA MARIA SILVA LOPES VASCONCELO                                 |                                            | APOSENTADORIA            | TEMPO DE CONTRIBUIÇÃO | SEMED      | 2019.18000.18125.0.004263                 | 12/08/19  | 12/09/19 |               |                    | LUIZ HENRIQUE  |
| 20/08/19 | SORAYA PIMENTA MAZZONI                                              |                                            | REVISÃO DE APOSENTADORIA |                       | SEMSA      | 2019.17848.17894.0.000991                 | 19/07/19  | 19/09/19 |               |                    | LUIZ HENRIQUE  |
| 20/08/19 | UOSE BENTO DA ROCHA                                                 | SEBASTIANA NUNES DA ROCHA                  | PENSÃO                   |                       | SEMOSB     | 2019.17848.17894.0.001044                 | 18/07/19  | 18/09/19 |               |                    | KAMILLA PESSOA |
| 20/08/19 | SALVADOR FERREIRA DE SOUSA                                          | MARIA JOSE DA SILVA                        | PENSAO                   |                       | SÉMULSP    | 2019.17848.17894.0.001060                 | 29/07/19  | 29/09/19 |               |                    | KAMILLA PESSOA |
| 20/00/40 |                                                                     | MARKA DO REROETHO COCORDO AL MEIDA ROCUL R | nevelo                   |                       | OF MED     | 2019.17848.17894.0.001040                 | 40/07/40  | 00/07/40 |               |                    | KANNULA DECENA |
|          |                                                                     | m                                          |                          |                       |            |                                           |           |          |               |                    |                |
| < ⊢ ⊨ PI | ANII HA ENVIO TCE RELATÓRIO MENSAL                                  | PENDENCIAS TCE CONTROLE DA VERIFICACI      | O F CONTAS               |                       |            |                                           |           |          |               |                    |                |
|          |                                                                     |                                            |                          |                       |            |                                           |           |          |               |                    |                |

# Termo de Validação e Aprovação

Manual de Concessão de Aposentadoria

Emissão em: 02/04/2019

Versão: 03 - Data: 20/06/2023

Gerente de Previdência

Diretora de Previdência

Auditor-Chefe

Diretora-Presidente

# Controle das Revisões

| Data       | Versão | Natureza da Alteração                                                                                                    | Página                      |
|------------|--------|----------------------------------------------------------------------------------------------------|-----------------------------|
| 02/04/19   | 00     | - Emissão do Manual.                                                                                                    | Todas                       |
| 23/10/19   | 01     | - Reformulação do Manual.                                                                                                    | Todas                       |
| 08/04/20   | 02     | - Inserção da Emenda Constitucional n.<br>103, de 12/11/2019 em referências.                                                                                                    | 07                          |
| 08/04/20   | 02     | - Adequação do Manual conforme revisão<br>03 do fluxograma de Concessão de<br>Aposentadoria em 08/04/20.                                                                                                    | 46, 56 e 57                 |
| 20/07/2022 | 03     | Atualização das Referências.                                                                                                    | 7 a 10                      |
| 20/07/2022 | 03     | Atualização das telas dos itens 2.b, 3.a, 6.c,<br>7.a, 8.a, 9.c, 10.e                                                                                                    | 16 a 18, 20,<br>21, 23, 25. |
| 20/07/2022 | 03     | Exclusão da Raia 4 – SATE e do Item 14.                                                                                                    | 26                          |
| 20/07/2022 | 03     | Alteração dos sub itens a) - e) do item 28.<br>Reordenação das sequências.                                                                                                    | 50                          |
| 20/07/2022 | 03     | Atualização do fluxo da CGAB, alteração dos modelos de atos.                                                                                                    | 36,37,38                    |
| 20/07/2022 | 03     | Alterações dos itens 20 (subitens b e c), do<br>item 21 (subitens a e b) e do item 27<br>(subitem a).                                                                                                    | 47 – 49                     |
| 19/06/2023 | 04     | Mudança da raia 13 para 12                                                                                                    | 49                          |
| 19/06/2023 | 04     | Atualização do ano da planilha CONTROLE<br>DE PROCESSOS ENVIADOS AO TCE<br>2019-2023.                                                                                                    | 49-53                       |
| 20/06/2023 | 04     | Item 18, Letra "I" – Alteração da redação<br>para "via SISPREV e SIGED, ao<br>COMPREV quando o benefício é passível<br>de compensação previdenciária ou ao<br>SARQ, para arquivamento, quando não há<br>compensação. | 40 – 44                     |
| 20/06/2023 | 04     | Inclusão e atualização de imagens.                                                                                                    | 11 – 57                     |